# 使用 Cacti 监控你的网络

Cacti 使用手册

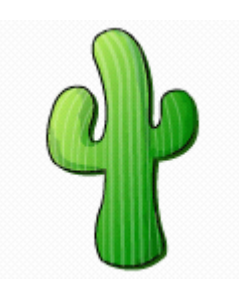

# 石头记出品

作者:晚月弯刀

http://blog.sina.com.cn/5istone

# 月录;

- 一、概述及 Cacti 的工作流程
- 二、Cacti 的安装 (Linux)
- 三、Cacti 的安装 (Windows)
- 四、Cacti 的使用
- 五、Cacti 脚本及模板
- 六、打造自己的 Cacti 模板
- と、Cacti 插件
- 17、参考
- 声明:本系列文档出自**る 头 记**,如若转载请注明出处,本人保留文档的所有权,并欢迎 转载。也请继续关注**る 头 记**的其它技术文档。

## Cacti 使用手册

### 一、概述

1. cacti 是用 php 语言实现的一个软件,它的主要功能是用 snmp 服务获取数据, 然后用 rrdtool 储存和更新数据,当用户需要查看数据的时候用 rrdtool 生成图表 呈现给用户。因此, snmp 和 rrdtool 是 cacti 的关键。Snmp 关系着数据的收集, rrdtool 关系着数据存储和图表的生成。

2. Mysql 配合 PHP 程序存储一些变量数据并对变量数据进行调用,如: 主机名、主机 ip、snmp 团体名、端口号、模板信息等变量。

3. snmp 抓到数据不是存储在 mysql 中,而是存在 rrdtool 生成的 rrd 文件中(在 cacti 根目录的 rra 文件夹下)。rrdtool 对数据的更新和存储就是对 rrd 文件的处理, rrd 文件是大小固定的档案文件(Round Robin Archive),它能够存储的数据笔数 在创建时就已经定义。关于 RRDTool 的知识请参阅 RRDTool 教学。

### 二、Cacti 的架构及工作流程

- 保存模板、rra与主
   低力
   第四員
   調度其它模块进行工作和以及与用户的接

   成本の
   CACTI
   U
   Net-SNIMP

   数据存储以及绘图
   数据存储以及绘图
   数据存储以及绘图
   0
- 1. Cacti 的架构

2. Cacti 的工作流程

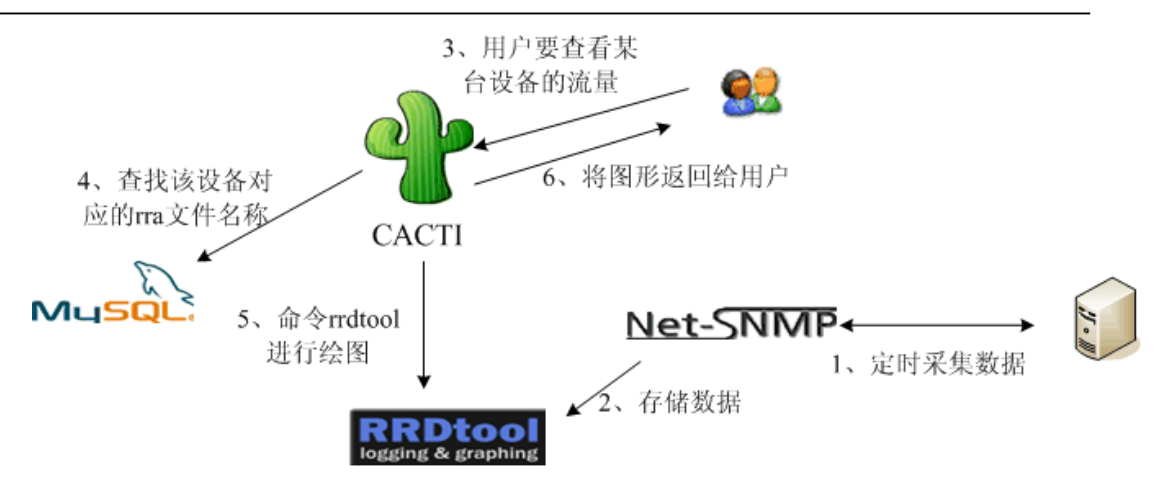

```
三、Cacti 的安装 (Linux)
```

### 1. 安装环境: Red Hat AS 4

2. 安装 Apache、MySQL、PHP

```
(1).安装 MySQL
```

下载地址: http://dev.mysql.com/downloads/mysql/5.0.html //查看系统中是否已经安装了 MySQL,如果是卸载所有以 mysql 开头的包。

```
# rpm -qa | grep mysql
```

```
# rpm -e mysql-*
```

//查找/etc/my.cnf (MySQL 的选项配置文件),如果有请删除它,以免影响新 安装版本的启动。

```
# rm -f /etc/my.cnf
```

```
# tar -zxvf mysql-standard-5.0.27-linux-i686-glibc23.tar.gz
```

```
# cp -rf mysql-standard-5.0.27-linux-i686-glibc23
```

/usr/local/

//建立符号链接,如果以后有新版本的 MySQL 的话,你可以仅仅将源码解压到新的路径,然后重新做一个符号链接就可以了。这样非常方便,数据也更加安全。

```
# ln -s mysql-standard-5.0.27-linux-i686-glibc23
```

```
/usr/local/mysql
```

//添加用于启动 MySQL 的用户及用户组(如果以前安装过 MySQ1,用户及用户 组可能已存在)。

- # useradd mysql
- # groupadd mysql

```
//初始化授权表
```

- # cd /usr/local/mysql
- # scripts/mysql\_install\_db
- //修改 MySQ1 目录的所有权
- # cd /usr/local
- # chgrp -R mysql mysql-standard-5.0.27-linux-i686-glibc23

```
# chgrp -R mysql
```

```
# chown -R mysql mysql-standard-5.0.27-linux-i686-
```

```
glibc23/data
```

```
# chown -R mysql mysql/data
# ln -s /usr/local/mysql/bin/* /usr/local/bin/
//启动 Mysql
# bin/safe mysqld --user=mysql &
//配置系统启动时自动启动 MySQ1
# cp support-files/mysql.server /etc/rc.d/init.d/mysqld
# chkconfig --add mysqld
//修改MySQL的最大连接数
# vi /etc/my.cnf
//添加以下行
[mvsald]
set-variable=max connections=1000
set-variable=max_user_connections=500
set-variable=wait_timeout=200
//max_connections设置最大连接数为1000
//max_user_connections设置每用户最大连接数为500
//wait_timeout表示200秒后将关闭空闲(IDLE)的连接,但是对正在工作的连接
不影响。
//保存退出,并重新启动MySQL
//重新启动MySQL后使用下面的命令查看修改是否成功
# mysqladmin -uroot -p variables
Password:
//可以看到以下项说明修改成功
max connections
                            1000
max user connections
                            500
wait timeout
                            200
(2). 安装 Apache
下载地址: http://httpd.apache.org/
# tar -zxvf httpd-2.2.4.tar.gz
# cd httpd-2.2.4
# ./configure --prefix=/usr/local/apache --enable-so
                    //编译时加上加载模块参数--enable-so
# make
# make install
#vi /usr/local/apache/conf/httpd.conf
//修改 Apache 配置文件, 添加 ServerName www.yourdomain.com (或 ServerName 本
```

机 ip)

# vi /etc/rc.d/rc.local

//在 rc.local 上加入一行 /usr/local/apache/bin/apachectl -k start,系统启动时启动 Apache 服务。

(3).安装 PHP

先安装zlib,freetype,libpng,jpeg以便于让PHP支持GD库(Cacti的WeatherMap 插件必须要GD库的支持)

库文件下载地址: http://oss.oetiker.ch/rrdtool/pub/libs/ 1).安装 zlib

tar zlib-1.2.3.tar.gz cd zlib-1.2.3 ./configure --prefix=/usr/local/zlib make make install

2).安装 libpng

tar zxvf libpng-1.2.16.tar.tar cd libpng-1.2.16 cd scripts/ mv makefile.linux ../makefile cd .. make make install 注意,这里的 makefile 不是用./configure 生成,而是直接从 scripts/里拷一个

3).安装 freetype

tar zxvf freetype-2.3.4 .tar.gz cd freetype-2.3.4 ./configure --prefix=/usr/local/freetype make make install

4).安装 Jpeg

tar -zxf jpegsrc-1.v6b.tar.gz cd jpeg-6b/ mkdir /usr/local/libjpeg mkdir /usr/local/libjpeg/include mkdir /usr/local/libjpeg/bin mkdir /usr/local/libjpeg/lib mkdir /usr/local/libjpeg/man mkdir /usr/local/libjpeg/man1 //可以用 mkdir -p /usr/local/libjpeg/man/man1 一步创建多层目录

./configure --prefix=/usr/local/libjpeg --enable-shared --enable-static make && make install 注意,这里 configure 一定要带--enable-shared 参数,不然,不会生成共享库

5). 安装 Fontconfig

tar -zxvf fontconfig-2.4.2.tar.gz cd fontconfig-2.4.2 make make install

6).安装 GD

tar -zxvf gd-2.0.34.tar.gz cd gd-2.0.34 ./configure --with-png --with-freetype=/usr/local/freetype --withjpeg=/usr/local/libjpeg make make install 编译时显示以下信息:

\*\* Configuration summary for gd 2.0.34:

Support for PNG library:yesSupport for JPEG library:yesSupport for Freetype 2.x library:yesSupport for Fontconfig library:yesSupport for Xpm library:noSupport for pthreads:yes

7).编辑/etc/ld.so.conf,添加以下几行到此文件中。
 /usr/local/zlib/lib
 /usr/local/freetype/lib
 /usr/local/libjpeg/lib
 /usr/local/libgd/lib
 并执行 ldconfig 命令,使用动态装入器装载找到共享库

8).安裝 libxml, RedHat AS 4 默认安装 libxml 包,但版本太低, PHP5 需要更高版本的 libxml 包。 # tar -zxvf libxml2-2.6.25.tar.gz # cd libxml2-2.6.25 # ./configure

# make # make install

9).安装 PHP

PHP 下载地址: http://www.php.net/downloads.php#v5

```
tar -zxvf php-5.2.3.tar.gz
cd php-5.2.3
 # ./configure --prefix=/usr/local/php --with-
apxs2=/usr/local/apache2/bin/apxs --with-mysql=/usr/local/mysql --
with-gd=/usr/local/libgd --enable-gd-native-ttf --with-ttf --enable-gd-jis-
conv --with-freetype-dir=/usr/local/freetype --with-jpeg-
dir=/usr/local/libjpeg --with-png-dir=/usr --with-zlib-dir=/usr/local/zlib -
-enable-xml --enable-mbstring --enable-sockets
 # make
 # make install
 # In -s /usr/local/php/bin/* /usr/local/bin/
 # vi /usr/local/apache/conf/httpd.conf
查找 AddType application/x-compress .Z
    AddType application/x-gzip .gz .tgz
在其下加入 AddType application/x-tar .tgz
            AddType application/x-httpd-php .php
            AddType image/x-icon .ico
 修改 DirectoryIndex 行,添加 index.php
 修改为 DirectoryIndex index.php index.html index.html.var
# vi /usr/local/apache/htdocs/test.php
添加以下行:
<?php
     Phpinfo();
?>
wq 保存退出。
#/usr/local/apache/bin/apachectl -k stop
#/usr/local/apache/bin/apachectl -k start
在浏览器中输入: http://www.yourdomain.com/test.php 进行测试。
```

对 php 编译选项的解释:

--prefix=/usr/local/php //指定 PHP 的安装目录

--with-apxs2=/usr/local/apache2/bin/apxs //支持 Apache 模块

```
--with-mysql=/usr/local/mysql //支持 MySQI
```

--with-gd=/usr/local/libgd //支持 GD 库

--enable-gd-native-ttf //激活对本地 TrueType 字符串函数的支持

--with-ttf //激活对 FreeType 1.x 的支持

--with-freetype-dir=/usr/local/freetype //激活对 FreeType 2.x 的支持

```
--with-jpeg-dir=/usr/local/libjpeg
                                //激活对 jpeg-6b 的支持
--with-png-dir //激活对 png 的支持
--with-zlib-dir=/usr/local/zlib//激活对 zlib 的支持
--enable-mbstring //激活 mbstring 模块
--enable-gd-jis-conv //使 JIS-mapped 可用, 支持日文字体
--with-mail //支持 Mail 函数
--enable-xml
              //支持 XML
--enable-sockets
                 //支持套接字
3. 安装 RRDTool
   由于 rrdtool-1.2.23 需要一些库文件支持,故需先安装配置支持的环境,然后编译安
   装。直接运行以下 bash 脚本就可以完成安装:
   注意:将 cgilib-0.5.tar.gz、zlib-1.2.3.tar.gz、libpng-1.2.18.tar.gz、freetype-
   2.3.5.tar.gz、libart lgpl-2.3.17.tar.gz、rrdtool-1.2.23.tar.gz 放到
   /root/rrdtool-1.2.23 目录下,将脚本保存为/root/rrdtool-
   1.2.23/rrdtoolinstall.sh,并给执行权限 chmod u+x /root/rrdtool-
   1.2.23/rrdtoolinstall.sh.
   以下链接是我重新打好的一个 rrdtool-1.2.23 的安装包, 里面包括了所有用到的库文
   件和安装脚本,下载解压后执行脚本 rrdinstall.sh 即可以完成 RRDTool 的安装。
   点击下载 rrdtool-1.2.23.tar.gz
   #!/bin/sh
   BUILD_DIR=`pwd`
   INSTALL_DIR=/usr/local/rrdtool
   cd $BUILD DIR
   tar zxf cgilib-0.5.tar.gz
   cd cgilib-0.5
   make CC=gcc CFLAGS="-03 -fPIC -I."
   mkdir -p $BUILD_DIR/lb/include
   cp *.h $BUILD DIR/1b/include
   mkdir -p $BUILD_DIR/lb/lib
   cp libcgi* $BUILD DIR/lb/lib
   cd $BUILD DIR
   tar zxf zlib-1.2.3.tar.gz
   cd zlib-1.2.3
   env CFLAGS="-03 -fPIC" ./configure --prefix=$BUILD DIR/1b
   make
   make install
   cd $BUILD DIR
   tar zxvf libpng-1.2.18.tar.gz
   cd libpng-1.2.18
   env CPPFLAGS="-I$BUILD DIR/1b/include" LDFLAGS="-L$BUILD DIR/1b/1ib"
```

```
CFLAGS=″−03 −fPIC″ \
        ./configure --disable-shared --prefix=$BUILD DIR/lb
    make
    make install
    cd $BUILD DIR
    tar zxvf freetype-2.3.5. tar.gz
    cd freetype-2.2.5
    env CPPFLAGS="-I$BUILD DIR/1b/include" LDFLAGS="-L$BUILD DIR/1b/1ib"
    CFLAGS=″−03 −fPIC″ \
        ./configure --disable-shared --prefix=$BUILD DIR/lb
    make
    make install
    cd $BUILD_DIR
    tar zxvf libart lgpl-2.3.17.tar.gz
    cd libart_1gp1-2.3.17
    env CFLAGS="-03 -fPIC" ./configure --disable-shared --
    prefix=$BUILD DIR/1b
    make
    make install
    IR=-I$BUILD DIR/1b/include
    CPPFLAGS="$IR $IR/libart-2.0 $IR/freetype2 $IR/libpng"
    LDFLAGS="-L$BUILD DIR/1b/1ib"
    CFLAGS=-03
    export CPPFLAGS LDFLAGS CFLAGS
    cd $BUILD DIR
    tar zxf rrdtool-1.2.23. tar.gz
    cd rrdtool-1.2.23
    ./configure --prefix=$INSTALL_DIR --disable-python --disable-tcl &&
    make && make install
    //完成后建立符号连接
    In -s /usr/local/rrdtool/bin/* /usr/local/bin/
   //执行 rrdtool 看是否安装正确
4. 安装 net-snmp
   RedHat 默认安装了 SNMP 服务,但好象没有 snmpwalk, snmpget 这两个命令,所
   以需要编译安装 NET-SNMP。
```

NET-SNMP 官方网站: http://www.net-snmp.org/ # tar zxvf net-snmp-5.2.4.tar.gz #cd net-snmp-5.2.4

```
#./configure --prefix=/usr/local/net-snmp --enable-developer
#make
#make install
# ln -s /usr/local/net-snmp/bin/* /usr/local/bin/
#cp EXAMPLE.conf /usr/local/net-snmp/share/snmp/snmpd.conf
//修改 snmpd.conf (修改 COMMUNITY、允许抓取 snmp 数据的主机、抓取数据范围等)。
# /usr/local/net-snmp/sbin/snmpd //启动 SNMP 服务
#vi/etc/rc.d/rc.local
//在 rc.local 上加入一行/usr/local/net-snmp/sbin/snmpd,系统启动时启动 SNMP
服务。
5. 安裝 Cacti
Cacti 官方网站: www.cacti.net/
# tar -zxvf cacti-0.8.6j.tar.gz
# mv -r cacti-0.8.6j /usr/loca/apache/htdocs/cacti
# vi /usr/local/apache/htdocs/cacti/include/config.php
```

```
$database_type = "mysql";
$database_default = "cacti";
$database_hostname = "localhost";
$database_username = "cacti";
$database_password = "cacti";
```

//添加 cacti 用户

```
# useradd cacti
```

//将 rra 目录的所有权给 cacti 用户

# chown -R cacti /usr/loca/apache/htdocs/cacti/rra

//修改 cacti 目录所属组

# chgrp -R cacti /usr/loca/apache/htdocs/cacti

//为 cacti 用户添加 cron 任务

```
# su - cacti
```

# crontab -e

\*/5 \* \* \* \* /usr/local/bin/php /usr/local/apache/htdocs/cacti/poller.php

```
> /dev/null 2>&1
```

注意: 首次执行 poller.php 时请使用 cacti 用户, 否则生成的 rrd 文件 cacti 将没有 写入权限。

```
6. 安装 Cactid
```

CACTID 的安装需要以下支持:

```
    net-snmp-devel (需要编译安装 net-snmp 时添加--enable-developer 选项)
    mysql
```

```
    mysql-devel (mysql 源文件编译安装后默认支持)
```

```
○ openssl-devel (Redhat 默认安装)
```

```
# tar -zxvf cacti-cactid-0.8.6i.tar.gz
```

```
# cd cacti-cactid-0.8.6i
```

```
# ./configure --with-mysql=/usr/local/mysql --with-snmp=/usr/local/net-
snmp
   # make
   //这时你将在此目录下看到多出了 cactid、cactid.conf 两个文件
   # mkdir /usr/local/cactid
   # cp cactid cactid.conf /usr/local/cactid
   # vi /usr/local/cactid/cactid.conf
                                       //修改 cactid 配置文件
         DB_Host
                       127.0.0.1
         DB Database
                       cacti
         DB User
                        cacti
         DB Pass
                        cacti
7. 数据库配置
   #mysql -uroot -p
   Password:
   mysql> create database cacti;
   Query OK, 1 row affected (0.00 sec)
   mysql> grant all on cacti.* to cacti@localhost identified by "cacti";
   Query OK, 1 row affected (0.00 sec)
   mysql>exit
   # cd /usr/local/apache/htdocs/cacti
   # mysql -uroot -p cacti < cacti.sql</pre>
   Password:
8. 完成 cacti 的安装
   1).在浏览器中输入:http://www.yourdomain.com/cacti/
   默认用户名: admin 密码: admin
   2).更改密码
   3).设置 cacti 用到的命令路径
         snmpwalk Binary Path /usr/local/ bin/snmpwalk
         snmpget Binary Path /usr/local/ bin/snmpget
         RRDTool Binary Path
                              /usr/local/ bin/rrdtool
         PHP Binary Path
                               /usr/local/bin/php
         Cacti Log File Path
                              /usr/local/apache/htdocs/cacti/log/cacti.log
         Cactid Poller File Path /usr/local/cactid/cactid
```

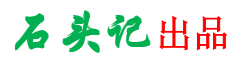

|                                               | •<br>                                                                                                  | cogge                                    | u in as admin |
|-----------------------------------------------|----------------------------------------------------------------------------------------------------|------------------------------------------|---------------|
| ate                                           | General Paths Poller Graph Export Visual                                                               | Authentication Alerting/Thold M          | isc           |
| Graphs                                        | Cacti Settings (Paths)                                                                                 |                                          |               |
| agement                                       | Required Tool Paths                                                                                    |                                          |               |
| oh Management                                 | snmpwalk Binary Path<br>The path to your snmpwalk binary.                                              | /usr/local/bin/snapwalk                  |               |
| a Sources                                     | snmpget Binary Path<br>The path to your snmpget binary.                                                | /usr/local/bin/snmpget                   | ]             |
| esholds                                       | snmpbulkwalk Binary Path<br>The path to your snmpbulkwalk binary.                                      | /usr/local/bin/snmpbulkwalk              | ]             |
| athermaps<br>lection Methods                  | snmpgetnext Binary Path<br>The path to your snmpgetnext binary.                                        | /usr/local/bin/snmpgetnext               | ]             |
| ta Queries<br>ta Input Methods                | RRDTool Binary Path<br>The path to the rrdtool binary.                                                 | /usr/local/bin/rrdtool                   | ]             |
| mplates                                       | RRDTool Default Font Path<br>The path to the rrdtool default true type font for version 1.2 and above. |                                          | ]             |
| aph Templates<br>st Templates<br>ta Templates | PHP Binary Path<br>The path to your PHP binary file (may require a php recompile to get<br>this file). | /usr/local/bin/php                       |               |
| eshold Templates                              | Logging                                                                                                |                                          |               |
| port/Export                                   | Cacti Log File Path<br>The path to your Cacti log file (if blank, defaults to /log/cacti.log)          | /usr/local/apache2/htdocs/cacti/log/cact | í             |
| port Templates                                | Alternate Poller Path                                                                                  |                                          |               |
| port Templates                                | Cactid Poller File Path<br>The path to Cactid binary.                                                  | /usr/local/cactid/cactid                 |               |
| Itings                                        |                                                                                                    |                                          |               |
|                                               |                                                                                                    |                                          | cancel        |

### 4). 进入 cacti 后需确认更改以下位置: (如下图)

#### Console>Settings>General

| Nev Graphs                                            | Cacti Settings (General)                                                                                                    |                                                                          |                                                                                                    |
|-------------------------------------------------------|----------------------------------------------------------------------------------------------------|--------------------------------------------------------------------------|----------------------------------------------------------------------------------------------------|
| anägeinant                                            | Event Logging                                                                                                    |                                                                          | and the second second second second second second second second second second second second second second second |
| aph Management<br>aph Trees                           | Log File Destination<br>How will Cadi handle event logging.                                                                                                    | Logfile Only                                                             |                                                                                                    |
| Aa Sources<br>Wites<br>Textorin Nethoda<br>Aa Queries | Web Events<br>What Cacti vebsite messages should be placed in the log.                                                                                                    | □ Web SNMP Messages<br>□ Web RRD Graph Syntex<br>□ Graph Export Messages |                                                                                                    |
| ta Input Methods                                      | Puller Specific Logging                                                                                                    |                                                                          |                                                                                                    |
| nglatos<br>aph Templates<br>ot Templates              | Poller Logging Level<br>What level of detail do you want sent to the log file, WARNENG: Leavin<br>in any other status than NONE or LOW can exaust your disk space<br>rapidly. | LOW - Statistics and Errors                                              | 2                                                                                                    |
| ite Templates<br>goort/Engest<br>sport Templates      | Poller Syslog/Tventlog Selection<br>If you are using the Syslog/Eventlog, Whet Cadt poller messages<br>should be placed in the Syslog/Tventlog.                               | F Poller Statuistics<br>F Poller Warnings<br>F Poller Errors             |                                                                                                    |
| sort Templates                                        | Required fool Versions                                                                                                    |                                                                          |                                                                                                    |
| erfigaeration<br>Himge                                | SHAP Utâty Version<br>The type of SMMP you have installed. Required if you are using SMMP<br>v2c or don't have embedded SMMP support in SMP.                                  | NET-SNOP 5. x 💌                                                          |                                                                                                    |
| stem Utilities                                        | HRDTool Utility Version<br>The version of RRDTool that you have installed.                                                                                                    | REDTool 1.2.x                                                            |                                                                                                    |
| er Management                                         | SIMP Defaults                                                                                                    | Construction of the second second                                        |                                                                                                    |
| gout User                                             | SNNP Version<br>Default SMMP version for all new hosts.                                                                                                    | Version                                                                  | a a chaineach a a a ch                                                                                           |
| 0                                                     | SNNP Community<br>Default SNMP read community for all new hosts.                                                                                                    | public                                                                   |                                                                                                    |
| ep.                                                   | SNNP Username (v3)<br>The SNNP v3 Username for polling hosts.                                                                                                    | T                                                                        |                                                                                                    |
|                                                       | SNNP Password (v3)<br>The SNNP v3 Password for poling hosts.                                                                                                    |                                                                          |                                                                                                    |
|                                                       | SNNP Timeout<br>Default SNNP timeout in milli-records.                                                                                                    | 600                                                                      |                                                                                                    |
|                                                       | SNNP Port Number<br>Default UDP port to be used for SMMP Calls, Typically 161.                                                                                                | [16]                                                                     |                                                                                                    |

#### Console>Settings>Poller

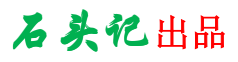

| sole -> Cadi Setting | , · · · · · · · · · · · · · · · · · · ·                                                                                                    |                                                                                                    | Logged in as admin (Logg |
|----------------------|----------------------------------------------------------------------------------------------------|----------------------------------------------------------------------------------------------------|--------------------------|
| eafo                 | General Paths Poller Granh Export Visual                                                                                                    | Authentication                                                                                                    |                          |
| e Graphs             | Carti Sattings (Dallar)                                                                                                    |                                                                                                    |                          |
| nargerment.          | Courses (Poner)                                                                                                    |                                                                                                    |                          |
| h Management         | Paller Enabled                                                                                                    |                                                                                                    |                          |
| ph Trees             | If you wish to stop the polling process, uncheck this box.                                                                                         | Poller Inabled                                                                                                    |                          |
| a Sources            | Poller Type                                                                                                    |                                                                                                    |                          |
| lices                | The Cadi poller to use. This Setting will take effect at next polling                                                                              | cactid .                                                                                                    |                          |
| ection Hethode       | Puller Location Barranhan                                                                                                    | and the second second se |                          |
| a Quaries            | Maximum Concurrent Baller Processes                                                                                                    |                                                                                                    |                          |
| a Input Methods      | The number of concurrent processes to execute. Using a higher number                                                                               | 3                                                                                                    |                          |
| gulature             | when using cmd.php will improve performance. Performance<br>intercomments in castid are best resolved with the threads examples                    | 15                                                                                                    |                          |
| ph Templates         | Maximum Theorem Persons                                                                                                    |                                                                                                    |                          |
| t Templates          | The maximum threads allowed per process. Using a higher number when                                                                                | 1                                                                                                    |                          |
| a Templates          | using cadtid will improve performance. NOTE Applies only to CACTED?                                                                                |                                                                                                    |                          |
| port/Export          | Script and Script Server Timeout Value<br>The maximum time that Carli will wait on a project to complete. This                                     | 25                                                                                                    |                          |
| port Templates       | timeout value is in seconds                                                                                                    | 1                                                                                                    |                          |
| ort Templates        | Poller Host Avialability Settings                                                                                                    |                                                                                                    |                          |
| ligaration           | Downed Host Detection                                                                                                    | Courses and a local data                                                                                                    |                          |
| tings                | The method Cacti vill use to determine if a host is available for polling.<br>NOTE: It is recommended that, at a minimum, SNMP always be selected. | 12005 - Wellable                                                                                                    | i                        |
| inue.                | Pine Type                                                                                                    |                                                                                                    |                          |
| stem Utilities       | The type of ping packet to sent. NOTE: ICMP requires that the Cacti                                                                                | WDP Ping *                                                                                                    |                          |
| er Management        | Service ID have root privilages in Unix.                                                                                                    |                                                                                                    |                          |
| pout User            | Ping Timeout Value<br>The timeout value to use for host ICMP and UDP pinging. This host SNMP<br>timeout value applies for SNMP pings.              | 400                                                                                                    |                          |
| 0                    | Ping Ratry Count<br>The number of times Cadi vill attempt to ping a host before failing.                                                           | 1                                                                                                    |                          |
| 000                  | Host Up/Dawn Settings                                                                                                    |                                                                                                    |                          |
|                      | Failure Count                                                                                                    | 6                                                                                                    |                          |
|                      | The number of pointg intervals a nost must be down before logging an                                                                               | 14                                                                                                    |                          |

## 四、Cacti 的安装 (Windows)

- 一)、软件需求
  - 1、操作系统: Windows Server 2003 企业版 (或其他 NT 系统)。
  - 2、安装 Apache,当然也可以使用 IIS。
  - 3、安装 MySQL, 下载 MySQL 的 Windows 版本并安装到 c:/mysql 文件夹下。
  - 4、安装 PHP,从 www.php.net 下载 PHP 5.X 并安装到 c:/php 文件夹下。
  - 5、安装 RRDTool,从 www.cacti.net 下载 Cygwin 版 RRDTool 并安装到 c:/cacti 文件夹下。
  - 6、安装 Net-SNMP, 下载 Net-SNMP 并安装到 c:/net-snmp 文件夹下。
  - 7、安装 Cacti,将下载的 Cacti 压缩文件解压到 WEB 目录下,并改名为 cacti。
  - 8、安装 Cactid,将下载的 Cactid 压缩文件解压到 c:/cacti 文件夹下。
  - 9、安装 Cygwin,从 Cygwin 站点下载 setup.exe 文件,安装 cygwin 到 c:/cygwin 文件夹下。
  - 10、安装 ActivePerl,有些脚本是用 perl 语言写的,所以需要 ActivePerl 的支持。
- 二)、Windows 下 Apache、PHP、MySQL 的安装
  - 1、安装 Apache

点击安装文件 apache\_2.2.4-win32-x86-no\_ssl.msi 将 apache 安装在 c:\apache 目录 下(随自己喜好)。

2、安装并配置 MYSQL

在 windows 下安装 Mysql 比较简单,和正常软件一样,下一步下一步就可以了,但最好把它的安装目录设置短一点,如: C:\mysql;安装成功后会有一个配置向导,如下图所示配置。

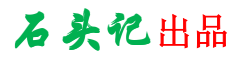

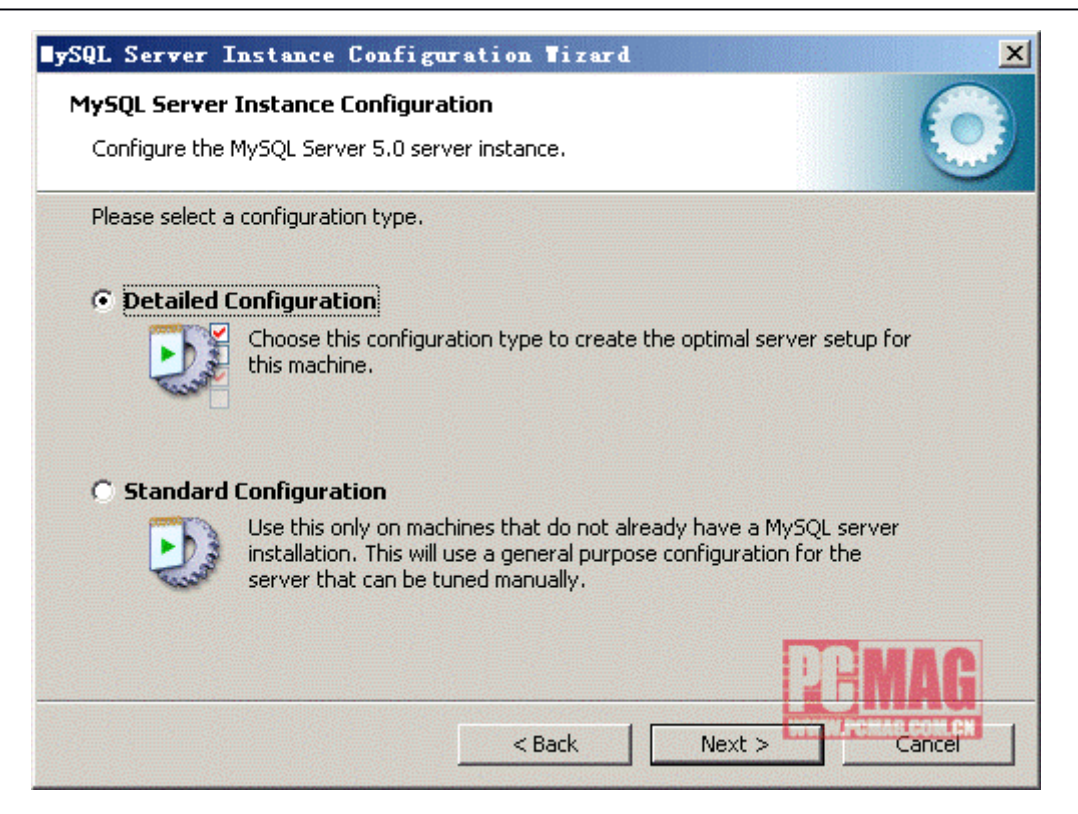

| ySQL Server Instanc                                                                                                    | e Configuration Tizard                                                       | × |  |  |  |
|----------------------------------------------------------------------------------------------------|------------------------------------------------------------------------------|---|--|--|--|
| <b>MySQL Server Instance</b><br>Configure the MySQL Se                                                                                                    | e Configuration<br>erver 5.0 server instance.                                |   |  |  |  |
| Please select a server ty                                                                                                    | Please select a server type. This will influence memory, disk and CPU usage. |   |  |  |  |
| This is a development machine, and many other applications will be<br>run on it. MySQL Server should only use a minimal amount of<br>memory.                            |                                                                              |   |  |  |  |
| Server Machine                                                                                                    |                                                                              |   |  |  |  |
| Several server applications will be running on this machine. Choose<br>this option for web/application servers. MySQL will have medium<br>memory usage.                 |                                                                              |   |  |  |  |
| O Dedicated MySQL Server Machine                                                                                                    |                                                                              |   |  |  |  |
| This machine is dedicated to run the MySQL Database Server. No other servers, such as a web or mail server, will be run. MySQL will utilize up to all available memory. |                                                                              |   |  |  |  |
|                                                                                                    | < Back Next > Cancel Cancel                                                  |   |  |  |  |

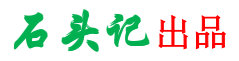

| SQL Server Instance Configuration Tizard                                                                                                    | ×          |  |  |  |
|----------------------------------------------------------------------------------------------------|------------|--|--|--|
| <b>MySQL Server Instance Configuration</b><br>Configure the MySQL Server 5.0 server instance.                                                                                  | $\bigcirc$ |  |  |  |
| Please select the database usage.                                                                                                    |            |  |  |  |
| O Multifunctional Database                                                                                                    |            |  |  |  |
| General purpose databases. This will optimize the server for the use<br>of the fast transactional InnoDB storage engine and the high speed<br>MyISAM storage engine.           |            |  |  |  |
| Transactional Database Only                                                                                                    |            |  |  |  |
| Optimized for application servers and transactional web applications.<br>This will make InnoDB the main storage engine. Note that the<br>MyISAM engine can still be used.      |            |  |  |  |
| 🔿 Non-Transactional Database Only                                                                                                    |            |  |  |  |
| Suited for simple web applications, monitoring or logging applications<br>as well as analysis programs. Only the non-transactional MyISAM<br>storage engine will be activated. |            |  |  |  |
| < Back Next > Cancel                                                                                                    |            |  |  |  |

| BySQL Server Instance Configuration Wizard                                                                                                    |  |  |  |  |
|----------------------------------------------------------------------------------------------------|--|--|--|--|
| MySQL Server Instance Configuration         Configure the MySQL Server 5.0 server instance.                                                                                                   |  |  |  |  |
| Please select the drive for the InnoDB datafile, if you do not want to use the default settings. InnoDB Tablespace Settings Please choose the drive and directory where the InnoDB tablespace |  |  |  |  |
| C:  Installation Path                                                                                                    |  |  |  |  |
| Drive Info<br>Volume Name:<br>File System: <b>NTFS</b>                                                                                                    |  |  |  |  |
| 7.7 GB Diskspace Used 11.9 GB Free Diskspace                                                                                                    |  |  |  |  |
| < Back                                                                                                    |  |  |  |  |

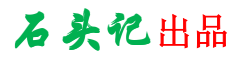

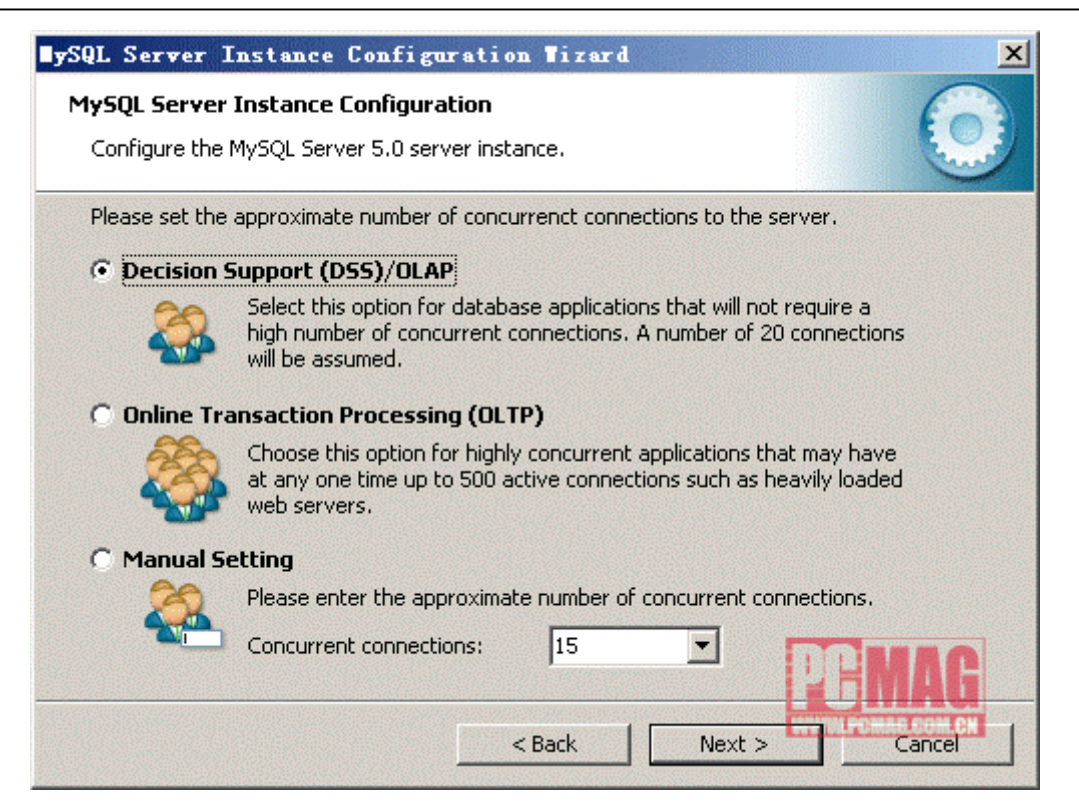

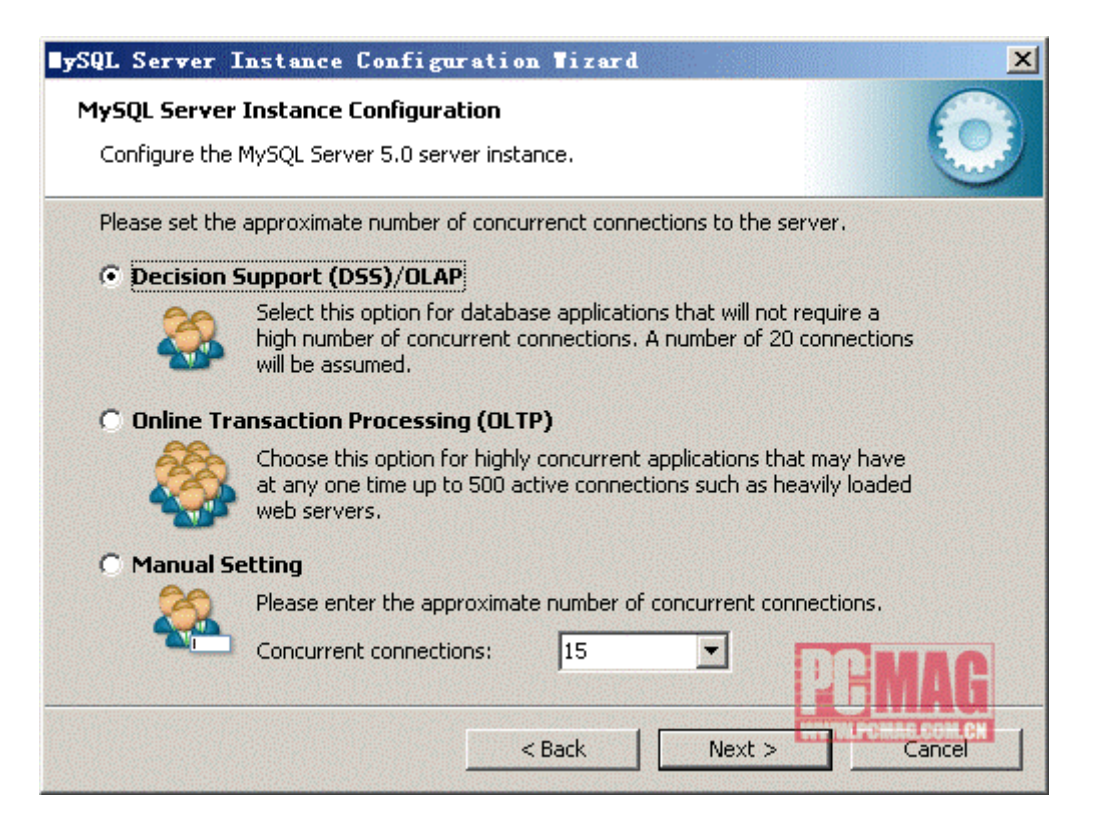

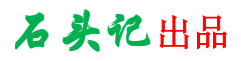

| TySQL Server Instance Configuration Tizard                                                                                                    |
|----------------------------------------------------------------------------------------------------|
| MySQL Server Instance Configuration         Configure the MySQL Server 5.0 server instance.                                                                                   |
| Please set the networking options.                                                                                                    |
| Enable TCP/IP Networking     Enable this to allow TCP/IP connections. When disabled, only local     connections through named pipes are allowed.     Port Number: 3306        |
| Please set the server SQL mode.                                                                                                    |
| Enable Strict Mode      This option forces the server to behave more like a traditional     database server. It is recommended to enable this option     Cancel        < Back |

| ∎ySQL Server I                                                                              | nstance Confi                                                 | guration Tizard                                                                                                   | × |  |
|---------------------------------------------------------------------------------------------|---------------------------------------------------------------|----------------------------------------------------------------------------------------------------|---|--|
| MySQL Server Instance Configuration         Configure the MySQL Server 5.0 server instance. |                                                               |                                                                                                    |   |  |
| Please set the                                                                              | Windows options.                                              |                                                                                                    |   |  |
| 🔽 Install As                                                                                | Windows Service                                               | e                                                                                                    |   |  |
| (Ora                                                                                        | This is the recomm<br>on Windows.                             | nended way to run the MySQL server                                                                                |   |  |
|                                                                                             | Service Name:                                                 | MySQL                                                                                                    |   |  |
|                                                                                             |                                                               | Launch the MySQL Server automatically                                                                             |   |  |
| 🔽 Include Bi                                                                                | n Directory in Wi                                             | indows PATH                                                                                                    |   |  |
| MySQLa                                                                                      | Check this option<br>server / client exe<br>so they can be ca | to include the directory containing the<br>ecutables in the Windows PATH variable<br>illed from the command line. |   |  |
|                                                                                             |                                                               | PEMAG                                                                                                    |   |  |
|                                                                                             |                                                               | < Back Next > Cancel                                                                                              |   |  |

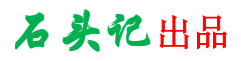

| ySQL Server Instance Configuration Tizard                                                                                                    |                                                 |       |                          |  |  |
|----------------------------------------------------------------------------------------------------|-------------------------------------------------|-------|--------------------------|--|--|
| MySQL Server Instance Configuration                                                                                                    |                                                 |       |                          |  |  |
| Configure the                                                                                                    | Configure the MySQL Server 5.0 server instance. |       |                          |  |  |
| Please set the                                                                                                    | e security options.                             |       |                          |  |  |
| Modify Se                                                                                                    | ecurity Settings                                |       |                          |  |  |
|                                                                                                    | New root password:                              | ***** | Enter the root password. |  |  |
| root                                                                                                    | Confirm:                                        | ***** | Retype the password.     |  |  |
|                                                                                                    | Enable root access from remote machines         |       |                          |  |  |
|                                                                                                    |                                                 |       |                          |  |  |
| 🔲 Create An                                                                                                    | Anonymous Account                               |       |                          |  |  |
| This option will create an anonymous account on this server. Please                                                                                                    |                                                 |       |                          |  |  |
|                                                                                                    |                                                 |       |                          |  |  |
| 20MAG                                                                                                    |                                                 |       |                          |  |  |
| < Back Next > Cancel Cancel Ca |                                                 |       |                          |  |  |

| SQL Server Instance Configuration Tizard                                                                    |
|----------------------------------------------------------------------------------------------------|
| MySQL Server Instance Configuration                                                                         |
| Configure the MySQL Server 5.0 server instance.                                                             |
| Processing configuration                                                                                    |
| Prenare configuration                                                                                       |
|                                                                                                    |
|                                                                                                    |
|                                                                                                    |
| Apply security settings                                                                                     |
| Please press [Execute] to start the re-configuration.                                                       |
| Note that this will shutdown/restart the instance if it is already running. All users will be disconnected. |
|                                                                                                    |
|                                                                                                    |
| < Back Cancel Cancel                                                                                        |

点击 Execute 按钮完成 MySQL 的安装配置。

如果 MySQL 出现拒绝访问情况时,请在 c:\和 c:\mysql 下查找 my. cnf 文件并将其删除 后重启 MySQL。

3、安装并配置 PHP

#### 1)、安装 PHP

把 php-5.2.1-Win32.zip 解压到 c:\php 目录中,并设置环境变量如下图所示。

| 编辑系统变量   | <u>?</u> ×         |
|----------|--------------------|
| 变量名(M):  | MIBDIRS            |
| 变量值 (V): | C:\php\extras\mibs |
|          | 确定 取消              |
|          | WWW.PCHAE.COM.CN   |

新建系统变量:变量名:MIBDIRS,变量值:c:\php\extras\mibs;

| 编辑系统变量  |        |    | <u>? ×</u>       |
|---------|--------|----|------------------|
| 变量名(M): | PHPRC  |    |                  |
| 变量值(V): | c:\php |    |                  |
|         |        | 确定 | 取消               |
|         |        |    | WWW.PCHAR.COM.CN |

新建系统变量:变量名:PHPRC,变量值:c:\php;

| 编辑系统变量  | <u>? ×</u>                                         |  |  |  |  |
|---------|----------------------------------------------------|--|--|--|--|
| 变量名(N): | Path                                               |  |  |  |  |
| 变量值(V): | \bin; <mark>c:\php;c:\php\ext;</mark> C:\mysql\bin |  |  |  |  |
|         | 确定 取消                                              |  |  |  |  |
|         | WWW.PCMAE.COM.CN                                   |  |  |  |  |

编辑系统变量 Path, 增加 ";c:\php;c:\php\ext;"

### 2)、配置 PHP

```
将 c:\php 目录中的 php. ini-dist 重命名为 php. ini, 编辑 php. ini 文件, 找到
extension_dir = "./" 改为 extension_dir = "c:/php/ext", 找到
; extension=php_mysql. dll
; extension=php_snmp. dll
; extension=php_sockets. dll
将';'去掉改为
extension=php_mysql. dll
extension=php_sockets. dll
cgi. force_redirect = 0
3) 、配置 Apache
在 Apache 的安装目录下找到并打开 conf\httpd.conf 文件,
找到 #LoadModule ssl_module modules/mod_ssl.so 这行,在此行后加入一行
```

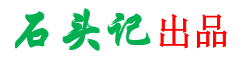

LoadModule php5\_module c:/php/ php5apache2\_2.dll, 其中 c:/php/ php5apache2\_2.dll 为你 php 目录中 php5apache2\_2.dll 所在的位置 找到 AddType application/x-gzip .gz .tgz 这行,在此行后加入一行 AddType application/x-httpd-php .php 找到 DirectoryIndex index.html 在后面加入 index.htm index.php 4)、测试 PHP 是否安装成功 此时 PHP 环境已经配置成功,在 WEB 根目录(如我的 c:/Apache/htdocs)里建一个名为 test.php 的文件内容如下 <?php phpinfo(); ?> 重新启动 apache 服务

用浏览器打开 http://localhost/test.php 如果可以看到如下图所示的 php 配置输出信息 就 OK 了。

PHP Version 5.2.1

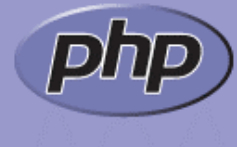

| System                                 | Windows NT HXSD-BUJTX0U9XX 5.2 build 3790                                                                        |  |
|----------------------------------------|----------------------------------------------------------------------------------------------------|--|
| Build Date                             | Feb 7 2007 23:10:31                                                                                              |  |
| Configure Command                      | cscript /nologo configure.js "enable-snapshot-build" "with-gd=shared"                                            |  |
| Server API                             | Apache 2.0 Handler                                                                                               |  |
| Virtual Directory Support              | enabled                                                                                                    |  |
| Configuration File (php.ini)<br>Path   | :\php\php.ini                                                                                                    |  |
| PHP API                                | 20041225                                                                                                    |  |
| PHP Extension                          | 0060613                                                                                                    |  |
| Zend Extension                         | 220060519                                                                                                    |  |
| Debug Build                            | no                                                                                                    |  |
| Thread Safety                          | enabled                                                                                                    |  |
| Zend Memory Manager                    | enabled                                                                                                    |  |
| IPv6 Support                           | enabled                                                                                                    |  |
| Registered PHP Streams                 | php, file, data, http, ftp, compress.zlib                                                                        |  |
| Registered Stream Socket<br>Transports | tcp, udp                                                                                                    |  |
| Registered Stream Filters              | convert.iconv.*, string.rot13, string.toupper, string.tolower,<br>string.strip_tags, convert.*, consumed, zlib.* |  |

This program makes use of the Zend Scripting Language Engine: Zend Engine v2.2.0, Copyright (c) 1998-2007 Zend Technologies

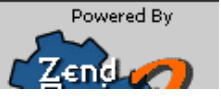

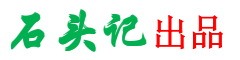

三)、安装 RRDTool 下载 RRDTool: http://www.cacti.net/downloads/rrdtool/win32/ 下载完成后解压缩,并解压出来的文件夹里的所有文件复制到c:/cacti下。

四)、安装 Net-SNMP

下载 Net-SNMP: http://net-snmp.sourceforge.net/

下载最新版本的Win32安装文件,并将它安装到C:/net-snmp下。

五)、安装 cactid

下载Cactid: http://www.cacti.net/downloads/cactid/packages/Windows/ 解压 Cactid,并将解压出的文件夹了的所有文件复制到 c:/cacti 下,并修改 cactid.conf 文件。

DB\_Host 127.0.0.1 or hostname (请勿输入 localhost) DB\_Database cacti

DB User cacti

DB\_Password cacti

DB Port 3306

六)、安装 Cygwin

从 Cygwin 站点下载 setup.exe 文件, 安装 cygwin 到 c:/cygwin 文件夹下。

- 1)、运行刚下载的 setup.exe
- 2)、选择以下安装包进行安装

Base (include all items)
Libs
 libart\_lgpl
 libfreetype26
 libpng12
 zlib
 openssl
Utils
 patch
Web
 wget

3) 、添加 c:\cygwin\bin 到你的 PATH 系统变量中。

七)、安装 ActivePerl

下载最新版本的 ActivePerl for windows 并安装。

下载地址: http://www.activestate.com/Products/Download/Download.plex?id=ActivePerl 安装完成后不要忘记将ActivePerl 的执行文件目录添加到你的 PATH 系统变量中。

八)、安装并设定 cacti

下载最新版本 cacti: http://www.cacti.net/downloads/ 1)、解压下载的文件到 WEB 目录下

2)、打开命令提示符 CMD,在 MySQL 里新建数据库 cacti 并将 cacti.sql 导入到数据 库中。

```
C:\>mysql -uroot -p
Password:
mysql> create database cacti;
Query OK, 1 row affected (0.00 sec)
```

mysql> grant all on cacti.\* to cacti@localhost identified by "cacti"; Query OK, 1 row affected (0.00 sec)

```
mysql>flush privileges;
mysql>exit
C:\>
C:\>mysql -uroot -p cacti < c:\apache\htdocs\cacti\cacti.sql
Password:
```

- 3)、修改 cacti\_web\_root/cacti/include/config.php 配置文件。
   \$database\_default = "cacti";
   \$database\_hostname = "localhost";
   \$database\_username = "cacti";
   \$database\_password = "cacti";
   \$database\_port = "3306";
- 4)、打开浏览器输入 http://your-server/cacti/install 点击 New Install,然后点下一步之后这里需要输入 rrdtool、php、snmpwalk、 snmpget、cactid 的位置,请依照上面的安装路径进行设置。
   PHP Binary Path: c:/php/php.exe

RRDTool Binary Path: c:/cacti/rrdtool.exe

```
SNMPGET, SNMPWALK, SNMPBULKWALK, SNMPGETNEXT Paths:
c: net-snmp/usr/bin/snmpget.exe
c: net-snmp/usr/bin/snmpwalk.exe
c: net-snmp/usr/bin/snmpbulkwalk.exe
c: net-snmp/usr/bin/snmpgetnext.exe
```

Cacti Logfile Path: c:/apache/htdocs/cacti/log/cacti.log

Cactid Path: c:/cacti/cactid.exe

### 所有路径都是此安装程序的绝对路径

如果事后无法显示出图形请到 Console → Settings → General → RRDTool Utility Version 将它改成 RRDTool 1.2x 如果有图却没有文字的话,请到 paths 里的 RRDTool Default Font Path c:/windows/fonts/arial.ttf 注意:如果系统是 Windows 2003 Server 请将 C:\WINDOWS\system32\cmd.exe 及 rrdTool 跟 netsnmp 的\*.exe 加入 IIS 的 使用者读取权限,此举对系统有一定的危险性,如果无相关对策请更改作 system。

- 5)、登录的帐号和密码都是admin,登录后需要立即修改密码。
- 6)、进入 cacti 后需确认更改以下位置: (如下图)

#### Console>Settings>General

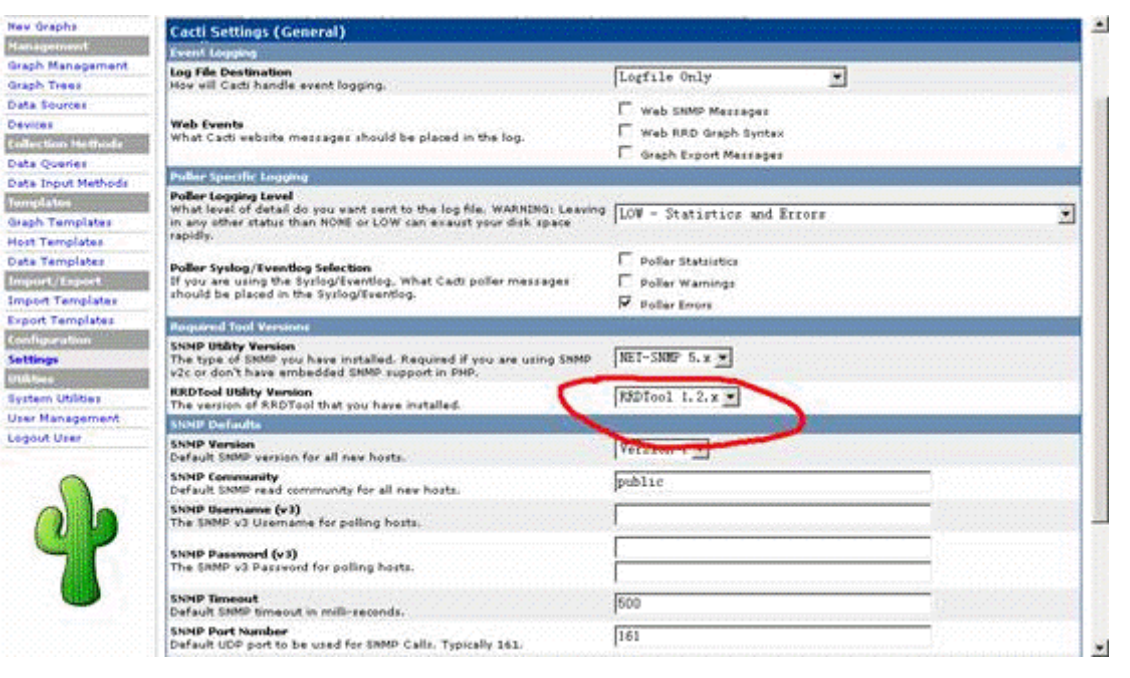

Console>Settings>Poller

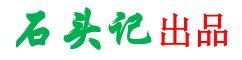

| console grag              | phs                                                                                                    |                                                                                                    |                                                                                                    |
|---------------------------|----------------------------------------------------------------------------------------------------|----------------------------------------------------------------------------------------------------|----------------------------------------------------------------------------------------------------|
| cale -> Cacti Setting     | , K                                                                                                    |                                                                                                    | Logged in as admin (Logsut)                                                                                    |
| nato -                    | General Paths Poller Graph Export Visual                                                                                                    | Authentication                                                                                                    |                                                                                                    |
| Graphs                    | Cacti Settings (Paller)                                                                                                    |                                                                                                    |                                                                                                    |
| alegen work               | Lange al                                                                                                    |                                                                                                    |                                                                                                    |
| ph Management             | Poller Foabled                                                                                                    | -                                                                                                    |                                                                                                    |
| ph Trees                  | If you wish to stop the polling process, uncheck this box.                                                                                         | Poller Enabled                                                                                                    |                                                                                                    |
| a Sources                 | Poller Type                                                                                                    |                                                                                                    |                                                                                                    |
| lices                     | The Cadi poller to use. This Setting will take effect at next polling                                                                              | cactid .                                                                                                    |                                                                                                    |
| ection Hethode            | Puller Location Receivaban                                                                                                    | and the second second se                                                                                                    |                                                                                                    |
| a Quaries                 | Maximum Concurrent Boller Processes                                                                                                    |                                                                                                    |                                                                                                    |
| a Input Methods           | The number of concurrent processes to execute. Using a higher number                                                                               | 13                                                                                                    |                                                                                                    |
| gelature                  | when using cmd.php will improve performance. Performance                                                                                           | 15                                                                                                    |                                                                                                    |
| ph Templates              | Humpsversenants in cause are been reserved with the orreads parameter                                                                              |                                                                                                    |                                                                                                    |
| t Templates               | The maximum threads allowed per process. Using a higher number when                                                                                | 1                                                                                                    | 10000000                                                                                                    |
| a Templates               | using cadtid will improve performance. NOTE Applies only to CACTED!                                                                                |                                                                                                    |                                                                                                    |
| part/Export               | Script and Script Server Timeout Value                                                                                                    | 04                                                                                                    |                                                                                                    |
| port Templates            | timeout value is in seconds                                                                                                    | 1-0                                                                                                    |                                                                                                    |
| ort Templates             | Poller Host Availability Settings                                                                                                    |                                                                                                    |                                                                                                    |
| ligeration                | Downed Host Detection                                                                                                    | r                                                                                                    |                                                                                                    |
| tings                     | The method Cacti vill use to determine if a host is available for polling.<br>NOTE: It is recommended that, at a minimum, SNMP always be selected. | SMMP - Reliable                                                                                                    | 1                                                                                                    |
| See and the second second | Ping Type                                                                                                    | Free all and a second second s |                                                                                                    |
| tern Utilities            | The type of ping packet to sent. NOTE: ICMP requires that the Cacti                                                                                | ODP Ping M                                                                                                    |                                                                                                    |
| r Management              | Bende to nave root privilages in crist.                                                                                                    |                                                                                                    |                                                                                                    |
| out User                  | The timeout value to use for host ICMP and UDP pinging. This host SNMP timeout value applies for SNMP pings.                                       | 400                                                                                                    |                                                                                                    |
| 0                         | Ping Ratry Count<br>The number of times Cads will attempt to ping a host before failing.                                                           | 1                                                                                                    |                                                                                                    |
| 0                         | Host Up/Down Settings                                                                                                    |                                                                                                    | and a second second second second second second second second second second second second second second second |
| 09                        | Failure Count<br>The number of polling intervals a host must be down before logging an                                                             | 2                                                                                                    |                                                                                                    |

删除 Localhost devices,添加一个新的 Windows LocalHost,或者修改 Host Template

### 为 Windows 2000/XP。

### 启动本机 SNMP

如果您也要侦测本机的 snmp 状态请用它

开始 → 控制面板 → 添加删除程序 → 添加删除 Windows 组件 → Management and Monitoring Tools (管理和监控工具) → Simple Network Management Protocol (简单网络管理协议) → 将它打勾后点击确定来启用它.

7)、测试 cacti 是否安装正确

打开命令提示符(CMD),输入c:/php/php.exe c:/cacti\_web\_root/cacti/poller.php 看是否输出下面类似信息:

C:\>c:/php/php.exe c:/cacti\_web\_root/cacti/poller.php

OK u:0.00 s:0.06 r:1.32

OK u:0.00 s:0.06 r:1.32

OK u:0.00 s:0.16 r:2.59

OK u:0.00 s:0.17 r:2.62

10/28/2005 04:57:12 PM - SYSTEM STATS: Time:4.7272 Method:cmd.php

Processes:1 Threads:N/A Hosts:1 HostsPerProcess:2 DataSources:4

### RRDsProcessed:2

在测试时如果错现 snmp 模块丢失错物可以试着将 MIBDIRS 设为: C:\net-snmp\usr\share\snmp\mibs

| 编辑系统变量  | <u>?×</u>                       |
|---------|---------------------------------|
| 变量名(M): | MIBDIRS                         |
| 变量值(V): | c:\net-snmp\usr\share\snmp\mibs |
|         | 确定 現消 AG                        |

之后应该确定 cacti.log 文件在 cacti\_web\_root/cacti/log/下出现, \*.rrd 文件在 cacti\_web\_root/cacti/rra/下出现。

8)、定时执行命令

点击开始→控制面板→任务计划→添加任务计划→浏览 c:\php\php.exe 设置成每天执行, 高级里面选每5分钟执行一次,持续24小时;再返回到属性的首页,运行(R)改成 C:\php\php.exe C: /Apache/htdocs/cacti/poller.php 起始于改成 C: /Apache/htdocs/cacti 当输入用于执行此任务计划的用户名和密码时,请注意你输入的用户有读和写以下目录的权限:

### cacti\_web\_root/cacti/rra

## cacti\_web\_root/log

并确认用户有读、写和执行以下目录文件的权限:

- c:\php
- c:\php\sapi

### 五、Cacti的使用

1. 界面介绍

登陆Cacti后,可以看到左上角是两个选项卡,"console"和"graphs"。console表示控制 台,在此进行所有的配置等操作;而graphs则是用来查看所有服务器的性能图像的界面。

| console grap                                                                                           | phs                                                                                                    |
|----------------------------------------------------------------------------------------------------|----------------------------------------------------------------------------------------------------|
| Console                                                                                                |                                                                                                    |
| Create<br>New Graphs                                                                                   | You are now logged into Cacti. You can follow                                                                            |
| Management<br>Graph Management<br>Graph Trees<br>Data Sources<br>Devices<br>Collection Methods         | <ul> <li>Create devices for network</li> <li>Create graphs for your new devices</li> <li>View your new graphs</li> </ul> |
| Data Queries<br>Data Input Methods<br>Templates<br>Graph Templates<br>Host Templates<br>Data Templates |                                                                                                    |
| Import/Export<br>Import Templates<br>Export Templates<br>Configuration<br>Settings<br>Utilities        |                                                                                                    |
| System Utilities<br>User Management<br>Logout User                                                     |                                                                                                    |

2. console菜单

 $\mathit{Create:}$ 

New Graphs——创建新图像的快捷方式;

Management:

Graph Management——图像管理。可以在此删除、复制图像,Cacti会自动创建图像。不过如果我们有特殊的需要,比如将几张图上的数据合并在一张图像上的话也可以在此手工新建图像;

Graph Trees——图像树。在graphs界面里,图像或devices是树状结构显示的,可以在此 设置树的结构;

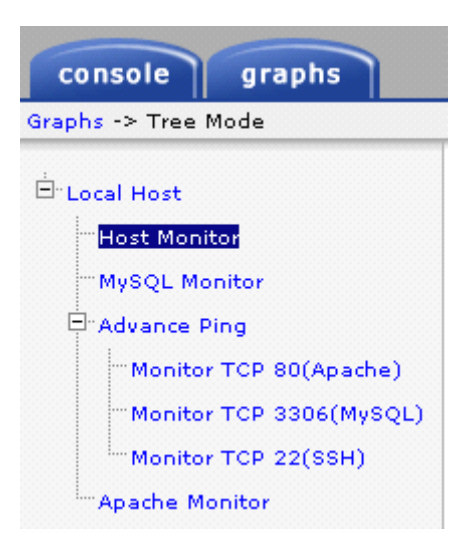

Data Sources——管理rrd文件。一般无需修改, Cacti会自己创建rrd文件;

| console gra              | phs                                        |                               |         |                                    |       |
|--------------------------|--------------------------------------------|-------------------------------|---------|------------------------------------|-------|
| onsole -> Data Source    | 5                                          |                               |         | Logged in as <b>admin</b> (L       | ogout |
| Create                   | Data Sources [host: 127.0.0.1]             |                               |         |                                    | Add   |
| New Graphs<br>Management | Select a host: Localhost (127.0.0.1)       | Search:                       |         | go clear                           |       |
| Graph Management         | << Previous                                | Showing Rows 1 to 30 o        | f 48 [1 | 21 Nex                             | d >>  |
| Graph Trees              | Name**                                     | Data Input Method             | A chiuo | Tomplate Name                      |       |
| Data Sources             | Localbest - Advanced Ding                  | DING - Advanced Ding ut 2     | Yes     | DING - Advanced Ding ut 2          |       |
| RRAs                     | Localities Advanced Ping                   | PING - Advanced Ping VI.3     | Tes     | PING - Advanced Ping VI.3          |       |
| Devices                  | Localnost - Advanced Ping                  | PING - Advanced Ping V1.3     | res     | PING - Advanced Ping V1.3          |       |
| Collection Methods       | Localhost - Advanced Ping                  | PING - Advanced Ping v1.3     | Yes     | PING - Advanced Ping v1.3          |       |
| Data Queries             | Localhost - Apache Statistics              | WebServer - Apache Statistics | Yes     | WebServer - Apache Statistics      |       |
| Data Input Methods       | Localhost - Apache Statistics              | WebServer - Apache Statistics | Yes     | WebServer - Apache Statistics      |       |
| Templates                | Localhost - Apache Statistics              | WebServer - Apache Statistics | Yes     | WebServer - Apache Statistics      |       |
| Graph Templates          | Localhost - Apache Statistics              | WebServer - Apache Statistics | Yes     | WebServer - Apache Statistics      |       |
| Host Templates           | Localhost - Apache Statistics              | WebServer - Apache Statistics | Yes     | WebServer - Apache Statistics      | Г     |
| Data Templates           | Localhost - Apache Statistics              | WebServer - Anache Statistics | Yes     | WebServer - Anache Statistics      |       |
| Import/Export            | Localhost - Free Space - /dev /mapper /Vol | Get Script Data (Indexed)     | Yes     | Unix - Hard Drive Space            |       |
| Import Templates         | Localhost - Index/Isage                    | teMuSOL - Index Lisage        | Yes     |                                    |       |
| Configuration            | Localhost - Load Average                   | Upix - Get Load Average       | Yes     | Lipix - Load Auerage               |       |
| Settings                 | Localhost - Load Average                   | Cot SNMD Data                 | Vec     | und/pot - Lood Average - 1 Minute  |       |
| Utilities                | Localitiest - Load Average - 1 Minute      | Get ONMP Data                 | Vee     | ucd/net - Load Average - 1 Minute  |       |
| System Utilities         | Localnost - Load Average - 15 Minute       | Get SNMP Data                 | res     | ucd/net - Load Average - 15 Minute |       |
| User Management          | Localhost - Load Average - 5 Minute        | Get SNMP Data                 | Yes     | ucd/net - Load Average - 5 Minute  |       |
| Logout User              | Localhost - Locking and Slow               | teMySQL - Locking and Slow    | Yes     | teMySQL - Locking and Slow         |       |
| 2'                       | Localhost - Logged in Users                | Unix - Get Logged In Users    | Yes     | Unix - Logged in Users             |       |
| <u> </u>                 | Localhost - Memory - Buffers               | Get SNMP Data                 | Yes     | ucd/net - Memory - Buffers         |       |
|                          | Localhost - Memory - Cache                 | Get SNMP Data                 | Yes     | ucd/net - Memory - Cache           |       |

Devices——设备管理。这是我们最经常需要修改的地方,可以在此创建新的设备或修改其

名称等信息。

Collection Methods

Data Queries 和Data Input Methods是采集数据的方式,一般我们无需对这两项进行修改;

Templates

Graph Templates、Host Templates和Data Templates 分别是图像模板、主机类型模板和数据模板。这些模板可以导出、导入也可以自己编写,一般无需修改。

Import/Export

Import Templates 和Export Templates,对上述模板的导入、导出。我们可以在Cacti的 官方网站上找到这些模板,不过需要注意模板对于的Cacti的版本。

Configuration

Settings ——Cacti的主要配置菜单;

可以在此重新设置对应的程序的路径、版本等信息。也可以设置图像的输出方式(允许ftp)、显示效果、登陆方式(允许使用LDAP)等。

Utilities

System Utilities ——显示Cacti系统的一些cache和log信息,如果log文件太大建议直接 到后台查看;

User Management ——用户管理。可以在此添加、删除用户,并对每个用户设置详细的权限;

Logout User ——注销用户。

3. 创建监测点

假设被监测的服务器名叫"Test Host", IP为192.168.100.110, SNMP的community为 public。

进入Cacti的console面板->

点击 "Devices" 进入设备面板 ->

| console gra                 | phs         |                                             |                 |                               |
|-----------------------------|-------------|---------------------------------------------|-----------------|-------------------------------|
| Console -> Devices          |             |                                             | Logge           | d in as <b>admin</b> (Logout) |
| Create                      | Devices     |                                             |                 | Add                           |
| New Graphs<br>Management    | Type: Any   | Status: Any Search:                         |                 | go<br>clear                   |
| Graph Trees<br>Data Sources | << Previous | Showing Rows 1 to 1 of 1 [1]                |                 | Next >>                       |
| Devices                     | Description | Status Hostname <sup>Curr</sup> ent<br>(ms) | Average<br>(ms) | Availability** 📕              |
| Collection Methods          | Localhost   | Up 127.0.0.1 17.49                          | 4.61            | 99.52% 🗖                      |
| Data Input Methods          | << Previous | Showing Rows 1 to 1 of 1 [1]                |                 | Next >>                       |
| Templates                   | L 4         | Choose an action: Delete                    |                 | ▼ go                          |

点击"Add"添加新设备->

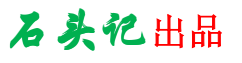

| Canada en Daviana en (   | Edit)                                                               |                     | Leaged in as admin (League)       |
|--------------------------|---------------------------------------------------------------------|---------------------|-----------------------------------|
| console -> Devices -> (i |                                                                     |                     | Logged in as <b>admin</b> (Logod) |
| Create                   | Devices [new]                                                       |                     |                                   |
| New Graphs               | Description                                                         | Test host           |                                   |
| Management               | Give this host a meaningful description.                            | liest nost          |                                   |
| Graph Management         | Hostname                                                            | 192.168.100.110     |                                   |
| Graph Trees              | ni in the fully qualified hostifame for this device.                | •                   |                                   |
| Data Sources             | Choose what type of host, host template this is. The                | Local Linux Machine |                                   |
| Devices                  | host template will govern what kinds of data should be              | Local Flux machine  |                                   |
| Collection Methods       | gathered from this type of host.                                    |                     |                                   |
| Data Queries             | Check this box to disable all checks for this host.                 | 🗖 Disable Host      |                                   |
| Data Input Methods       | SNMP Options                                                        |                     |                                   |
| Templates                | SNMP Community                                                      | public              |                                   |
| Graph Templates          | Fill in the SNMP read community for this device.                    | public              |                                   |
| Host Templates           | SNMP Username (v3)<br>Fill in the SNMP v3 username for this device. |                     |                                   |
| Data Templates           | SNMD Descuord (v3)                                                  |                     |                                   |
| Import/Export            | Fill in the SNMP v3 password for this device.                       |                     |                                   |
| Import Templates         | SNMP Version                                                        | Version 1           |                                   |
| Export Templates         | Choose the SNMP version for this host.                              | FOLDION 1           |                                   |
| Configuration            | SNMP Port                                                           | 161                 |                                   |
| Settings                 | 161).                                                               | 101                 |                                   |
| Utilities                | SNMP Timeout                                                        |                     |                                   |
| System Utilities         | The maximum number of milliseconds Cacti will wait                  | 500                 |                                   |
| User Management          | support).                                                           | •                   |                                   |
| Logout User              |                                                                     |                     |                                   |
|                          |                                                                     |                     | cancel create                     |
| <u> </u>                 |                                                                     |                     |                                   |

填写要监测服务器的各种信息,其中Host Template请选择"Local Linux Machine"或 "ucd/net SNMP Host"(选择一个合适的主机模板) ->

点击"Create"保存信息,如果SNMP连接没有问题,左上角会出现该服务器的信息,否则会出现"SNMP error"的红色字样->

| console grapi                                                                         | hs                                                                                                    |                                    |
|---------------------------------------------------------------------------------------|----------------------------------------------------------------------------------------------------|------------------------------------|
| Console -> Devices -> (Ed                                                             | dit)                                                                                                    | Logged in as <b>admin</b> (Logout) |
| Create<br>New Graphs<br>Management<br>Graph Management<br>Graph Trees<br>Data Sources | Test host (192.168.100.110)<br>SNMP Information<br>System: Linux mymce 2.6.9-42.ELsmp #1 SHP Wed Jal 12 23:27:17 EDT 200<br>Wptime: 171966 (0 days, 0 hours, 28 minutes)<br>Hostaname: mymce<br>Location: Unknown (edit /stofsamp/sampl.conf)<br>Contact: Root root@localhost (configure /stofsamp/samp.local.conf) | *Create Graphs for this Host       |
| Devices                                                                               | Devices [edit: Test host]                                                                                                    |                                    |
| Collection Methods<br>Data Queries                                                    | <b>Description</b><br>Give this host a meaningful description.                                                                                                    | Test host                          |
| Data Input Methods                                                                    | Hostname<br>Fill in the fully qualified hostname for this device.                                                                                                    | 192. 168. 100. 110                 |
| Graph Templates<br>Host Templates                                                     | Host Template<br>Choose what type of host, host template this is. The host<br>template will govern what kinds of data should be gathered<br>from this type of host.                                                                                                    | Local Linux Machine                |
| Data Templates<br>Import/Export                                                       | Disable Host<br>Check this box to disable all checks for this host.                                                                                                    | Disable Host                       |
| Import Templates                                                                      | SNMP Options                                                                                                    |                                    |
| Export Templates<br>Configuration                                                     | SNMP Community<br>Fill in the SNMP read community for this device.                                                                                                    | somode                             |
| Settings                                                                              | SNMP Username (v3)<br>Fill in the SNMP v3 username for this device.                                                                                                    |                                    |
| System Utilities                                                                      | SNMP Password (v3)<br>Fill in the SNMP v3 password for this device.                                                                                                    |                                    |
| User Management                                                                       | SNMP Version<br>Choose the SNMP version for this host.                                                                                                    | Version 1 -                        |
|                                                                                       | SNMP Port<br>Enter the UDP port number to use for SNMP (default is 161).                                                                                                    | 161                                |
|                                                                                       | SNMP Timeout<br>The maximum number of milliseconds Cacti will wait for an<br>SNMP response (does not work with php-spmp support).                                                                                                    | 500                                |

点击上部的"Create Graphs for this Host"为该设备创建需监测的内容。监测的内容分两种,"Graph Templates"和"Data Query",区别在于"Data Query"能根据SNMP信息列出监测项目的信息。例如Data Query里的"Interface Statistics"可以看到该主机所有网卡的信息,这样我们可以选择需要监测的网卡。点击右侧的正方形选择框勾选上要监测的项目

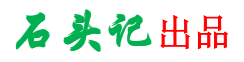

| $\rightarrow$                                                                                                    |                                                                                                    |                                     |                                       |               |
|----------------------------------------------------------------------------------------------------|----------------------------------------------------------------------------------------------------|-------------------------------------|---------------------------------------|---------------|
| console grap                                                                                                    | phs                                                                                                    |                                     | V                                     |               |
| Console -> Create New G                                                                                               | iraphs                                                                                                    |                                     | Logged in as a                        | dmin (Logout) |
| Create<br>New Graphs<br>Management<br>Graph Management<br>Graph Trees                                                 | Test host (192.168.100.110)<br>Create new graphs for the following host:<br>Test host (192.168.100.110) 🗸                                        | *Edit this Host<br>*Create New Host | Local Linux                           | Machine       |
| Data Sources                                                                                                    | Granh Templates                                                                                                    |                                     |                                       |               |
| Devices<br>Collection Methods<br>Data Queries<br>Data Input Methods<br>Templates<br>Graph Templates<br>Host Templates | Graph Template Name<br>Create: Linux - Memory Usage<br>Create: Unix - Load Average<br>Create: Unix - Logged in Users<br>Create: Unix - Processes |                                     |                                       | A A A         |
| Data Templates<br>Import/Export                                                                                       | Create:<br>(Select a graph type to create)                                                                                                    |                                     |                                       |               |
| Import Templates                                                                                                    | Data Querry [Univ_Cot Mounted Partitions]                                                                                                    |                                     |                                       | 0             |
| Configuration<br>Settings                                                                                             | Data Query (onx - Get Mounteu Parutons)<br>Device Name                                                                                           |                                     | Mount Point                           |               |
| Utilities                                                                                                    | V dew mapper volgroup 00-Logvold0                                                                                                    |                                     | · · · · · · · · · · · · · · · · · · · |               |
| System Utilities<br>User Management<br>Logout User                                                                    | /dev/sda1                                                                                                    |                                     | /boot                                 | create        |

点击"Create"创建选择的监测内容,已经选择创建的内容会自动变成灰色并且不能再点选。 Cacti会自动创建该监测点的rrd文件(在rra文件夹中)、"Data Source"和"graph"条目。

| console grap            | hs                                             |          |                                    |
|-------------------------|------------------------------------------------|----------|------------------------------------|
| Console -> Create New G | raphs -> Create Graphs from Data Query         |          | Logged in as <b>admin</b> (Logout) |
| Create                  | Create Granh from 'Linux - Memory Usage'       |          |                                    |
| New Graphs              | create draph nom Email Fremery obage           |          |                                    |
| Management              | Create Graph from 'Unix - Load Average'        |          |                                    |
| Graph Management        |                                                |          |                                    |
| Graph Trees             | Create Graph from 'Unix - Logged in Users'     |          |                                    |
| Data Sources            | Graph Items [Template: Unix - Logged in Users] |          |                                    |
| Devices                 | Legend Color                                   | 157419 - |                                    |
| Collection Methods      | The color to use for the legend.               |          |                                    |
| Data Queries            | Create Craph from 'Unix - Drocossos'           |          |                                    |
| Data Input Methods      | Create draph from Onix Processes               |          |                                    |
| Templates               | Graph Items [Template: Unix - Processes]       |          |                                    |
| Graph Templates         | The color to use for the legend.               | F51D30 - |                                    |
| Host Templates          |                                                |          |                                    |
| Data Templates          | Create 1 Graph from 'Unix - Get Mounted Par    | titions' |                                    |
| Import/Export           |                                                |          |                                    |
| Import Templates        |                                                |          | cancel create                      |
| Export Templates        |                                                |          |                                    |

| Console -> Create New | Graphs                                                                                                    |                   | Logged in as <b>ad</b> | lmin (Logout) |
|-----------------------|----------------------------------------------------------------------------------------------------|-------------------|------------------------|---------------|
| Create<br>New Graphs  | + Created graph: Taut host - Komory Uwage<br>+ Created graph: Taut host - Load Average<br>+ Created graph: Test host - Logged in Users |                   |                        |               |
| Management            | + Created graph: lest host - Processes<br>+ Created graph: Test host - Disk Space - /dev/mapper/Vol                                    |                   |                        |               |
| Graph Management      | -                                                                                                    |                   |                        |               |
| Data Sources          | Test host (192,168,100,110)                                                                                                    |                   | Local Linux            | Machine       |
| Devices               |                                                                                                    | XE dit this Liest | 200ar Einax            |               |
| Collection Methods    | Create new graphs for the following host:                                                                                              | *Croate New Hest  |                        |               |
| Data Queries          | Test host (192.168.100.110)                                                                                                    | "Create New Host  |                        |               |
| Data Input Methods    | -                                                                                                    |                   |                        |               |
| Templates             | Graph Templates                                                                                                    |                   |                        |               |
| Graph Templates       | Graph Template Name                                                                                                    |                   |                        |               |
| Host Templates        | Create: Linux - Memory Usage                                                                                                    |                   |                        |               |
| Data Templates        |                                                                                                    |                   |                        |               |
| Import/Export         | Create: Unix - Load Average                                                                                                    |                   |                        |               |
| Import Templates      | _ Create: Unix - Logged in Users                                                                                                    |                   |                        |               |
| Export Templates      |                                                                                                    |                   |                        |               |
| Configuration         | Cheate: Unix - Processes                                                                                                    |                   |                        |               |
| Settings              | Create:                                                                                                    |                   |                        |               |
| Utilities             | (besect a graph type to create)                                                                                                    |                   |                        |               |
| System Utilities      | Data Overy [Unix - Get Mounted Partitions]                                                                                             |                   |                        | 0             |
| User Management       | Device Name                                                                                                    |                   | Mount Point            |               |
| Logout User           |                                                                                                    |                   |                        |               |
| ~                     | / dev/mapper/volgroupu0-LogVol00                                                                                                    |                   | 1                      |               |
|                       | /dev/sda1                                                                                                    |                   | /boot                  |               |
|                       |                                                                                                    |                   |                        |               |

创建监测点完毕。

### 4. 查看监测点

点击"Graph Management"可以看到刚才创建的监测点对应的图像,注意由于Cacti默认每5 分钟到监测服务器上取一次数据,所以刚创建的监测点会出现图像不能显示的现象,需要等几分钟查看才会正常显示。

| console grap           | hs                                                 |                                                    |                                |
|------------------------|----------------------------------------------------|----------------------------------------------------|--------------------------------|
| Console -> Graph Manag | ement                                              | Logged in a                                        | as <mark>admin</mark> (Logout) |
| Create                 | Graph Management                                   |                                                    | Add                            |
| New Graphs             | Filter by host: Localhost (127.0.0.1)              | ▼ Search: go c                                     | lear                           |
| Management             |                                                    | , , , , , , , , , , , , , , , , , , ,              |                                |
| Graph Management       | << Previous Sho                                    | wing Rows 1 to 30 of 33 [1,2]                      | Next >>                        |
| CDEFs                  | Graph Title**                                      | Template Name                                      | Size 🗖                         |
| COIORS                 | Localhost - Advanced Ping                          | PING - Advanced Ping v1.3                          | 120×500 🔲                      |
| raph Trees             | Localhost - Advanced Ping                          | PING - Advanced Ping v1.3                          | 120×500 🔲                      |
| ata Sources            | Localhost - Advanced Ping                          | PING - Advanced Ping v1.3                          | 120×500 🔲                      |
| evices                 | Localhost - Apache Statistics - Bytes / Request    | WebServer - Apache Statistics - Bytes / Request    | 120×500 🔽                      |
| ollection Methods      | Localhost - Apache Statistics - Hits / s           | WebServer - Apache Statistics - Hits / s           | 120×500 🗖                      |
| ata Queries            | Localhost - Apache Statistics - kBits / s          | WebServer - Apache Statistics - kBits / s          | 120×500                        |
| ata Input Methods      | Localhost - Apache Statistics - Thread Details     | WebServer - Apache Statistics - Thread Details     | 120×500                        |
| mplates                | Localbost - Anache Statistics - Thread Details (%) | WebServer - Anache Statistics - Thread Details (%) | 120×500                        |
| aph Templates          | Localhost - Apacha Statistics - Thread Scoreboard  | WebServer - Apache Statistics - Thread Scoreboard  | 120×500                        |
| st Templates           | Localhest - CDU Jicage                             | usd/path. CPU Usaga                                | 120×500                        |
| ta Templates           | Localhost - Disk Space - /dou/mannew/Vol           | Unix - Ausilable Dick Space                        | 120×500                        |
| port/Export            | Localitiest - Disk Space - / dev/mapper/ voi       |                                                    | 120×500                        |
| ort Templates          | Localnost - Load Average                           | Unix - Load Average                                | 120×500                        |
| figuration             | Localhost - Load Average                           | ucd/net - Load Average                             | 120×500                        |
| tings                  | Localhost - Logged in Users                        | Unix - Logged in Users                             | 120×500                        |
| ities                  | Localhost - Memory Usage                           | Linux - Memory Usage                               | 120×500                        |
| stem Utilities         | Localhost - Memory Usage                           | ucd/net - Memory Usage                             | 120×500                        |
| er Management          | Localhost - Ping Latency                           | Unix - Ping Latency                                | 120×500 🗌                      |
| jout User              | Localhost - Processes                              | Unix - Processes                                   | 120×500 🗖                      |
|                        | Localhost - TCP Connection Statistics (5 minutes)  | TCP MIB - Connection Statistics (conn/5min)        | 120×500                        |

为了方便查看,可以将刚才新创建的设备或图像加入到"图像树"上:

点击 "Graph Tree" 进入 "图像树" 面板->

| console gra           | aphs        |                                    |
|-----------------------|-------------|------------------------------------|
| Console -> Graph Tree | 5           | Logged in as <b>admin</b> (Logout) |
| Create                | Graph Trees | Add                                |
| New Graphs            | Name        |                                    |
| Management            | Local Host  | ×                                  |
| Graph Management      |             |                                    |
| Graph Trees           |             |                                    |
| Data Sources          |             |                                    |
| Devices               |             |                                    |

点击分支名称或"Add"新的分支->

| console gra                      | phs                                                           |                              |  |  |
|----------------------------------|---------------------------------------------------------------|------------------------------|--|--|
| Console -> Graph Trees -> (Edit) |                                                               | Logged in as <b>admin</b>    |  |  |
| Create                           | Graph Trees [new]                                             |                              |  |  |
| New Graphs<br>Management         | Name<br>A useful name for this graph tree.                    | Test host                    |  |  |
| Graph Management                 | Sorting Type<br>Choose how items in this tree will be sorted. | Manual Ordering (No Sorting) |  |  |
| Graph Trees                      |                                                               |                              |  |  |
| Data Sources                     |                                                               | cancel crea                  |  |  |
| Devices                          |                                                               | Calleer                      |  |  |
| Collection Methods               |                                                               |                              |  |  |

点击"Add", 添加新的"Tree Items"->

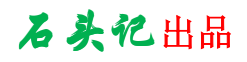

| Graph Trees [edit: Test host]                                        |                                |
|----------------------------------------------------------------------|--------------------------------|
| Name<br>A useful name for this graph tree.                           | Test host                      |
| <b>Sorting Type</b><br>Choose how items in this tree will be sorted. | Manual Ordering (No Sorting) 💌 |
| Tree Items                                                           | Adı                            |
| ++                                                                   |                                |
| Item                                                                 | Value                          |
| We Could Take There a                                                |                                |

"Tree Item Type" 中选择 "Host", "Tree Item Value" 的 "host" 中选择刚才新添加的主 机 "Test Host" ->

| console grap             | hs                                                           |                       |                                    |
|--------------------------|--------------------------------------------------------------|-----------------------|------------------------------------|
| Console -> Graph Trees   | -> (Edit) -> Graph Tree Items                                |                       | Logged in as <b>admin</b> (Logout) |
| Create                   | Tree Items                                                   |                       |                                    |
| New Graphs<br>Management | Parent Item<br>Choose the parent for this header/graph.      | [root]                |                                    |
| Graph Management         | Tree Item Type<br>Choose what type of tree item this is.     | Host 💌                |                                    |
| Graph Trees              | Tree Item Value                                              |                       |                                    |
| Data Sources<br>Devices  | Host<br>Choose a host here to add it to the tree.            | Localhost (127.0.0.1) | •                                  |
| Collection Methods       | Graph Grouping Style                                         |                       |                                    |
| Data Queries             | Choose how graphs are grouped when drawn for this particular | Graph lemplate 💌      |                                    |
| Data Input Methods       |                                                              |                       |                                    |
| Template <i>s</i>        |                                                              |                       | cancel create                      |
| Graph Templates          |                                                              |                       | cancer create                      |

点击"Create"。

| Save Successful.                                              |                                |
|---------------------------------------------------------------|--------------------------------|
| Graph Trees [edit: Test host]                                 |                                |
| Name<br>A useful name for this graph tree.                    | Test host                      |
| Sorting Type<br>Choose how items in this tree will be sorted. | Manual Ordering (No Sorting) 💌 |

| Tree Items                  |       |        | Add  |
|-----------------------------|-------|--------|------|
| ++                          |       |        |      |
| Item                        | Value |        |      |
| Host: Localhost (127.0.0.1) | Host  | **     | ×    |
|                             |       | cancel | save |

直接在ViewTree中添加一个host节点进行监控无疑是一个简单的方法,但随监控图的增多, 将所有的图像放到一个host节点上,当查看图像时图像的显示速度会变慢,而且监控图的条 理也不清除,所以通常可以根据监控图监控的功能和监控服务的类型等进行分类,整理出一 棵有条理的图像树。可以按下面步骤添加节点。

首先添加一个root节点,"Tree Item Type"中选择"Header","Title"中填写一个合适的 描述性信息,如本例填写"Host Monitor",Host Monitor节点的图像主要是和主机性能相关 的一些图像,如CPU、内存、磁盘空间等;

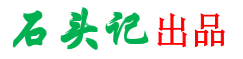

| console gra            | phs                                                    |                                    |
|------------------------|--------------------------------------------------------|------------------------------------|
| Console -> Graph Trees | -> (Edit) -> Graph Tree Items                          | Logged in as <b>admin</b> (Logout) |
| Create                 | Tree Items                                             |                                    |
| New Graphs             | Parent Item                                            | [root] -                           |
| Management             | Choose the parent for this header/graph.               | [1000]                             |
| Graph Management       | Tree Item Type                                         | Header 💌                           |
| Graph Trees            | choose what type of thee item this is.                 |                                    |
| Data Sources           | Tree Item Value                                        |                                    |
| Devices                | Title<br>If this item is a header, enter a title here. | Host Monitor                       |
| Collection Methods     | Sorting Type                                           | Menuel Ordering (No Sorting)       |
| Data Queries           | Choose how children of this branch will be sorted.     | mandai ordering (No Sorting)       |
| Data Input Methods     |                                                        |                                    |
| Templates              |                                                        | cancel create                      |
| Graph Templates        |                                                        |                                    |
| 1                      |                                                        |                                    |

点击刚创建的root节点(Host Monitor)后面的Add链接来添加一个Graph;

#### Save Successful.

| Graph Trees (eult: Test host)                                 |                                |       |      |
|---------------------------------------------------------------|--------------------------------|-------|------|
| Name<br>A useful name for this graph tree.                    | Test host                      |       |      |
| Sorting Type<br>Choose how items in this tree will be sorted. | Manual Ordering (No Sorting) 💌 |       |      |
| Tree Items                                                    |                                |       | Add  |
| ++                                                            |                                |       |      |
| Item                                                          | Value                          |       |      |
| Host: Localhost (127.0.0.1)                                   | Host                           | **    | ×    |
| 🗆 Host Monitor (Add)                                          | Heading                        | **    | ×    |
|                                                               |                                | ancel | save |

在 "Tree Item Type" 中选择 "Graph", 在 "graph"中选择加入想要加入的监控图, 重复此 过程加入所有你想加入的监控图。

| Tree Items                                                                                     |                          |               |
|------------------------------------------------------------------------------------------------|--------------------------|---------------|
| Parent Item<br>Choose the parent for this header/graph.                                        | Host Monitor 💌           |               |
| Tree Item Type<br>Choose what type of tree item this is.                                       | Graph 💌                  |               |
| Tree Item Value                                                                                |                          |               |
| <b>Graph</b><br>Choose a graph from this list to add it to the tree.                           | Localhost - CPU Usage    | V             |
| Round Robin Archive<br>Choose a round robin archive to control how this graph is<br>displayed. | Daily (5 Minute Average) | 3             |
|                                                                                                |                          | cancel create |

| Save Successful.                                              |                                |
|---------------------------------------------------------------|--------------------------------|
| Graph Trees [edit: Test host]                                 |                                |
| Name<br>A useful name for this graph tree.                    | Test host                      |
| Sorting Type<br>Choose how items in this tree will be sorted. | Manual Ordering (No Sorting) 💌 |
| Tree Items                                                    | bhα                            |
| ++                                                            |                                |

| Item                        | Value   |        |      |
|-----------------------------|---------|--------|------|
| Host: Localhost (127.0.0.1) | Host    | **     | ×    |
| 🗆 Host Monitor (Add)        | Heading | **     | ×    |
| Localhost - CPU Usage       | Graph   | **     | ×    |
|                             |         |        |      |
|                             |         | cancel | save |
|                             |         |        |      |

你还可以添加Tree Items,如MySQL Monitor,此节点用来监控与MySQL服务相关的信息,重 复上面的过程直到一颗有条例的树创建完成。

| Tree Items                                         |         |     | Add |
|----------------------------------------------------|---------|-----|-----|
| ++                                                 |         |     |     |
| Item                                               | Value   |     |     |
| Host Monitor (Add)                                 | Heading | **  | ×   |
| 🗆 MySQL Monitor (Add)                              | Heading | **  | ×   |
| Localhost - teMySQL - Load Average                 | Graph   | **  | ×   |
| Localhost - teMySQL - CPU Usage                    | Graph   | **  | ×   |
| Localhost - teMySQL - Network Usage                | Graph   | **  | ×   |
| Localhost - teMySQL - Index Usage                  | Graph   | **  | ×   |
| Localhost - teMySQL - Select Queries               | Graph   | **  | ×   |
| Localhost - teMySQL - Select Handler               | Graph   | **  | ×   |
| Localhost - teMySQL - Query Cache                  | Graph   | **  | ×   |
| Localhost - teMySQL - Locking and Slow             | Graph   | **  | ×   |
| Localhost - teMySQL - Old Command Stats            | Graph   | **  | ×   |
| Localhost - teMySQL - Sorts                        | Graph   | **  | ×   |
| Localhost - teMySQL - Threads/Abends               | Graph   | **  | ×   |
| Localhost - teMySQL - Volatile Queries             | Graph   | **  | ×   |
| 🗄 Advance Ping (Add)                               | Heading | **  | ×   |
| Monitor TCP 80(Apache) (Add)                       | Heading | **  | ×   |
| Localhost - Advanced Ping                          | Graph   | **  | ×   |
| Monitor TCP 3306(MySQL) (Add)                      | Heading | **  | ×   |
| Localhost - Advanced Ping                          | Graph   | **  | ×   |
| Monitor TCP 22(SSH) (Add)                          | Heading | **  | ×   |
| Localhost - Advanced Ping                          | Graph   | **  | ×   |
| 🗄 Apache Monitor (Add)                             | Heading | **  | ×   |
| Localhost - Apache Statistics - Hits / s           | Graph   | **  | ×   |
| Localhost - Apache Statistics - Bytes / Request    | Graph   | * 🛧 | ×   |
| Localhost - Apache Statistics - kBits / s          | Graph   | **  | ×   |
| Localhost - Apache Statistics - Thread Details     | Graph   | **  | ×   |
| Localhost - Apache Statistics - Thread Details (%) | Graph   | **  | ×   |

这样,我们就可以在"graphs"界面中查看"Test Host"的所有监测图像了。

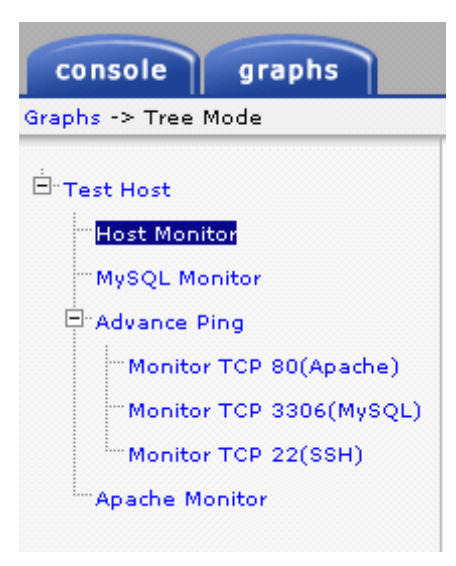

5. 为已有 host 添加新的监控图

在 console 控制台下点击"New Graphs",选择要添加监控图的主机。在 Graph Templates 中选择一个 Graph 模板,本例选择 SNMP - Ceneric OID Template,点击 create 按钮。

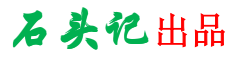

| console grag                                                          | phs                                                                                                    |                                     |              |                |
|-----------------------------------------------------------------------|----------------------------------------------------------------------------------------------------|-------------------------------------|--------------|----------------|
| Console -> Create New (                                               | Graphs                                                                                                  |                                     | Logged in as | admin (Logout) |
| Create<br>New Graphs<br>Management<br>Graph Management<br>Graph Trees | Test host (192.168.100.110)<br>Create new graphs for the following host:<br>Test host (192.168.100.110) | *Edit this Host<br>*Create New Host | Local Linux  | ( Machine      |
| Data Sources                                                          | Graph Templates                                                                                         |                                     |              |                |
| Devices<br>Collection Methods                                         | Graph Template Name                                                                                     |                                     |              |                |
| Data Queries                                                          | Create: Linux - Memory Usage                                                                            |                                     |              |                |
| Data Input Methods                                                    | Create: Unix - Load Average                                                                             |                                     |              |                |
| Templates                                                             | Cenatra Unix - Loggod in Licord                                                                         |                                     |              |                |
| Graph Templates                                                       | - Cogged in Osers                                                                                       |                                     |              |                |
| Host Templates                                                        | Create: Unix - Processes                                                                                |                                     |              |                |
| Data Templates                                                        | Create:                                                                                                 |                                     |              |                |
| Import/Export                                                         | SUME - Generic OID Template                                                                             |                                     |              |                |
| Import Templates                                                      |                                                                                                    |                                     |              |                |
| Export Templates                                                      | Data Query [Unix - Get Mounted Partitions]                                                              |                                     |              | •              |
| Configuration                                                         | Device Name                                                                                             |                                     | Mount Point  |                |
| Settings                                                              | /dev/mapper/VolGroup00-LogVol00                                                                         |                                     | /            |                |
| Utilitie <i>s</i>                                                     |                                                                                                    |                                     |              |                |
| System Utilities                                                      | /dev/sda1                                                                                               |                                     | /boot        |                |
| User Management                                                       |                                                                                                    |                                     |              |                |
| Logout User                                                           | -                                                                                                    |                                     | cancel       | create         |

填写以下信息,在"Title"文本框中填写 Graph 的名字,在"Vertical Lable"文本框中填 写描述信息或是所绘图片使用的单位等,显示在所绘图片的左侧,在"name"文本框中填写 此数据源的名字,在"LegendColor"中选择画图使用的颜色,在"Legend Text"填写图例 的名字,在"OID"文本框中填写要监控的主机的OID 信息,点击"create"按钮完成 Graph 的创建。

| Create Graph from 'SNMP - Generic OID Template'                                        |                                     |
|----------------------------------------------------------------------------------------|-------------------------------------|
| Graph [Template: SNMP - Generic OID Template]                                          |                                     |
| Title<br>The name that is printed on the graph.                                        | host_description  - Tcp Established |
| Vertical Label<br>The label vertically printed to the left of the graph.               | Established                         |
| Graph Items [Template: SNMP - Generic OID Template]                                    |                                     |
| Legend Color<br>The color to use for the legend.                                       | 00FF00 -                            |
| Legend Text<br>Text that will be displayed on the legend for this graph item.          | Established                         |
| Data Source [Template: SNMP - Generic OID Template]                                    |                                     |
| Name<br>Choose a name for this data source.                                            | host_description  - Tcp Established |
| Maximum Value [snmp_oid]<br>The maximum value of data that is allowed to be collected. | 100                                 |
| Data Source Type [snmp_oid]<br>How data is represented in the RRA.                     | GAUGE                               |
| Custom Data [Template: SNMP - Generic OID Template]                                    |                                     |
| OID                                                                                    | . 1. 3. 6. 1. 2. 1. 6. 9. 0         |
|                                                                                        |                                     |
|                                                                                        | cancel create                       |

完成后监控图如下:

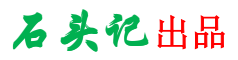

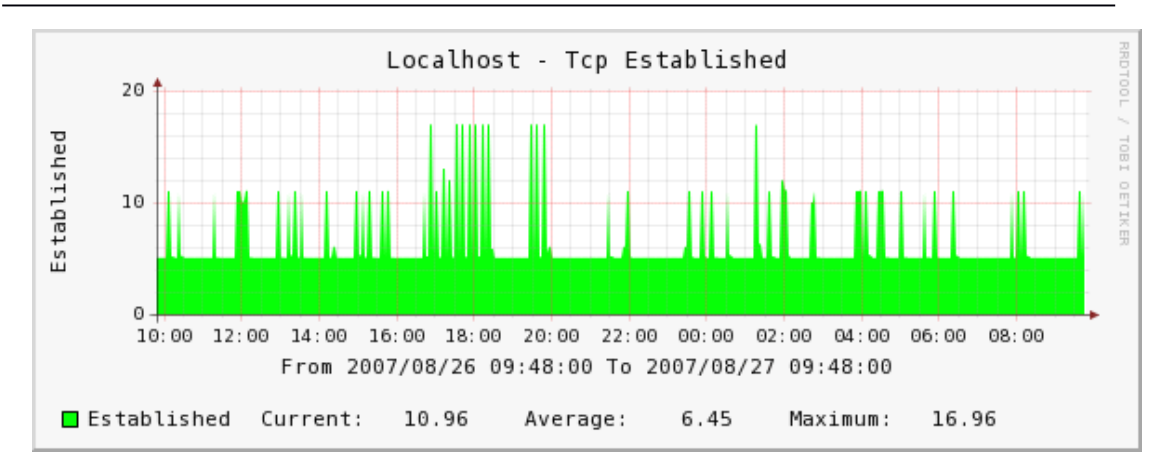

### 6. 合并多个数据源到一张图上

在 console 控制台下点击 "Graph Management", 然后点击 Add 链接。

| console grap                       | hs                                                                                                    |                                                                                                    |                        |
|------------------------------------|----------------------------------------------------------------------------------------------------|----------------------------------------------------------------------------------------------------|------------------------|
| Console -> Graph Manag             | gement                                                                                                  | Logged in as                                                                                            | admin (Logout)         |
| Create                             | Graph Management                                                                                        |                                                                                                    | Add                    |
| New Graphs<br>Management           | Filter by host: Localhost (127.0.0.1) 🔽                                                                 | Search: go clear                                                                                        |                        |
| Graph Management                   | << Previous Sho                                                                                         | owing Rows 1 to 30 of 33 [1,2]                                                                          | Next >>                |
| Colors<br>GPRINT Presets           | Graph Title**<br>Localhost - Advanced Ping                                                              | Template Name<br>PING - Advanced Ping v1.3                                                              | Size   120×500         |
| Graph Trees                        | Localhost - Advanced Ping                                                                               | PING - Advanced Ping v1.3                                                                               | 120×500 🗖              |
| Data Sources<br>Devices            | Localhost - Advanced Ping<br>Localhost - Apache Statistics - Bytes / Request                            | PING - Advanced Ping v1.3<br>WebServer - Apache Statistics - Bytes / Request                            | 120×500 🗌<br>120×500 🔲 |
| Collection Methods<br>Data Queries | Localhost - Apache Statistics - Hits / s                                                                | WebServer - Apache Statistics - Hits / s                                                                | 120×500                |
| Data Input Methods                 | Localhost - Apache Statistics - KBits / s<br>Localhost - Apache Statistics - Thread Details             | WebServer - Apache Statistics - KBits / s<br>WebServer - Apache Statistics - Thread Details             | 120×500                |
| Graph Templates                    | Localhost - Apache Statistics - Thread Details (%)<br>Localhost - Apache Statistics - Thread Scoreboard | WebServer - Apache Statistics - Thread Details (%)<br>WebServer - Apache Statistics - Thread Scoreboard | 120×500 □<br>120×500 □ |
| Host Templates<br>Data Templates   | Localhost - CPU Usage                                                                                   | ucd/net - CPU Usage                                                                                     | 120×500                |
| Import/Export<br>Import Templates  | Localhost - Disk Space - /dev/mapper/Vol<br>Localhost - Load Average                                    | Unix - Available Disk Space<br>Unix - Load Average                                                      | 120×500 🗌<br>120×500 🔲 |
| Export Templates                   | Localhost - Load Average                                                                                | ucd/net - Load Average                                                                                  | 120×500 🗖              |

在 "Select Graph Template" 下拉框中选择 None, 在 "Host" 下拉框中选择 None, 然后点 击 create 按钮。

| Graph Template Selection [new]                                                                                                    |      |               |
|----------------------------------------------------------------------------------------------------|------|---------------|
| Selected Graph Template<br>Choose a graph template to apply to this graph.<br>Please note that graph data may be lost if you<br>change the graph template after one is already<br>applied. | None | <b>•</b>      |
| Host<br>Choose the host that this graph belongs to.                                                                                                    | None |               |
|                                                                                                    |      | cancel create |

在"Title"文本框中输入Graph的名字。

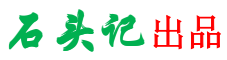

| Graph Template Sel          | ection [new]                                                                   |                                        |
|-----------------------------|--------------------------------------------------------------------------------|----------------------------------------|
| Selected Graph Templa       | te                                                                             |                                        |
| Choose a graph templa       | ate to apply to this graph. Please                                             | Jone 🔻                                 |
| note that graph data m      | ay be lost if you change the graph $\mathbb{L}$                                |                                        |
| template after one is a     | iready applied.                                                                |                                        |
| Host                        |                                                                                | None 🔻                                 |
| choose the host that t      | ns graph belongs to.                                                           |                                        |
| Graph Configuration         |                                                                                |                                        |
| - d                         | •                                                                              |                                        |
| The name that is printe     | d on the graph.                                                                | TCP TEST                               |
| Image Format                |                                                                                |                                        |
| The type of graph that      | is generated; GIF or PNG,                                                      | PNG 💌                                  |
| Height                      | · ·                                                                            | kee                                    |
| The height (in pixels) t    | hat the graph is.                                                              | 120                                    |
| Width                       |                                                                                | 500                                    |
| The width (in pixels) th    | at the graph is.                                                               | 500                                    |
| Auto Scale                  |                                                                                |                                        |
| Auto scale the y-axis in    | stead of defining an upper and lower                                           | . 🔽 Auto Saala                         |
| limit. Note: if this is che | eck both the Upper and Lower limit wi                                          | Auto Scale                             |
| be ignored.                 |                                                                                |                                        |
| Auto Scale Options          |                                                                                | O Usealt-autoscale                     |
| alt-autoscale to scale to   | n the absolute minimum value, or                                               |                                        |
| maximum.                    |                                                                                | 🖲 Usealt-autoscale-max                 |
| Logarithmic Auto Scalir     | ng (logarithmic)                                                               | -                                      |
| Use Logarithmic y-axis      | scaling                                                                        | Logarithmic Auto Scaling (logarithmic) |
| Rigid Boundaries Mode       | (rigid)                                                                        |                                        |
| Do not expand the lowe      | er and upper limit if the graph contair                                        | s 🔲 Rigid Boundaries Mode (rigid)      |
| a value outside the vali    | id range.                                                                      |                                        |
| Auto Padding                |                                                                                |                                        |
| Pad text so that legend     | 1 and graph data always line up. Note<br>. to take longer to render because of |                                        |
| the larger overhead. Al     | so Auto Padding may not be accurate                                            | M Auto Padding                         |
| on all types of graphs,     | consistant labeling usually helps.                                             |                                        |
| Allow Graph Export          |                                                                                |                                        |
| Choose whether this gr      | aph will be included in the static                                             | 🗹 Allow Graph Export                   |
| html/nna export it vou      | use carti's export teature.                                                    |                                        |
| 点击 Add 链接,添                 | :加Graph Items。                                                                 |                                        |
|                             |                                                                                |                                        |
|                             |                                                                                |                                        |
| console graph               |                                                                                |                                        |
| Console -> Graph Manage     | ment -> (Edit)                                                                 | Logged in as <b>admin</b> (Logout)     |
|                             |                                                                                |                                        |
| Create                      | Save Successful.                                                               |                                        |
| New Graphs                  |                                                                                |                                        |
| Management                  | Test Graph                                                                     | *Turn On Graph Debug Mode              |
| Graph Management            | reacoraph                                                                      | rum on oraph bebug Mode.               |
| CDEEs                       | Court Townlets Colorities India                                                |                                        |
| Colors                      | Graph Template Selection [edit:                                                | rest Graphij                           |
| colors                      | Selected Graph Template                                                        |                                        |
| GPRINT Presets              | this graph. Please note that graph da                                          | a None 🔻                               |
| Graph Trees                 | may be lost if you change the graph                                            | ,                                      |
| Data Sources                | template atter one is already applied.                                         |                                        |
| Devices                     | Host                                                                           | None                                   |
| Collection Methods          | belongs to,                                                                    | Inone                                  |
| Data Queries                |                                                                                |                                        |
| Data Input Methods          | Graph Items [edit: Test Graph]                                                 | bbA                                    |
| Templates                   | Cupph Itops Data Source                                                        |                                        |

×

添加多个数据源,将所选的多个数据源画到一张监控图上。

No Items

Graph Templates

Host Templates Data Templates

Import/Export

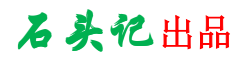

| Graph Items [edit graph: TCP                                                                                                    | TEST]                                                            |
|----------------------------------------------------------------------------------------------------|------------------------------------------------------------------|
| <b>Data Source</b><br>The data source to use for this<br>graph item.                                                                                              | Localhost - TCP MIB - Passive Open Connections (tcp_passiveopen) |
| <b>Color</b><br>The color to use for the legend.                                                                                                    | FF00FF -                                                         |
| Graph Item Type<br>How data for this item is<br>represented visually on the<br>graph.                                                                             | LINE1                                                            |
| Consolidation Function<br>How data for this item is<br>represented statistically on the<br>graph.                                                                 | LAST                                                             |
| <b>CDEF Function</b><br>A CDEF (math) function to apply<br>to this item on the graph.                                                                             | None                                                             |
| <b>Value</b><br>The value of an HRULE or VRULE<br>graph item.                                                                                                    |                                                                  |
| GPRINT Type<br>If this graph item is a GPRINT,<br>you can optionally choose another<br>format here. You can define<br>additional types under "GPRINT<br>Presets". | Normal                                                           |
| Text Format<br>Text that will be displayed on the<br>legend for this graph item.                                                                                  | PassiveOpen                                                      |
| Insert Hard Return<br>Forces the legend to the next line<br>after this item.                                                                                      | Insert Hard Return                                               |
| Sequence                                                                                                    |                                                                  |
|                                                                                                    |                                                                  |
|                                                                                                    | cancel create                                                    |

| Graph Items [edit graph: TCP                                                                                                    | TEST]                                                          |
|----------------------------------------------------------------------------------------------------|----------------------------------------------------------------|
| Data Source<br>The data source to use for this<br>graph item.                                                                                                    | Localhost - TCP MIB - Active Open Connections (tcp_activeopen) |
| <b>Color</b><br>The color to use for the legend.                                                                                                    | 0000FF -                                                       |
| Graph Item Type<br>How data for this item is<br>represented visually on the<br>graph.                                                                             | LINE1                                                          |
| <b>Consolidation Function</b><br>How data for this item is<br>represented statistically on the<br>graph.                                                          | LAST                                                           |
| <b>CDEF Function</b><br>A CDEF (math) function to apply<br>to this item on the graph.                                                                             | None                                                           |
| <b>Value</b><br>The value of an HRULE or VRULE<br>graph item.                                                                                                    |                                                                |
| GPRINT Type<br>If this graph item is a GPRINT,<br>you can optionally choose another<br>format here. You can define<br>additional types under "GPRINT<br>Presets". | Normal                                                         |
| <b>Text Format</b><br>Text that will be displayed on the<br>legend for this graph item.                                                                           | ActiveOpens                                                    |
| Insert Hard Return<br>Forces the legend to the next line<br>after this item.                                                                                      | ☑ Insert Hard Return                                           |
| Sequence                                                                                                    |                                                                |
|                                                                                                    | cancel create                                                  |

# 石头记出品

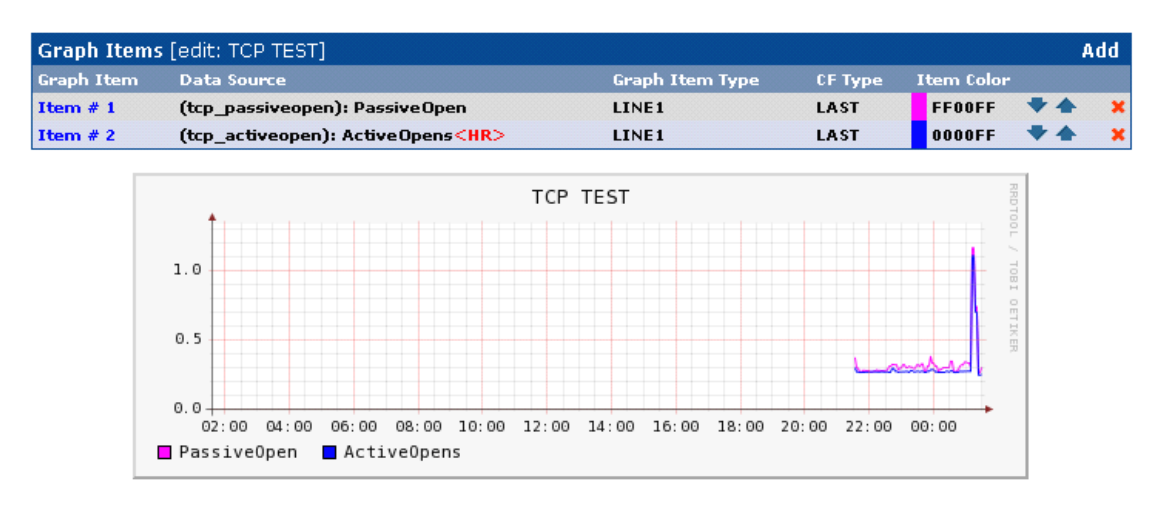

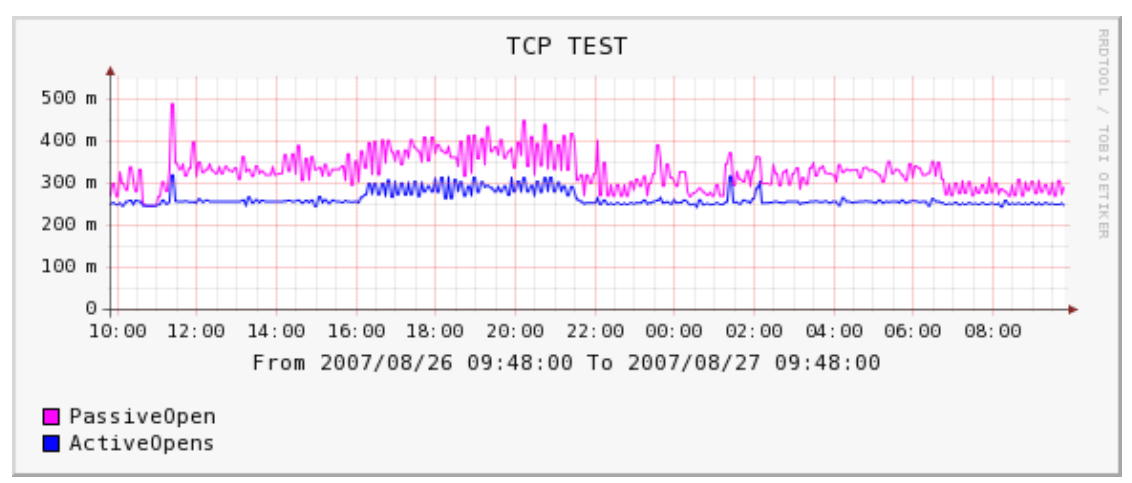

完成后将所画的监控图放到Graph Trees 中。

如何将数据源的当前值、平均值、最大值画到图例中?请见下面**打造自己的 cacti**模板小节中的新建作图模板。

### 六、Cacti 脚本及模板

Cacti 脚本及模板论坛: http://forums.cacti.net/forum-12.html 一个完整的 cacti 脚本及模板列表: http://forums.cacti.net/about15067.html

### 1. Advance Ping 脚本及模板

下载地址: http://forums.cacti.net/about10049.html

注:要使用此模板,编译 PHP 时必须加上--enable-sockets 选项来支持套接字。

1). 功能: 此模板用来监控一个 TCP/UDP 端口、ICMP 的延时情况和丢包情况。

2). 下载 ss\_fping.php 脚本并放到/usr/local/apache/htdocs/cacti/scripts/目录

下,下载 cacti\_graph\_template\_ping\_advanced\_ping\_v1\_3.xml 模板,用 cacti 的模板导入页将此模板导入。

# 石头记出品

|                    | lates                       |                   |                                                     | rogg     | ed in as adi | min (Logout) |
|--------------------|-----------------------------|-------------------|-----------------------------------------------------|----------|--------------|--------------|
| reate              | Import Templates            |                   |                                                     |          |              |              |
| ew Graphs          | Import Template from Lo     | ocal File         |                                                     |          |              |              |
| lanagement         | If the XML file containing  | template data is  | located on your local                               | 20126    | _            |              |
| iraph Management   | inactione, serect it there. | 选择文件              |                                                     | ? 🗙      |              |              |
| raph Trees         |                             |                   |                                                     |          | 1            |              |
| ata Sources        |                             | 查找范围( <u>(</u> ): | 🗁 scripts 🔹 🗧 🗲                                     | 💣 🎟 •    |              |              |
| evices             |                             |                   | anti much tembris sins administration of the        |          |              |              |
| hresholds          | Import Template from T      |                   | cacti_graph_tempiate_ping_advanced_ping_v1_5.xmi    |          |              |              |
| eathermaps         | it into this box to import  | 我最近的文档            | cacti_graph_temprate_pring_advanced_pring_v1_5. 21p |          |              |              |
| ollection Methods  | -                           |                   | ss_tping. 21p                                       |          |              |              |
| ata Queries        |                             |                   |                                                     |          |              |              |
| ata Input Methods  |                             | 点面                |                                                     |          |              | <b>V</b>     |
| emplates           |                             |                   |                                                     |          |              |              |
| raph Templates     |                             |                   |                                                     |          | an and       |              |
| lost Templates     |                             | 我的文档              |                                                     |          | ancei        | save         |
| ata Templates      |                             |                   |                                                     |          |              |              |
| hreshold Templates |                             | <u>_</u>          |                                                     |          |              |              |
| mport/Export       |                             | 我的电脑              |                                                     |          |              |              |
| mport Templates    |                             | <b>(</b>          |                                                     |          |              |              |
| xport Templates    |                             |                   |                                                     |          |              |              |
| onfiguration       |                             | 阿上邻居              |                                                     |          |              |              |
| ettings            |                             |                   |                                                     |          |              |              |
| tilities           |                             |                   |                                                     |          |              |              |
| ystem Utilities    |                             |                   | 文件名(图):   cacti_graph_template_ping_advanced_pi     | .▼ 打开 @) |              |              |
| ser Management     |                             |                   | ☆健業利(P)・ 「応方☆健(c_+)                                 | - In sec |              |              |

3).在 Console 选项卡下的左侧菜单栏中选择 Devices,为要监控的主机新建一个

Devices 或选择已有 Devices。在 Associated Graph Templates 中添加 Advanced

Pingv1.3 模板。并点击最上面的 Create Graphs for this Host 链接,在

| 4 | Associated Graph Templates   |                         |   |
|---|------------------------------|-------------------------|---|
| • | Sraph Template Name          | Status                  |   |
| : | L) Linux - Memory Usage      | Is Being Graphed (Edit) | × |
| : | 2) PING - Advanced Ping v1.3 | Is Being Graphed (Edit) | × |
|   |                              |                         |   |

# **Graph Templates** 的选择框中选择 **PING - Advanced Ping v1.3,**然后点击 **Create** 按 钮,出现以下 **WEB** 页。

| Create Graph from 'PING - Advanced Ping v1.3'            |     |  |
|----------------------------------------------------------|-----|--|
| Custom Data [Template: PING - Advanced Ping v1.3]        |     |  |
| The number of times to ping the host                     | 20  |  |
| Ping protocol to use. Either ICMP (default), TCP, or UDP | TCP |  |
| Port to ping. Applies only to TCP and UDP protocols.     | 80  |  |
|                                                          |     |  |

第一项意思是一次向要监控的端口发送多少个探测包(默认 20 个),第二项是使用的 协议,可以是 ICMP、TCP、UDP,第三项是要监控的端口号(只有第二项为 TCP 或 是 UDP 时使用),填写完成后点击 create 按钮。

在 Console 控制台选项卡下的左侧菜单中选择 Date Sources,选择以上新建的数据 源可以修改以上填写的信息。

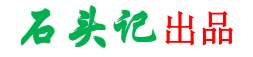

| console graphs threshid monitor weathermap |                                                                 |                       |                                                      |                      |  |
|--------------------------------------------|-----------------------------------------------------------------|-----------------------|------------------------------------------------------|----------------------|--|
| Console -> Data Sources                    | onsole -> Data Sources -> (Edit) Logged in as admin (Loggu      |                       |                                                      |                      |  |
| Create<br>New Graphs                       | Localhost - Advanced Ping                                       |                       | *Turn On Dat                                         | a Source Debug Mode. |  |
| Management                                 | Data Template Selection [edit: Local                            | host - Advanced Ping] |                                                      |                      |  |
| Graph Management<br>Graph Trees            | Selected Data Template<br>The name given to this data template. | PING - Advanced Ping  | v1.3                                                 | ~                    |  |
| Data Sources<br>RRAs                       | Host<br>Choose the host that this graph belongs<br>to.          | Localhost (127.0.0.1) |                                                      |                      |  |
| Devices                                    |                                                                 |                       |                                                      |                      |  |
| Thresholds                                 | Supplemental Data Template Data                                 |                       |                                                      |                      |  |
| Weathermaps                                | Data Source Fields                                              |                       |                                                      |                      |  |
| Collection Methods<br>Data Queries         | Data Source Path<br>The full path to the RRD file.              |                       | <pre><path_rra>/localhost_loss_82.r</path_rra></pre> | rd                   |  |
| Data Input Methods                         | Custom Data                                                     |                       |                                                      |                      |  |
| Templates                                  | The number of times to ping the host                            |                       | 20                                                   |                      |  |
| Graph Templates                            |                                                                 |                       | man                                                  |                      |  |
| Host Templates                             | Ping protocol to use. Either ICMP (default                      | ), TCP, or UDP        | ICP                                                  |                      |  |
| Data Templates                             | Port to ping. Applies only to TCP and UDP                       | protocols.            | 11                                                   |                      |  |
| Threshold Templates                        |                                                                 | -                     |                                                      |                      |  |
| Import/Export                              |                                                                 |                       |                                                      |                      |  |
| Import Templates                           |                                                                 |                       |                                                      | cancel save          |  |

在控制台选项卡下左侧菜单中选择 Graph Trees 可以组织一个树状视图。

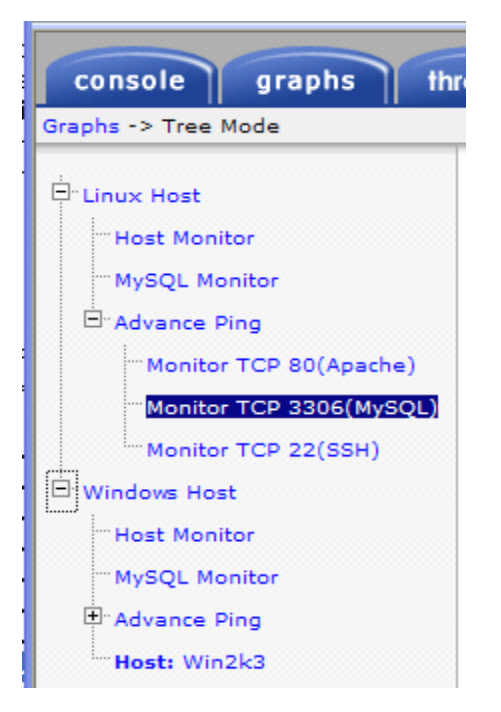

在 graphs 选项卡下浏览创建的 Advanced Ping 监控图。

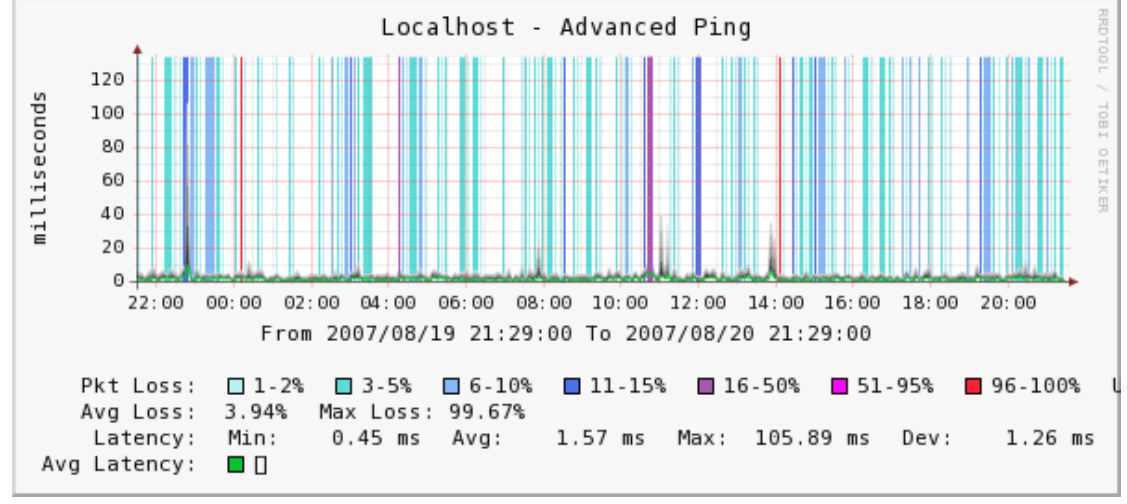

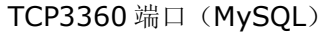

石头记出品

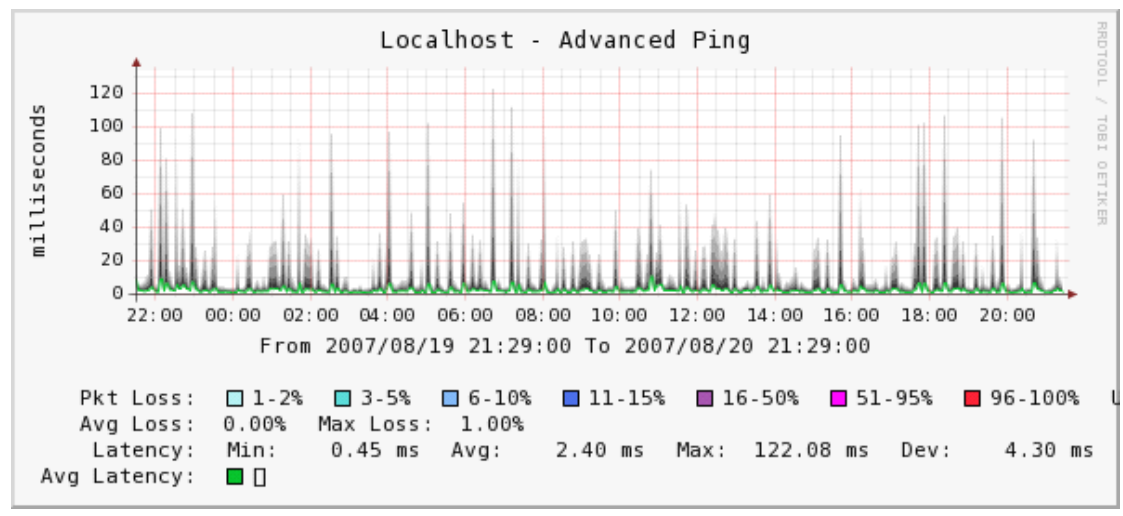

TCP80 端口 (HTTP)

Pkt Loss:丢包数量/20 \* 100%(每次 ping 20 个包) Avg Loss:平均丢包情况 Latency: 延时情况 Avg Latency: 平均延时情况

2. MySQL stats 模板

```
论坛讨论: http://forums.cacti.net/about11010.html
下载地址: http://www.faemalia.net/mysglUtils/
功能:用来监控 MySQL 状态,其中包括索引使用情况、查询、排序、锁定情况等。
1). 将 mysql stats.php 和 dumpMemcachedStats.php 脚本放到 cacti 脚本目
录下 ( /usr/local/apache/htdocs/cacti/scripts/ ) , 导入模板时注意选择
cacti_host_template_temysql_host-step300-heartbeat600.xml
                                                         和
cacti_host_template_memcached_host-step300-heartbeat600.xml 模板
2). 配置 MySQL 服务器, 让 cacti 所在机器能够访问 MySQL 服务器的状态信息, 必
须拥有"process"权限。如果要监控InnoDB状态,还必须有"SUPER"权限。
GRANT PROCESS ON * TO cacti@'cactimachine' IDENTIFIED by 'cacti';
GRANT SUPER ON * TO cacti@'cactimachine' IDENTIFIED BY 'cacti';
3).创建 Graph。在 Console 选项卡下的左侧菜单栏中选择 Devices,为要监控的主
机新建一个 Devices 或选择已有 Devices。在 Associated Graph Templates 中添加
想要监控 MySQL 状态的 Graph Templates(如 teMySQL – Index Usage 模板,此套
模板是以 teMySQL 开头的一系列模板)。并点击最上面的 Create Graphs for
this Host 链接,在 Graph Templates 的选择框中选择 teMySQL – Index Usage,
然后点击 Create 按钮,出现以下 WEB 页。
```

| Create Graph from 'teMySQL - Index Usage'     |               |
|-----------------------------------------------|---------------|
| Custom Data [Template: teMySQL - Index Usage] |               |
| User name                                     |               |
| Password                                      |               |
|                                               |               |
|                                               | cancel create |

在上面填写有权限访问 MySQL 数据库的用户名及密码, 然后点击 create 按钮。

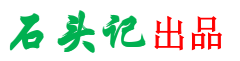

选中刚添加的 Graph Templates,点击 create 按钮来创建 Graph。 在控制台选项卡下左侧菜单中选择 Graph Trees 可以组织一个树状视图。

| console graphs thr          |
|-----------------------------|
| Graphs -> Tree Mode         |
| Linux Host                  |
| Host Monitor                |
| <sup></sup> MySQL Monitor   |
| - Advance Ping              |
| ···· Monitor TCP 80(Apache) |
| Monitor TCP 3306(MySQL)     |
| Monitor TCP 22(SSH)         |
|                             |
| Host Monitor                |
| MySQL Monitor               |
| Advance Ping                |
| Host: Win2k3                |

在 graphs 选项卡下浏览创建的 MySQL 监控图。

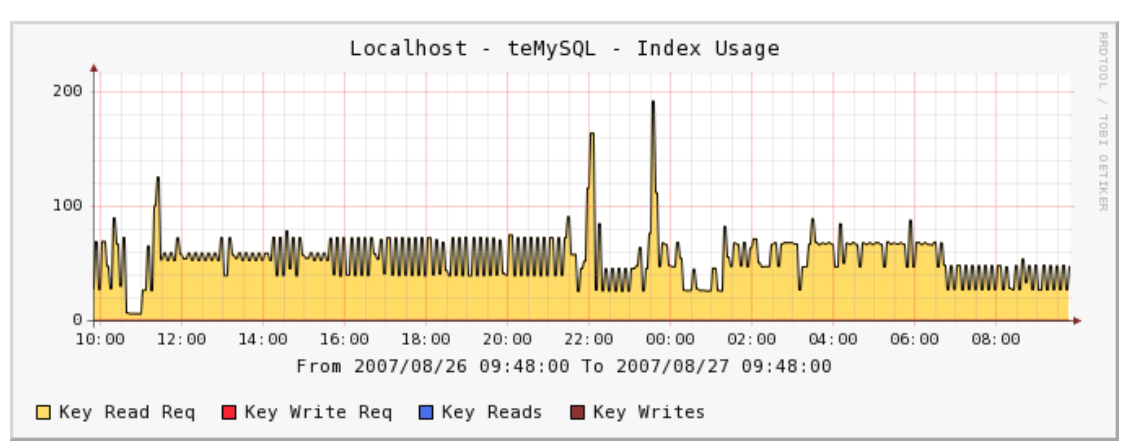

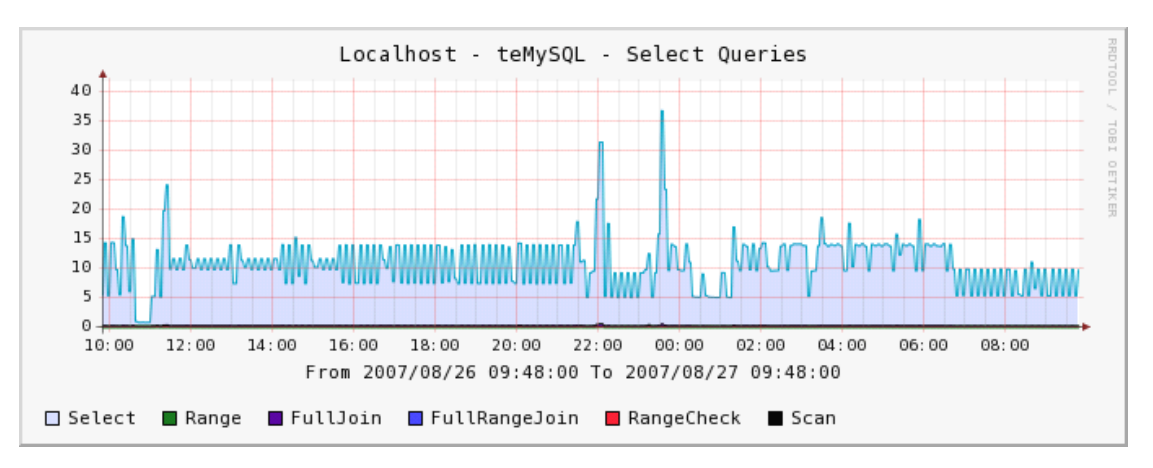

石头记出品

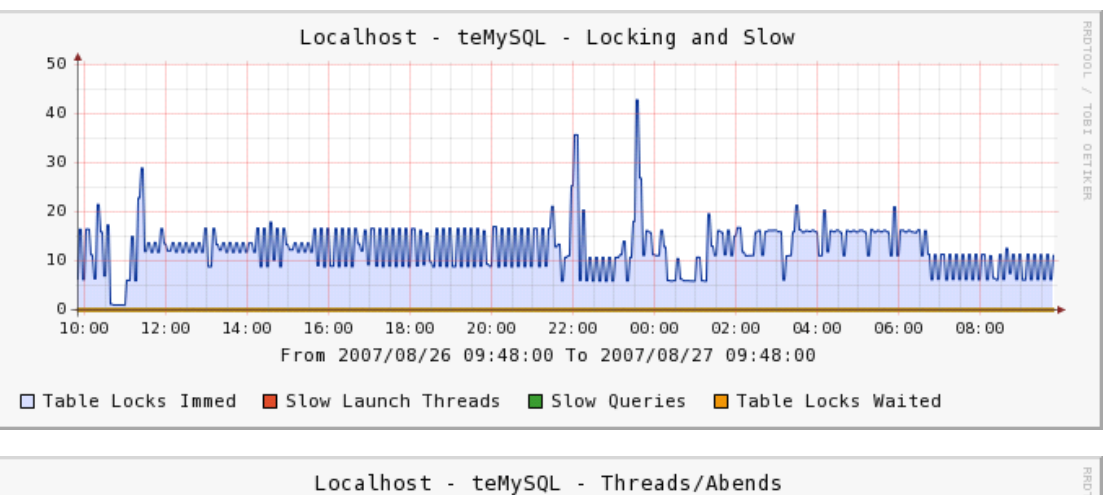

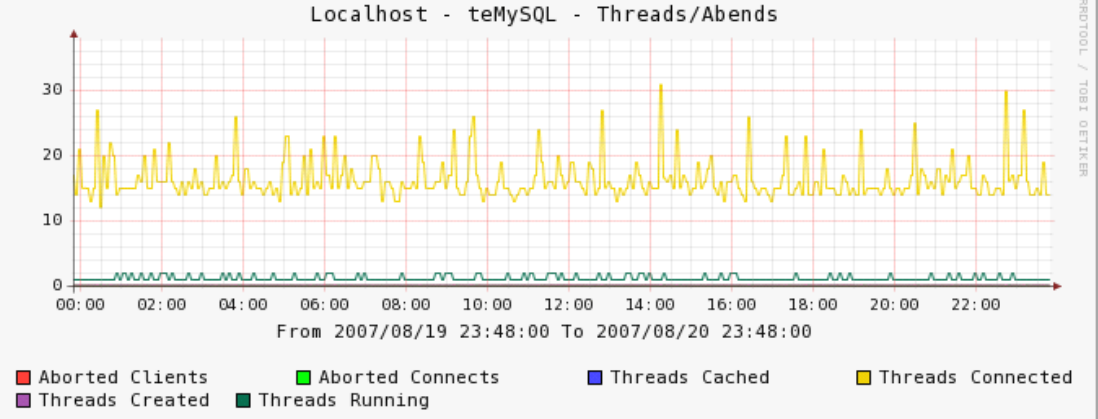

缩略图:

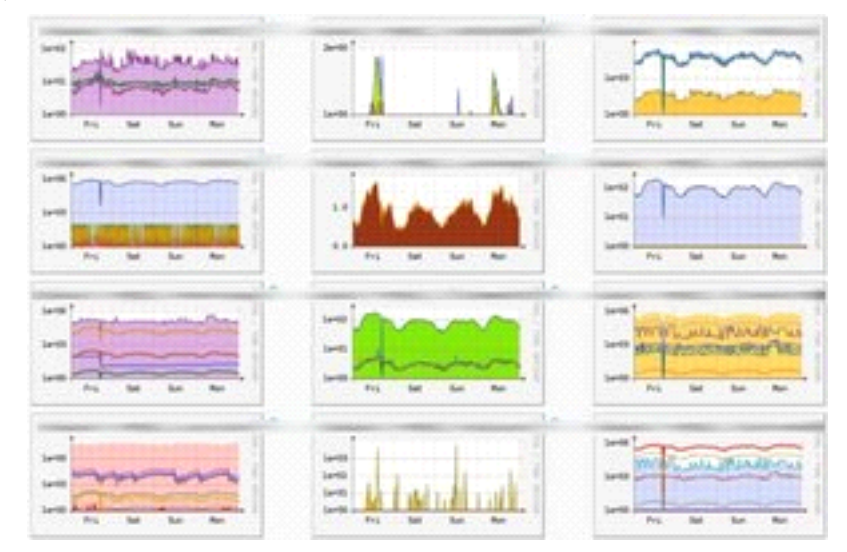

### 3.打造自己的 cacti 模板(Data Template、Graph Template、Host Template)

(1).新建数据模板(Data Template)

在 console 选项卡下左侧菜单栏中点击 Data Templates 连接,打开新建数据模板窗口。

Templates Graph Templates Host Templates Data Templates

在新建数据模板窗口点击 Add 按钮添加"Data Templates"。

| Data Templates | bbA      |
|----------------|----------|
| Search:        | go clear |

填写以下内容:

**1)**.Name 第一个Name是模板的名称,可自定义设置,再此填写"Windows - CPU Usage";

2).Name 第二个Name是数据源的名字,再此填写"Windows - CPU Usage";

3).Data Input Method 获取数据的方法,选择"Get SNMP Data";

4).Internal Data Source Name 数据源值的名称"WindowsCPU";

**5)**.Minimum和Maximum这两个值如果不填写表示使用数据源的最大和最小值作为图形的上、下限值;

6).Data Source Type 选择"COUNTER";

7).输入OID值,这一步是定义数据源最关键的一个环节,要确认OID真实存在。点击 "save"保存数据源。

| Data Templates [edit: Windows - CPU Usage]                               |                                                                                                    |
|--------------------------------------------------------------------------|----------------------------------------------------------------------------------------------------|
| Name<br>The name given to this data template.                            | Windows - CPU Usage                                                                                          |
|                                                                          |                                                                                                    |
| Data Source                                                              |                                                                                                    |
| Name  Use Per-Data Source Value (Ignore this Value)                      | Windows - CPU Usage                                                                                          |
| Data Input Method<br>This field is always templated.                     | Get SNMP Data                                                                                                |
| <b>Associated RRA's</b><br>This field is always templated.               | Daily (5 Minute Average)<br>Weekly (30 Minute Average)<br>Monthly (2 Hour Average)<br>Yearly (1 Day Average) |
| Step  Use Per-Data Source Value (Ignore this Value)                      | 300                                                                                                    |
| Data Source Active<br>Use Per-Data Source Value (Ignore this Value)      | ☑ Data Source Active                                                                                         |
| Data Source Item [WindowsCPU]                                            | New                                                                                                    |
| Internal Data Source Name  Use Per-Data Source Value (Ignore this Value) | WindowsCPU                                                                                                   |
| Minimum Value           Use Per-Data Source Value (Ignore this Value)    | 0                                                                                                    |
| Maximum Value           Use Per-Data Source Value (Ignore this Value)    | 0                                                                                                    |
| Data Source Type  Use Per-Data Source Value (Ignore this Value)          | GAUGE                                                                                                    |
| Heartbeat                                                                | 600                                                                                                    |

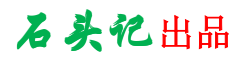

| SNMP IP Address                               |                                                                  |
|-----------------------------------------------|------------------------------------------------------------------|
| Use Per-Data Source Value (Ignore this Value) | Value will be derived from the host if this field is left empty. |
| SNMP Community                                |                                                                  |
| Use Per-Data Source Value (Ignore this Value) | Value will be derived from the host if this field is left empty. |
| SNMP Usemame                                  |                                                                  |
| Use Per-Data Source Value (Ignore this Value) | Value will be derived from the host if this field is left empty. |
| SNMP Password                                 |                                                                  |
| Use Per-Data Source Value (Ignore this Value) | Value will be derived from the host if this field is left empty. |
| SNMP Version (1, 2, or 3)                     |                                                                  |
| Use Per-Data Source Value (Ignore this Value) | Value will be derived from the host if this field is left empty. |
| 010                                           | . 1. 3. 6. 1. 2. 1. 25. 3. 3. 1. 2. 1                            |
| Use Per-Data Source Value (Ignore this Value) |                                                                  |
| SNMP Port                                     |                                                                  |
| Use Per-Data Source Value (Ignore this Value) | Value will be derived from the host if this field is left empty. |

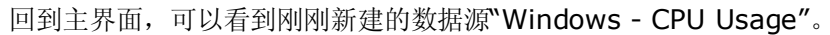

| Windows-Cou 1 | Get SNMP Data                              | Active     |      |
|---------------|--------------------------------------------|------------|------|
| Windows-Cpu2  | Get SNMP Data                              | Active     |      |
| Windows-Cpu3  | Get SNMP Data                              | Active     |      |
| Windows-Cpu4  | Get SNMP Data                              | Active     |      |
| << Previous   | Showing Rows 31 to 52 of 52 [1, <b>2</b> ] | Nex        | t >> |
| <u>ц</u>      | Choose an actio                            | . Delete 🔻 | go   |

(2).新建作图模板(Graph Template)

在 console 选项卡下左侧菜单栏中点击 Graph Templates 连接,打开新建作图模板窗口。

| Templates       |
|-----------------|
| Graph Templates |
| Host Templates  |
| Data Templates  |

在新建作图模板窗口点击 Add 按钮添加"Graph Templates"。

| Graph Te | mplates |    | Ado   |
|----------|---------|----|-------|
| Search:  |         | go | clear |

填写以下内容:

**1).Name** 第一个 Name 是模板的名称,可自定义设置,再此填写"Windows - CPU Usage";

**2).Title** 画出的图片的标题,其中"**|host\_description|**"相当于一个变量,在作图时自动 替换成主机描述。

3).Vertical Lab 显示在所画图片的左侧,通常为作图所用的单位或描述。

点击"create"按钮创建作图模板。

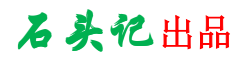

| Template [new]                                                                        |                                                                        |
|---------------------------------------------------------------------------------------|------------------------------------------------------------------------|
| Name<br>The name given to this graph template.                                        | Windows - CPU Usage                                                    |
|                                                                                       |                                                                        |
| Graph Template                                                                        |                                                                        |
| Title     □ Use Per-Graph Value (Ignore this Value)                                   | host_description  - CPU Usage                                          |
| Image Format           Image Format           Use Per-Graph Value (Ignore this Value) | PNG -                                                                  |
| Height                                                                                | 120                                                                    |
| width Use Per-Graph Value (Ignore this Value)                                         | 500                                                                    |
| Auto Scale           Graph Value (Ignore this Value)                                  | ✓ Auto Scale                                                           |
| Auto Scale Options<br>Use Per-Graph Value (Ignore this Value)                         | <ul> <li>○ Usealt-autoscale</li> <li>⊙ Usealt-autoscale-max</li> </ul> |
| Logarithmic Auto Scaling (logarithmic)  Use Per-Graph Value (Ignore this Value)       | Logarithmic Auto Scaling (logarithmic)                                 |
| <b>Rigid Boundaries Mode (rigid)</b> Use Per-Graph Value (Ignore this Value)          | Rigid Boundaries Mode (rigid)                                          |
| Auto Padding<br>Use Per-Graph Value (Ignore this Value)                               | ✓ Auto Padding                                                         |
| Allow Graph Export           Use Per-Graph Value (Ignore this Value)                  | ✓ Allow Graph Export                                                   |
| Upper Limit<br>Use Per-Graph Value (Ignore this Value)                                | 100                                                                    |
| Lower Limit Use Per-Graph Value (Ignore this Value)                                   | 0                                                                      |
| Lower Limit Use Per-Graph Value (Ignore this Value)                                   | 0                                                                      |
| Base Value           Buse Value           Use Per-Graph Value (Ignore this Value)     | 1000                                                                   |
| Unit Grid Value Use Per-Graph Value (Ignore this Value)                               |                                                                        |
| Unit Exponent Value<br>Use Per-Graph Value (Ignore this Value)                        |                                                                        |
| <b>Vertical Label</b> ☐ Use Per-Graph Value (Ignore this Value)                       | Percent                                                                |
|                                                                                       | cancel create                                                          |

下面就需要用前面定义的数据源创建我们需要显示的图形了。一个数据源通常需要定义四 个数据值,分别是"区域图"、"当前值"、"平均值"和"最大值",这些值分别显示了系统不同

时段的状态。点击 Add 添加"Graph template Items"。

| Graph Template Items [edit: Windows - CPU Usage] |                |                  |         | Add        |     |
|--------------------------------------------------|----------------|------------------|---------|------------|-----|
| Graph Item                                       | Data Source    | Graph Item Type  | CF Type | Item Color |     |
| No Items                                         |                |                  |         |            |     |
|                                                  |                |                  |         |            |     |
| Graph Item Inputs                                |                |                  |         |            | Add |
| Name                                             |                |                  |         |            |     |
| No Inputs                                        |                |                  |         |            |     |
|                                                  |                |                  |         |            |     |
| Template [edit: Window:                          | s - CPU Usage] |                  |         |            |     |
| Name<br>The name given to this grap              | oh template.   | Windows - CPU Us | age     |            |     |

填写以下内容:

1).Data Source 选择定义的数据源模板;

2).Color 只有"Graph Item Type"图形类型选择的是AREA, STACK, LINE1, LINE2, LINE3其中之一,才能够为数据源选择颜色;

3).Graph Item Type 定义图形的项类型,因为是首个图形项,所以要选择"AREA";

**4).Text Format** 定义一个显示名称;

### 其它的数值保持默认,点击"create"。

| Graph Template Items [edit graph: Windows - CPU Usage]                                                                                                    |                                    |          |       |
|----------------------------------------------------------------------------------------------------|------------------------------------|----------|-------|
| Data Source<br>The data source to use for this graph item.                                                                                                  | Windows - CPU Usage - (WindowsCPU) |          | •     |
| Color<br>The color to use for the legend.                                                                                                    | 2175D9                             |          |       |
| Graph Item Type<br>How data for this item is represented visually on the graph.                                                                             | LINE1                              |          |       |
| Consolidation Function<br>How data for this item is represented statistically on the graph.                                                                 | LAST                               |          |       |
| <b>CDEF Function</b><br>A CDEF (math) function to apply to this item on the graph.                                                                          | None                               | •        |       |
| <b>Value</b><br>The value of an HRULE or VRULE graph item.                                                                                                  |                                    |          |       |
| GPRINT Type<br>If this graph item is a GPRINT, you can optionally choose another<br>format here. You can define additional types under "GPRINT<br>Presets". | Normal                             |          |       |
| Text Format<br>Text that will be displayed on the legend for this graph item.                                                                               | CPU Usage                          |          |       |
| Insert Hard Return<br>Forces the legend to the next line after this item.                                                                                   | 🔲 Insert Hard Return               |          |       |
| Sequence                                                                                                    |                                    |          |       |
|                                                                                                    |                                    |          |       |
|                                                                                                    |                                    | cancel c | reate |

### 点击 Add 继续添加"Graph template Items"。

| Graph Template           | e Items [edit: Windows - CPU Usa | ge]                 |         |            |    | Add |
|--------------------------|----------------------------------|---------------------|---------|------------|----|-----|
| Graph Item               | Data Source                      | Graph Item Type     | CF Type | Item Color |    |     |
| Item # 1                 | (WindowsCPU): CPU Usage          | LINE1               | LAST    | 2175D9     | ** | ×   |
|                          |                                  |                     |         |            |    |     |
| Graph Item Inp           | uts                              |                     |         |            |    | Add |
| Name                     |                                  |                     |         |            |    |     |
| Data Source [Win         | dowsCPU]                         |                     |         |            |    | ×   |
|                          |                                  |                     |         |            |    |     |
| Template [edit:          | Windows - CPU Usage]             |                     |         |            |    |     |
| Name<br>The name given t | o this graph template.           | Windows - CPU Usage | 9       |            |    |     |

## 添加当前运行值,填写以下内容:

## 1).Data Source 选择"Windows - CPU Usage - (WindowsCPU)"

2).Graph Item Type 选择"GPRINT"图形项类型,只有这个类型才能定义当前、平均和 最大值。

3).Consolidation Function 选择"LAST",表示当前运行的值

4).Text Format 定义图表中显示的名称

| Graph Template Items [edit graph: Windows - CPU Usage]                                                                                                    |                                    |          |        |
|----------------------------------------------------------------------------------------------------|------------------------------------|----------|--------|
| Data Source<br>The data source to use for this graph item.                                                                                                  | Windows - CPU Usage - (WindowsCPU) |          | •      |
| Color<br>The color to use for the legend.                                                                                                    | None 💌                             |          |        |
| Graph Item Type<br>How data for this item is represented visually on the graph.                                                                             | GPRINT -                           |          |        |
| Consolidation Function<br>How data for this item is represented statistically on the graph.                                                                 | LAST                               |          |        |
| <b>CDEF Function</b><br>A CDEF (math) function to apply to this item on the graph.                                                                          | None                               | <b>•</b> |        |
| Value<br>The value of an HRULE or VRULE graph item.                                                                                                    |                                    |          |        |
| GPRINT Type<br>If this graph item is a GPRINT, you can optionally choose another<br>format here. You can define additional types under "GPRINT<br>Presets". | Normal                             |          |        |
| Text Format<br>Text that will be displayed on the legend for this graph item.                                                                               | Current:                           |          |        |
| Insert Hard Return<br>Forces the legend to the next line after this item.                                                                                   | Insert Hard Return                 |          |        |
| Sequence                                                                                                    |                                    |          |        |
|                                                                                                    |                                    |          |        |
|                                                                                                    |                                    | cancel   | create |

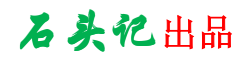

添加平均值,只需修改"Consolidation Function"和"Text Format"的内容即可。

| Graph Template Items [edit graph: Windows - CPU Usage]                                                                                                    |                                    |               |
|----------------------------------------------------------------------------------------------------|------------------------------------|---------------|
| Data Source<br>The data source to use for this graph item.                                                                                                  | Windows - CPU Usage - (WindowsCPU) | •             |
| <b>Color</b><br>The color to use for the legend.                                                                                                    | None                               |               |
| Graph Item Type<br>How data for this item is represented visually on the graph.                                                                             | GPRINT 💌                           |               |
| Consolidation Function<br>How data for this item is represented statistically on the graph.                                                                 | AVERAGE 💌                          |               |
| <b>CDEF Function</b><br>A CDEF (math) function to apply to this item on the graph.                                                                          | None                               | •             |
| Value<br>The value of an HRULE or VRULE graph item.                                                                                                    |                                    |               |
| GPRINT Type<br>If this graph item is a GPRINT, you can optionally choose another<br>format here. You can define additional types under "GPRINT<br>Presets". | Normal                             |               |
| Text Format<br>Text that will be displayed on the legend for this graph item.                                                                               | Average:                           | ]             |
| Insert Hard Return<br>Forces the legend to the next line after this item.                                                                                   | 🗖 Insert Hard Return               |               |
| Sequence                                                                                                    |                                    |               |
|                                                                                                    |                                    | cancel create |

添加最大值,也是修改"Consolidation Function"和"Text Format"的内容,勾选"Insert Hard Return"前面的复选框,表示插入一个硬回车,这是为了和其它新创建的图例不要重 叠显示在一行上。

| Graph Template Items [edit graph: Windows - CPU Usage]                                                                                                    |                                    |        |        |
|----------------------------------------------------------------------------------------------------|------------------------------------|--------|--------|
| Data Source<br>The data source to use for this graph item.                                                                                                  | Windows - CPU Usage - (WindowsCPU) |        | •      |
| Color<br>The color to use for the legend.                                                                                                    | None                               |        |        |
| Graph Item Type<br>How data for this item is represented visually on the graph.                                                                             | GPRINT 💌                           |        |        |
| Consolidation Function<br>How data for this item is represented statistically on the graph.                                                                 | MAX                                |        |        |
| <b>CDEF Function</b><br>A CDEF (math) function to apply to this item on the graph.                                                                          | None                               | •      |        |
| Value<br>The value of an HRULE or VRULE graph item.                                                                                                    | [                                  |        |        |
| GPRINT Type<br>If this graph item is a GPRINT, you can optionally choose another<br>format here. You can define additional types under "GPRINT<br>Presets". | Normal                             |        |        |
| Text Format<br>Text that will be displayed on the legend for this graph item.                                                                               | Maximum:                           |        |        |
| Insert Hard Return<br>Forces the legend to the next line after this item.                                                                                   | 🔽 Insert Hard Return               |        |        |
| Sequence                                                                                                    |                                    |        |        |
|                                                                                                    |                                    | anneal | avente |
|                                                                                                    |                                    | cancel | create |

| Graph Templa           | ate Items [edit: Windows - CPU Usage] |                   |         |            |       | Add |
|------------------------|---------------------------------------|-------------------|---------|------------|-------|-----|
| Graph Item             | Data Source                           | Graph Item Type   | CF Type | Item Color |       |     |
| Item # 1               | (WindowsCPU): CPU Usage               | LINE1             | LAST    | 2175D9     | - 🕈 🛧 | ×   |
| Item # 2               | (WindowsCPU): Current:                | GPRINT            | LAST    |            | **    | ×   |
| Item # 3               | (WindowsCPU): Average:                | GPRINT            | AVERAGE |            | ++    | ×   |
| Item # 4               | (WindowsCPU): Maximum: <hr/>          | GPRINT            | MAX     |            | ++    | ×   |
|                        |                                       |                   |         |            |       |     |
| Graph Item I           | nputs                                 |                   |         |            |       | Add |
| Name                   |                                       |                   |         |            |       |     |
| Data Source [W         | 'indowsCPU]                           |                   |         |            |       | ×   |
|                        |                                       |                   |         |            |       |     |
| Template [ed           | it: Windows - CPU Usage]              |                   |         |            |       |     |
| Name<br>The name giver | n to this graph template.             | Windows - CPU Usa | ge      |            |       |     |

如果要添加其他数据源可按上面的方法依次添加,这样可以将多个数据源的数据画到一张图上。

下面是一个四 CPU 作图模板的截图:

# 石头记出品

| Draw / Line     Other Server     Description     Control       Draw / Line     (Winderscpui): Correct:     OPENITY     LAFT     PEEDIFY     X       Draw / Line     (Winderscpui): Correct:     OPENITY     AVERATION     X       Draw / Line     (Winderscpui): Correct:     OPENITY     AVERATION     X       Draw / Line     (Winderscpui): Average:     OPENITY     AVERATION     X       Draw / Line     (Winderscpui): Correct:     OPENITY     AVERATION     X       Draw / Line     (Winderscpui): Correct:     OPENITY     AVERATION     X       Draw / Line     (Winderscpui): Correct:     OPENITY     AVERATION     X       Draw / Line     (Winderscpui): Correct:     OPENITY     AVERATION     X       Draw / Line     (Winderscpui): Correct:     OPENITY     AVERATION     X       Draw / Line     (Winderscpui): Correct:     OPENITY     AVERATION     X       Draw / Line     (Winderscpui): Correct:     OPENITY     AVERATION     X       Draw / Line     (Winderscpui): Correct:     OPENITY     AVERATION     X       Draw / Line     (Winderscpui): Correct:     OPENITY     AVERATION     X       Draw / Line     (Winderscpui): Correct:     OPENITY     AVERATION     X       <                                                                                                    | Graph Template    | Items [edit: Windows - 4CPU Usage]     |                    |                 |              | Add          |
|----------------------------------------------------------------------------------------------------|-------------------|----------------------------------------|--------------------|-----------------|--------------|--------------|
| Item # 1     (Windexcput): COURT     OPENIT     LAST     PODEF     A       Item # 2     (Windexcput): Aurage:<br>Windexcput): Aurage:<br>Windexcput): Aurage:<br>Windexcput): Current:<br>Windexcput): Current:<br>Windexcput): Current:<br>Windexcput): Current:<br>Windexcput): Current:<br>Windexcput): Current:<br>Windexcput): Aurage:<br>Windexcput): Current:<br>Windexcput): Aurage:<br>Windexcput): Current:<br>Windexcput): Aurage:<br>Windexcput): Aurage:<br>Windexcput]:<br>Windexcput]:<br>Windexcput]:<br>Mox<br>Windexcput]:<br>Windexcput]:<br>Windexcput]:<br>Mox<br>Windexcput]:<br>Mox<br>Windex | Graph Item        | Data Source                            | Graph Item Type    | CF Type         | Item Color   |              |
| tem # 2       (Windevcput): Current:       GPRINT       LAST         tem # 4       (Windevcput): Maximum: GND       GPRINT       ARAR         tem # 4       (Windevcput): Maximum: GND       GPRINT       ARAR         tem # 4       (Windevcput): Maximum: GND       GPRINT       ARAR         tem # 1       (Windevcput): GPUE Usage       LINE I       LAST       FORMAR         tem # 1       (Windevcput): Maximum: GND       GPRINT       ARAR       ARAR         tem # 1       (Windevcput): Maximum: GND       GPRINT       ARRAGE       ARAR         tem # 14       (Windevcput): Maximum: GND       GPRINT       ARRAGE       ARRAGE         tem # 14       (Windevcput): Maximum: GND       GPRINT       ARRAGE       ARRAGE         tem # 14       (Windevcput): Maximum: GND       GPRINT       ARRAGE       ARRAGE         tem # 15       (Windevcput): Maximum: GND       GPRINT       ARRAGE       ARRAGE         tem # 15       (Windevcput): Maximum: GND       GPRINT       ARRAGE       ARRAGE         tem # 15       (Windevcput): ARRAGE       ARRAGE       ARRAGE       ARRAGE         tem # 15       (Windevcput): Current:       GPRINT       ARRAGE       ARRAGE         tem # 16       (Win                                                                                                    | Item # 1          | (WindowsCpu1): CPU1 Usage              | LINE1              | LAST            | 0000FF       | 🕈 🛧  🗙       |
| Item # 1     (WindowsCpu2): Average:     GPRINT     AVERAGE       Item # 3     (WindowsCpu2): Cereat:     GPRINT     AVERAGE       Item # 4     (WindowsCpu2): Cereat:     GPRINT     AVERAGE       Item # 5     (WindowsCpu2): Average:     GPRINT     AVERAGE       Item # 10     (WindowsCpu2): Average:     GPRINT     AVERAGE       Item # 10     (WindowsCpu2): Average:     GPRINT     AVERAGE       Item # 10     (WindowsCpu2): Correct:     GPRINT     AVERAGE       Item # 10     (WindowsCpu2): Average:     GPRINT     AVERAGE       Item # 11     (WindowsCpu2): Average:     GPRINT     AVERAGE       Item # 12     (WindowsCpu2): Average:     GPRINT     AVERAGE       Item # 14     (WindowsCpu2): GPU3 Etage     Itel #     Itel #       Item # 15     (WindowsCpu2): GPU3 Etage     Itel #     Itel #       Item # 14     (WindowsCpu2): GPU3 Etage     Itel #     Itel #       Item # 15     (WindowsCpu3): GPU3 Etage     Itel #     Itel #       Item # 14     (WindowsCpu3): GPU3 Etage     Itel #     Itel #       Item # 15     (WindowsCpu3): GPU3 Etage     Itel #     Itel #       Item # 16     (WindowsCpu3): GPU3 Etage     Itel #     Itel #       Graph Item Inputs     Moetage     Itel                                                                                                    | Item # 2          | (WindowsCpu1): Current:                | GPRINT             | LAST            | _            | 🕈 🛧 🛛 🗙      |
| Hem # 4         (WindowsCput) Maximum (SHE)         GPRINT         MAX         ***           Hom # 5         (WindowsCput) Current:         GPRINT         LAST         21759           Hom # 5         (WindowsCput) Average:         GPRINT         LAST         21759           Hom # 6         (WindowsCput) Average:         GPRINT         LAST         21759           Hom # 1         (WindowsCput) Average:         GPRINT         LAST         UDDER           Hom # 10         (WindowsCput) Current:         GPRINT         LAST         UDDER           Hom # 10         (WindowsCput) Average:         GPRINT         LAST         UDDER         X           Hom # 12         (WindowsCput) Average:         GPRINT         LAST         Esses         X           Hom # 12         (WindowsCput) Average:         GPRINT         LAST         Esses         X           Hom # 13         (WindowsCput) Average:         GPRINT         LAST         Esses         X           Toms # 13         (WindowsCput) Average:         GPRINT         MAX         X         X           Toms # 14         (WindowsCput) Average:         GPRINT         MAX         X         X           Toms # 14         (WindowsCput) Average:         GPRIN                                                                                                    | Item # 3          | (WindowsCpu1): Average:                | GPRINT             | AVERAGE         |              | 🔫 🛧 🛛 🗙      |
| Item # 5       (WndowsCpu2) courant:       GPRINT       LAST       27509       X         Item # 5       (WndowsCpu2) courant:       GPRINT       AVERAGE       X         Item # 7       (WndowsCpu2) Average:       GPRINT       AVERAGE       X         Item # 0       (WndowsCpu2) Average:       GPRINT       MAST       BD00BA       X         Item # 10       (WndowsCpu2) Current:       GPRINT       LAST       BD00BA       X         Item # 11       (WndowsCpu2) Current:       GPRINT       LAST       BD00BA       X         Item # 11       (WndowsCpu2) Current:       GPRINT       LAST       EES019       X         Item # 11       (WndowsCpu2) Current:       GPRINT       LAST       EES019       X         Item # 13       (WndowsCpu2) Current:       GPRINT       LAST       EES019       X         Item # 13       (WndowsCpu2) Current:       GPRINT       AVERAGE       X       X         Data Source (WndowsCpu2)       Current:       GPRINT       AVERAGE       X       X         Data Source (WndowsCpu2)       Exection (WndowsCpu2)       X       X       X       X         Data Source (WndowsCpu2)       Exection (WndowsCpu2)       X       X       X </td <td>Item # 4</td> <td>(WindowsCpu1): Maximum:&lt;<b>HR&gt;</b></td> <td>GPRINT</td> <td>MAX</td> <td>_</td> <td>** ×</td>                                                                                                    | Item # 4          | (WindowsCpu1): Maximum:< <b>HR&gt;</b> | GPRINT             | MAX             | _            | ** ×         |
| Hem # 6     (WndowsCpu2): Average:     GPRINT     LAST       Hem # 2     (WndowsCpu2): Maximum.SMR2     GPRINT     MAX       Hem # 10     (WndowsCpu2): Maximum.SMR2     GPRINT     MAX       Hem # 10     (WndowsCpu2): Current:     GPRINT     LAST     BOOBDA       Hem # 11     (WndowsCpu2): Current:     GPRINT     LAST     BEENER       Hem # 12     (WndowsCpu2): Maximum.SMR2     GPRINT     LAST     EESess       Hem # 12     (WndowsCpu2): Maximum.SMR2     GPRINT     LAST     EESess     X       Hem # 12     (WndowsCpu2): Maximum.SMR2     GPRINT     LAST     EESess     X       Hem # 13     (WndowsCpu2): Maximum.SMR2     GPRINT     LAST     EESess     X       Graph Hem Inputs     GPRINT     MAX     X     X     X       Stat Source (WndowsCpu2): Maximum:     GPRINT     MAX     X     X       Data Source (WndowsCpu2): Maximum:     GPRINT     MAX     X     X       Data Source (WndowsCpu2): Maximum:     GPRINT     MAX     X     X       Data Source (WndowsCpu2): Maximum:     GPRINT     MAX     X     X       Data Source (WndowsCpu2): Maximum:     GPRINT     MAX     X     X       Data Source (WndowsCpu2): Maximum     GPRINT     X                                                                                                    | Item # 5          | (WindowsCpu2): CPU2 Usage              | LINE1              | LAST            | 2175D9       | <b>₹ ★</b> × |
| Item # 7       (WndowsCpu2): Average:       GPRINT       AVERAGE         Item # 0       (WndowsCpu3): EVBU Bage       LINEL       LAST       BDDBBA         Item # 0       (WndowsCpu3): CUENDI:       GPRINT       LAST       BDDBBA       X         Item # 10       (WndowsCpu3): CUENDI:       GPRINT       LAST       BDDBBA       X         Item # 11       (WndowsCpu3): CUENDI:       GPRINT       AVERAGE       X         Item # 11       (WndowsCpu3): CUENDI:       GPRINT       AVERAGE       X         Item # 13       (WndowsCpu3): CUENDI:       GPRINT       AVERAGE       X         Item # 13       (WndowsCpu3): CUENDI:       GPRINT       AVERAGE       X         Item # 15       (WndowsCpu3): Merage:       GPRINT       AVERAGE       X         Item # 15       (WndowsCpu3): Merage:       GPRINT       AVERAGE       X         Tots Source (WndowsCpu3)       X       Add       X       X         Tots Source (WndowsCpu3)       X       X       X       X         Termplate (edit: WndowsCpu3)       X       X       X       X         Termplate (edit: WndowsCpu3)       X       X       X       X         Tename given to: to: graph template.                                                                                                    | Item # 6          | (WindowsCpu2): Current:                | GPRINT             | LAST            |              | * <b>*</b> × |
| Hem # 8       (WindowsCpu2): Maximum: CHD:       GPRINT       MAX       DD000A         Hem # 10       (WindowsCpu2): CPU3 Usage       LINE I       LAST       DD000A         Hem # 11       (WindowsCpu2): Awarage:       GPRINT       LAST       EES010       X         Hem # 13       (WindowsCpu2): CPU3 Usage       LINE I       LAST       EES010       X         Hem # 13       (WindowsCpu2): CPU3 Usage:       GPRINT       MAX       X       X         Graph Item Inputs       Average:       GPRINT       MAX       X       X         State Source [WindowsCpu3]: Average:       GPRINT       MAX       X       X         Add       Source [WindowsCpu3]       X       X       X         Data Source [WindowsCpu3]       X       X       X       X         Data Source [WindowsCpu3]       X       X       X       X         Data Source [WindowsCpu3]       X       X       X       X         Data Source [WindowsCpu3]       X       X       X       X         Data Source [WindowsCpu3]       X       X       X       X         Data Source [WindowsCpu3]       X       X       X       X         Data Source [WindowsCpu3] <td< td=""><td>Item # 7</td><td>(WindowsCpu2): Average:</td><td>GPRINT</td><td>AVERAGE</td><td></td><td>** ×</td></td<>                                                                                                    | Item # 7          | (WindowsCpu2): Average:                | GPRINT             | AVERAGE         |              | ** ×         |
| Item # 9       (Windowscpu3): Current:       GPRINT       LAST       DD00A       Windowscpu3): Current:         Item # 11       (Windowscpu3): Maximum:       GPRINT       AVERAGE       X         Item # 13       (Windowscpu3): Maximum:       GPRINT       AVERAGE       X         Item # 13       (Windowscpu3): Current:       GPRINT       AVERAGE       X         Item # 13       (Windowscpu3): Current:       GPRINT       AVERAGE       X         Item # 13       (Windowscpu3): Current:       GPRINT       AVERAGE       X         Item # 14       (Windowscpu3): Current:       GPRINT       AVERAGE       X         Item # 14       (Windowscpu3): Current:       GPRINT       AVERAGE       X         Item # 14       (Windowscpu3)       X       X       X         Data Source [Windowscpu3]       X       X       X         Data Source [Windowscpu3]       X       X       X         Data Source [Windowscpu3]       X       X       X         Data Source [Windowscpu3]       X       X       X         Data Source [Windowscpu3]       X       X       X         Data Source [Windowscpu3]       X       X       X         Data Source [Windowscpu3] </td <td>Item # 8</td> <td>(WindowsCpu2): Maximum:<hr/></td> <td>GPRINT</td> <td>MAX</td> <td>-</td> <td>** ×</td>                                                                                                    | Item # 8          | (WindowsCpu2): Maximum: <hr/>          | GPRINT             | MAX             | -            | ** ×         |
| Item # 10       (WindowsCpu3): Average:       GPRINT       LAST         Item # 11       (WindowsCpu3): Average:       GPRINT       MAX         Item # 12       (WindowsCpu3): CPU4 Usage       LINET       LAST         Item # 13       (WindowsCpu4): CPU4 Usage:       GPRINT       AVERAGE         Item # 13       (WindowsCpu4): Maximum:       GPRINT       LAST       EES019         Item # 13       (WindowsCpu4): Maximum:       GPRINT       NAX         Graph Item function       GPRINT       MAX       Add         Data Source [WindowsCpu3]       State Source [WindowsCpu3]       X         Data Source [WindowsCpu3]       X       X         Data Source [WindowsCpu3]       X       X         Data Source [WindowsCpu3]       X       X         Data Source [WindowsCpu3]       X       X         Data Source [WindowsCpu3]       X       X         Data Source [WindowsCpu3]       X       X         Item # 1       Somode88       CPU Usage       Item # 1         Yertical Label       Somode88       CPU Usage       Item # 1         Vertical Label       From 2007/09/09 20:15:00 To 2007/09/10 20:16:00       Item # 1         Vertical Label       Item # 1       Y                                                                                                    | Item # 9          | (WindowsCpu3): CPU3 Usage              | LINE1              | LAST            | 8D00BA       | × * ×        |
| Item # 11       (WindowsCpu3) Austimum: GPD       GPRINT       Average         Item # 13       (WindowsCpu3): Current:       GPRINT       LNEE       LAST       EE909         Item # 13       (WindowsCpu3): Current:       GPRINT       LAST       EE909       X         Item # 14       (WindowsCpu3): Current:       GPRINT       AVERAge       X         Item # 15       (WindowsCpu3): Current:       GPRINT       AVERAge       X         Item # 16       (WindowsCpu3): Current:       GPRINT       AVERAge       X         Data Source [WindowsCpu3]       Add       X       X       X         Data Source [WindowsCpu3]       X       X       X       X         Data Source [WindowsCpu3]       X       X       X       X         Name<br>The name given to this graph template.       Vindows - 4CPU Usage       Insert Hard Return       Y         0       0       2:00       00:00       00:00       00:00       00:00       Insert Hard Return         0       0       1.79       Average:       2.35       Maximus:       5.09.00         1       FUL Usage       Current:       2.57       Average:       2.37       Maximus:       4.50.00         1                                                                                                    | Item # 10         | (WindowsCpu3): Current:                | GPRINT             | LAST            |              | ¥* ×         |
| Item # 12       (WindowsCpu3): Maximum: KHED       GPRUNT       MMAX       EE5010         Item # 14       (WindowsCpu4): Current:       GPRUNT       LAST       EE5010         Item # 15       (WindowsCpu4): Current:       GPRUNT       AVERAGE         Item # 16       (WindowsCpu4): Average:       GPRUNT       MAX         Graph Item Inputs       Add         Name       Max       Add         Data Source [WindowsCpu3]       Add         Data Source [WindowsCpu3]       Add         Data Source [WindowsCpu3]       Add         Data Source [WindowsCpu3]       Add         Name       Windows = 4CPU Usage         Tempation to this graph template.       Windows = 4CPU Usage         Vertical Label       Somode88 - CPU Usage         Name       Title         0.0       2:00 00:00 02:00 04:00 06:00 08:00 10:00 12:00 14:00 16:00 18:00 20:00         Item # 1       From 2007/09/09 20:16:00 To 2007/09/10 20:16:00       Insert Hard Return         0.0       2:00 00:00 02:00 04:00 06:00 08:00 10:00 12:00 14:00 16:00 18:00 20:00       Insert Hard Return         0.0       2:00 00:00 02:00 04:00 06:00 08:00 10:00 12:00 14:00 16:00 18:00 20:00       Insert Hard Return         0.0       0:0       0:0       0:0       Insert Hard Return </td <td>Item # 11</td> <td>(WindowsCpu3): Average:</td> <td>GPRINT</td> <td>AVERAGE</td> <td></td> <td></td>                                                                                                    | Item # 11         | (WindowsCpu3): Average:                | GPRINT             | AVERAGE         |              |              |
| Name 13       (VindowsCput): Curvent:       GPRINT       LAST       FESUS         Item # 15       (VindowsCput): Warage:       GPRINT       AST         Graph Item Touts       Add         Name       Add         Data Source [WindowsCput]       Add         Name       Add         Name       Add         Data Source [WindowsCput]       XERAT         Data Source [WindowsCput]       XERAT         Data Source [WindowsCput]       XERAT         Data Source [WindowsCput]       XERAT         Data Source [WindowsCput]       XERAT         Data Source [WindowsCput]       XERAT         Data Source [WindowsCput]       XERAT         Data Source [WindowsCput]       XERAT         Data Source [WindowsCput]       XERAT         Data Source [WindowsCput]       XERAT         Data Source [WindowsCput]       XERAT         Data Source [WindowsCput]       XERAT         Data Source [WindowsCput]       XERAT         Template [add: Windows - 4CPU Usage]       Itel Itel Itel Itel Itel Itel Itel Itel                                                                                                    | Item # 12         |                                        | GPRINI             | MAX             |              |              |
| Imm # 19       (Vinidouscpu): Current:       SPRINT       AUERAGE         Item # 16       (Vinidouscpu4): Maximum:       SPRINT       MAX         Graph Teen Taputs       Add         Name       Add         Data Source [Vinidouscpu1]       X         Data Source [Vinidouscpu2]       X         Data Source [Vinidouscpu3]       X         Data Source [Vinidouscpu3]       X         Teen #1       From 2007/09/09 20:16:00 To 2007/09/10 20:16:00 To:00 18:00 18:00 20:00         From 2007/09/09 20:16:0                                                                                                    | Item # 13         | (Windowscpu4): CP04 Usage              |                    | LAST            | EE201A       |              |
| Item # 10       (Unidoscipus): Maximum:       Graph Item       Max       Max         Graph Item Inputs       Add         Name       Max       Add         Data Source [WindowsCpu3]       X       X       X         Data Source [WindowsCpu3]       X       X       X         Data Source [WindowsCpu3]       X       X       X         Data Source [WindowsCpu3]       X       X       X         Data Source [WindowsCpu3]       X       X       X         Data Source [WindowsCpu3]       X       X       X         Data Source [WindowsCpu3]       X       X       X         Data Source [WindowsCpu3]       X       X       X         Data Source [WindowsCpu3]       X       X       X         Data Source [WindowsCpu3]       X       X       X         Data Source [WindowsCpu3]       X       X       X       X         Template [edit: WindowsCpu3]       X       X       X       X         Max       WindowsCpu3]       X       X       X         Max       WindowsCpu3]       X       X       X       X         Item # 1       Explain thtem Jtem Jtent Item Jtent Item Jtent Item Jtent Item Jtem Jtem Jte                                                                                                    | Item # 15         | (WindowsCpu4): Current:                | GDRINT             | AVERAGE         |              | ÷            |
| Graph Item Inputs       Add         Name       Add         Data Source [VindowsCpu1]       X         Data Source [VindowsCpu2]       X         Data Source [VindowsCpu3]       X         Template [edit: WindowsCpu3]       X         Name       Vertical Label       Vindows - 4CPU Usage         Vertical Label       Somode88 - CPU Usage       Itel         Vertical Label       Somode88 - CPU Usage       Itel         0.0       0.0       2.0       1.0       0.0         1.0       2.0       2.0       1.0       0.0       0.0       0.0       0.0       0.0       0.0       0.0       0.0       0.0       0.0       0.0       0.0       0.0       0.0       0.0       0.0       0.0       0.0       0.0       0.0       0.0       0.0       0.0       0.0       0.0       0.0       0.0       0.0       0.0       0.0       0.0       0.0       0.0       0.0       0.0       0.0       0.0       0.0       0.0       0.0       0.0       0.0       0.0       0.0       0.0       0.0       0.0       0.0       0.0       0.0       0.0       0.0       0.0       0.0       0.0       0.0       0.0 <td>Item # 16</td> <td>(WindowsCpu4): Average:</td> <td>GDRINT</td> <td>MAX</td> <td></td> <td><b>* *</b></td>                                                                                                    | Item # 16         | (WindowsCpu4): Average:                | GDRINT             | MAX             |              | <b>* *</b>   |
| Graph Item Inputs       Add         Names       Image: Second Second Secon                                                                                                    | reem # ro         | (middwsopat), Maximann                 | dertant            | 1920            |              | • = •        |
| Name         Data Source [WindowsCpu2]         Data Source [WindowsCpu3]         Data Source [WindowsCpu3]         Data Source [WindowsCpu3]         Data Source [WindowsCpu3]         Name         Template [edit: WindowsCpu3]         Name         The name given to this graph template.         Verticel Label         Somode88 - CPU Usage         Itale         Somode88 - CPU Usage         Itale         Somode88 - CPU Usage         Itale         Somode88 - CPU Usage         Itale         Somode88 - CPU Usage         Itale         Somode88 - CPU Usage         Itale         Somode88 - CPU Usage         Itale         Somode88 - CPU Usage         Itale         Somode88 - CPU Usage         Itale         Somode88 - CPU Usage         Itale         Somode80 - CPU Usage         Itale         Somode80 - Opt Usage         Itale         Itale         Itale         Itale         Itale         Itale         Itale         Itale                                                                                                    | Graph Item Inp    | ıts                                    |                    |                 |              | Add          |
| Data Source [WindowsCpu2]       X         Data Source [WindowsCpu2]       X         Data Source [WindowsCpu3]       X         Data Source [WindowsCpu3]       X         Template [edit: Windows - 4CPU Usage]       X         Name       Verticel Label       Vindows - 4CPU Usage         Verticel Label       Somode88 - CPU Usage       Ittle         Verticel Label       Somode88 - CPU Usage       Title         Verticel Label       Somode88 - CPU Usage       Title         Verticel Label       Somode88 - CPU Usage       Title         Verticel Label       Somode88 - CPU Usage       Title         Verticel Label       Somode88 - CPU Usage       Title         Verticel Label       Somode88 - CPU Usage       Title         Verticel Label       Somode88 - CPU Usage       Title         Verticel Label       Somode88 - CPU Usage       Title         Verticel Label       Somode88 - CPU Usage       Title         Verticel Label       Somode88 - CPU Usage       Title         Verticel Label       Somode88 - CPU Usage       Title         Verticel Label       Somode88 - CPU Usage       Title         Verticel Label       Somode88 - CPU Usage       Title         Verticel Label <td< td=""><td>Name</td><td></td><td></td><td></td><td></td><td></td></td<>                                                                                                    | Name              |                                        |                    |                 |              |              |
| Data Source [WindowsCpu2] (WindowsCpu2] (WindowsCpu2] (WindowsCpu2] (WindowsCpu2] (WindowsCpu2] (WindowsCpu2] (WindowsCpu2] (Windows - 4CPU Usage (Windows - 4CPU Usage (Window                                                                                                    | Data Source [Wind | lowsCpu1]                              |                    |                 |              | ×            |
| Data Source [WindowsCpu4]       *         Template [edit: Windows - 4CPU Usage]       *         Name<br>The name given to this graph template.       Vindows - 4CPU Usage         Vertical Label       Somode88 - CPU Usage         0.0       0.0         2.0       0.0         1.0       0.0         2.0       0.0         1.0       0.0         2.0       0.0         1.0       0.0         2.0       0.0         1.0       0.0         2.0       0.0         1.0       0.0         2.0       0.0         1.0       0.0         2.0       0.0         1.0       0.0         2.0       0.0         1.0       0.0         2.0       0.0         1.0       0.0         2.00       00:00         0.0       0.0         2.00       00:00         0.0       0.0         2.00       00:00         0.0       0.0         0.0       0.0         0.0       0.0         0.0       0.0         0.00       0.0 <t< td=""><td>Data Source [Wind</td><td>lowsCpu2]</td><td></td><td></td><td></td><td>×</td></t<>                                                                                                    | Data Source [Wind | lowsCpu2]                              |                    |                 |              | ×            |
| Data Source [Windows - 4CPU Usage]         Name<br>The name given to this graph template.         Vertical Label       Somode88 - CPU Usage         0       0         0       0         2.0       00:00 02:00 04:00 06:00 08:00 10:00 12:00 14:00 16:00 18:00 20:00         Item #1       From 2007/09/09 20:16:00 To 2007/09/10 20:16:00         0       CPUU Usage         0       CPUU Usage         0       CPUU Usage         0       From 2007/09/09 20:16:00 To 2007/09/10 20:16:00         0       CPUU Usage         0       CPUU Usage                                                                                                    | Data Source [Wind | lowsCpu3]                              |                    |                 |              | ×            |
| Template (edit: Windows - 4CPU Usage)         Windows - 4CPU Usage         Vertical Label         Somode88 - CPU Usage         Title         O, U         Somode88 - CPU Usage         Title         O, U         Somode88 - CPU Usage         Title         O, U         Somode88 - CPU Usage         Title         O, U         Somode88 - CPU Usage         Title         Title         Title         Title         Title         Title         Title         Title         Title         Title         Title         Title         Title         Title         Title         Title         Title         Title         Title         Titem #1         T                                                                                                    | Data Source [Wind | lowsCpu4]                              |                    |                 |              | ×            |
| Nume         Windows - 4CPU Usage         Vertical Label       Somode88 - CPU Usage         0.0       Title         0.0       Title         0.0       Of the state of the state of                                                                                                    | Template [edit:   | Windows - 4CPU Usage]                  |                    |                 |              |              |
| The name given to this graph template.       Windows - 4CPU Usage       host_description       - CPU Usage         Vertical Label       Somode88 - CPU Usage       Intle       Intle       Intle       Intle         0.0       4.0       0.0       Intle       Intle       Intl                                                                                                    | Name              |                                        | Windows 4CDU       | II              |              |              |
| Vertical Label       Somode88 - CPU Usage       host_description       - CPU Usage         0.0       5.0       4.0       111e       11e         0.0       2.0       0.0       0.0       0.0       0.0       0.0         2.0       0.0       0.0       0.0       0.0       0.0       0.0       0.0       0.0       0.0       0.0       0.0       0.0       0.0       0.0       0.0       0.0       0.0       0.0       0.0       0.0       0.0       0.0       0.0       0.0       0.0       0.0       0.0       0.0       0.0       0.0       0.0       0.0       0.0       0.0       0.0       0.0       0.0       0.0       0.0       0.0       0.0       0.0       0.0       0.0       0.0       0.0       0.0       0.0       0.0       0.0       0.0       0.0       0.0       0.0       0.0       0.0       0.0       0.0       0.0       0.0       0.0       0.0       0.0       0.0       0.0       0.0       0.0       0.0       0.0       0.0       0.0       0.0       0.0       0.0       0.0       0.0       0.0       0.0       0.0       0.0       0.0       0.0       0.0       0.0                                                                                                    | The name given to | this graph template.                   | windows - 4CPU     | Usage           |              |              |
| Vertical Label       Somode88 - CPU Usage       host_description       - CPU Usage         0.0       Title       Title       Title       Title         0.0       3.0       3.0       3.0       3.0       3.0       3.0         2.0       3.0       2.0       0.0       22:00 00:00 02:00 04:00 06:00 08:00 10:00 12:00 14:00 16:00 18:00 20:00       Term # 1         Term # 1       From 2007/09/09 20:16:00 To 2007/09/10 20:16:00       Insert Hard Return         CPU2 Usage       Current:       2.57       Average:       2.35       Maximum:       4.00 0R;         0 CPU3 Usage       Current:       2.57       Average:       2.37       Maximum:       4.55 OR;         0 CPU3 Usage       Current:       2.57       Average:       2.12       Maximum:       4.55 OR;         0 CPU3 Usage       Current:       2.57       Average:       2.12       Maximum:       4.55 OR;         0 CPU4 Usage       Current:       2.57       Average:       2.12       Maximum:       4.55 OR;         Graph Template Items [edit: Windows - 4CPU Usage]       Graph Item Type       CF Type       I         Item # 1       (WindowsCpu1): CPU1 Usage       LINE1       LAST         Item # 2       (WindowsCpu1): Current:                                                                                                    |                   |                                        |                    |                 |              |              |
| Vertical Label       C SOMOde88 - CPU Usage [Inost_description] = Cr0 Usage         0.0       Title         1.0       1.0         0.0       22:00 00:00 02:00 04:00 06:00 08:00 10:00 12:00 14:00 16:00 18:00 20:00         Item #1       From 2007/09/09 20:16:00 To 2007/09/10 20:16:00 Insert Hard Return         CPU1 Usage       Current:       2.57         Average:       1.77       Maximum:       5.00 MR         CPU3 Usage       Current:       2.57       Average:       2.35         CPU3 Usage       Current:       2.57       Average:       2.37         CPU4 Usage       Current:       2.57       Average:       2.37         CPU4 Usage       Current:       2.57       Average:       2.12         Maximum:       4.55       4.55       4.55       4.55         Graph Template Items [edit: Windows - 4CPU Usage]       Graph Item Type       CF Type       14         Item # 1       (WindowsCpu1): CFU1 Usage       LINE1       LAST         Item # 2       (WindowsCpu1): Current:       GPRINT       Item Type ( PAR)                                                                                                    |                   |                                        |                    | يستعد المتعالية | and a cre    | 1 1/ F       |
| 0.0       Title         1.0       0.0         2:0       0.0         1.0       0.0         2:0       0.0         1.0       0.0         2:00       00:00         1.0       0.0         2:00       00:00         1.0       0.0         2:00       00:00         1.0       0.0         2:00       00:00         0.0       2:00         1.0       From 2007/09/09         20:16:00       To 2007/09/10         1.0       From 2007/09/09         20:16:00       To 2007/09/10         1.0       From 2007/09/09         20:16:00       To 2007/09/10         1.0       From 2007/09/09         20:16:00       To 2007/09/10         1.0       CPU1 Usage         Current:       2.57         Average:       1.77         Maximum:       4.00 MR         - CPU3 Usage       Current:         2.12       Maximum:       4.55         Graph Template Items [edit: Windows - 4CPU Usage]       Graph Item Type (FType       14         Graph Item       Data Source       Graph Item Type ( Particited Corte                                                                                                    | Vertical Lab      | el Csomode88                           | - CPU Usage        | S [nost_descri] | ption] - Cr  | U USage      |
| 5.0       4.0         3.0       2.0         1.0       22:00         0.0       22:00         0.0       22:00         0.0       22:00         0.0       22:00         0.0       22:00         0.0       22:00         0.0       22:00         0.0       22:00         0.0       22:00         0.0       22:00         0.0       22:00         0.0       22:00         0.0       22:00         0.0       22:00         0.0       22:00         0.0       22:00         0.0       22:00         0.0       20:00         0.0       20:00         0.0       20:00         0.0       20:00         0.0       20:00         0.0       20:00         0.0       1.79         Average:       2.35         Maximum:       4.00 HR         0.0       4.00 HR         0.0       4.55         0.0       0.0         0.0       0.0         0.0       0.0         0.0 <td>10.0</td> <td></td> <td></td> <td>Title 7</td> <td></td> <td>8</td>                                                                                                    | 10.0              |                                        |                    | Title 7         |              | 8            |
| 3.0       4.0         3.0       3.0         2.0       0.0         1.0       0.0         22:00       00:00       02:00       04:00       06:00       08:00       10:00       12:00       14:00       16:00       18:00       20:00         Item #1       From 2007/09/09       20:16:00       To 2007/09/10       20:16:00       Insert Hard Return         CPU1       Usage       Current:       2.57       Average:       1.77       Maximum:       4.00 MR         CPU3       Usage       Current:       2.57       Average:       2.37       Maximum:       4.55 MR         CPU4       Usage       Current:       2.79       Average:       2.12       Maximum:       4.55         Graph Template Items [edit: Windows - 4CPU Usage]       Graph Item Type       CF Type       14         Item #1       WindowsCpu1): CFU1 Usage       INE1       LAST         Item #2       (WindowsCpu1): Current:       GPRINT       IE@Graph Item Type ( CF Type ( SPE)                                                                                                    |                   |                                        |                    |                 |              |              |
| 4.0       3.0         3.0       2.0         1.0       22:00         0.0       22:00         22:00       00:00         1.0       22:00         0.0       22:00         1.0       22:00         0.0       22:00         1.0       1.0         0.0       22:00         22:00       00:00         1.0       From 2007/09/09         20:16:00       To 2007/09/10         20:16:00       To 2007/09/10         20:16:00       To 2007/09/10         20:16:00       To 2007/09/10         20:16:00       To 2007/09/10         20:16:00       To 2007/09/10         20:16:00       To 2007/09/10         20:16:00       To 2007/09/10         20:16:00       To 2007/09/10         20:16:00       To 2007/09/10         20:16:00       To 2007/09/10         20:16:00       To 2007/09/10         20:17:01       Sage         Current:       2.57         Average:       2.17         Maximum:       4.55         Graph Template Items [edit: Windows - 4CPU Usage]         Graph Item * 1       CWindowsC                                                                                                    | N 3.0             |                                        |                    |                 |              |              |
| 3.0       3.0         2.0       3.0         1.0       0.0         22:00       00:00       02:00       04:00       06:00       10:00       12:00       14:00       16:00       18:00       20:00         Item #1       From 2007/09/09       20:16:00       To 2007/09/10       20:16:00       Insert Hard Return         CPU1 Usage       Current:       2.57       Average:       2.35       Maximum:       5.00 MR         CPU3 Usage       Current:       2.57       Average:       2.37       Maximum:       4.00 MR         CPU3 Usage       Current:       2.79       Average:       2.12       Maximum:       4.55 MR         CPU4 Usage       Current:       2.79       Average:       2.12       Maximum:       4.55         Graph Template Items [edit: Windows - 4CPU Usage]       Graph Item Type       CF Type       Item # 1         Item # 1       (WindowsCpu1): CPU1 Usage       LINE1       LAST       LAST         Item # 2       (WindowsCpu1): Current:       GPRINT       LEGGraph Item Type ( 242)                                                                                                    | 12 4.0            | m na aa                                |                    |                 |              | E H          |
| 3.0       2.0         1.0       2:00         0.0       2:00         2:00       00:00         2:00       00:00         0.0       2:00         2:00       00:00         0.0       2:00         2:00       00:00         0.0       From 2007/09/09         2:00       00:00         0.0       From 2007/09/09         0.0       From 2007/09/09     <                                                                                                    | (b) []            | M MAMMAU                               | L                  | 1 1/1/1         |              | 1 2          |
| 2.0       2.0       2.0       2.0       2.0       2.0       2.0       2.0       2.0       2.0       2.0       2.0       2.0       2.0       2.0       2.0       2.0       2.0       2.0       2.0       2.0       2.0       2.0       2.0       2.0       2.00       2.0       2.0       2.0       2.0       2.0       2.0       2.0       2.0       2.0       2.0       2.0       2.0       2.0       2.0       2.0       2.0       2.0       2.0       2.0       2.0       2.0       2.0       2.0       2.0       2.0       2.0       2.0       2.0       2.0       2.0       2.0       2.0       2.0       2.0       2.0       2.0       2.0       2.0       2.0       2.0       2.0       2.0       2.0       2.0       2.0       2.0       2.0       2.0       2.0       2.0       2.0       2.0       2.0       2.0       2.0       2.0       2.0       2.0       2.0       2.0       2.0       2.0       2.0       2.0       2.0       2.0       2.0       2.0       2.0       2.0       2.0       2.0       2.0       2.0       2.0       2.0       2.0       2.0       2.0       2.0 <td< td=""><td>2 3.0</td><td></td><td></td><td>A (144 (142) 1</td><td>A CHUCK</td><td></td></td<>                                                                                                    | 2 3.0             |                                        |                    | A (144 (142) 1  | A CHUCK      |              |
| 1.0       1.0         0.0       22:00 00:00 02:00 04:00 06:00 08:00 10:00 12:00 14:00 16:00 18:00 20:00         Item # 1       From 2007/09/09 20:16:00 To 2007/09/10 20:16:00         Image: Current:       1.79         Average:       2.35         Maximum:       4.00 0R         Image: Current:       2.57         Average:       1.77         Image: Current:       2.57         Average:       1.77         Image: Current:       2.57         Average:       2.37         Image: Current:       2.57         Average:       2.37         Maximum:       4.55 0R         Image: Current:       2.79         Average:       2.12         Maximum:       4.55         Image: Current:       2.79         Average:       2.12         Maximum:       4.55         Graph Template Items [edit: Windows - 4CPU Usage]         Graph Item       Data Source         Item # 1       (WindowsCpu1): CPU1 Usage         Item # 2       (WindowsCpu1): Current:         GPRINT       Export Item Type ( ##2)                                                                                                    | 20                |                                        |                    |                 |              | MMM 6        |
| 1.0       0.0       22:00 00:00 02:00 04:00 06:00 08:00 10:00 12:00 14:00 16:00 18:00 20:00         Item # 1       From 2007/09/09 20:16:00 To 2007/09/10 20:16:00       Insert Hard Return         CPU1 Usage       Current:       1.79       Average:       2.35       Maximum:       5.00 MR         CPU2 Usage       Current:       2.57       Average:       1.77       Maximum:       4.00 MR         CPU3 Usage       Current:       2.57       Average:       2.37       Maximum:       4.55 MR         CPU3 Usage       Current:       2.57       Average:       2.37       Maximum:       4.55 MR         CPU4 Usage       Current:       2.79       Average:       2.12       Maximum:       4.55 MR         Graph Template Items [edit: Windows - 4CPU Usage]       Graph Item Type       CF Type       Item # 1       LAST         Item # 1       (WindowsCpu1): CPU1 Usage       LINE 1       LAST       LAST         Item # 2       (WindowsCpu1): Current:       GPRINT       EEGraph Item Type (类型)                                                                                                    |                   | I KAYYKINDI IA AYLI L KINA A A         | TANÀN' ANNA ANA IN |                 | 4            | VIV          |
| 0.0       22:00 00:00 02:00 04:00 06:00 08:00 10:00 12:00 14:00 16:00 18:00 20:00         Item # 1       From 2007/09/09 20:16:00 To 2007/09/10 20:16:00       Insert Hard Return         CPU1 Usage       Current:       1.79       Average:       2.35       Maximum:       5.00 MR         CPU2 Usage       Current:       2.57       Average:       1.77       Maximum:       4.00 MR         CPU3 Usage       Current:       2.57       Average:       2.37       Maximum:       4.55 MR         CPU4 Usage       Current:       2.57       Average:       2.12       Maximum:       4.55 MR         CPU4 Usage       Current:       2.79       Average:       2.12       Maximum:       4.55         Graph Template Items [edit: Windows - 4CPU Usage]       Graph Item Type       CF Type       Item # 1       LAST         Item # 1       (WindowsCpu1): CPU1 Usage       LINE 1       LAST       LAST         Item # 2       (WindowsCpu1): Current:       GPRINT       ERGraph Item Type (类型)       ERU1                                                                                                    | V 1.0             | TEN YE NUMBER OF THE STATES            |                    |                 |              | . A. F       |
| 0.0       22:00 00:00 02:00 04:00 06:00 08:00 10:00 12:00 14:00 16:00 18:00 20:00         Item # 1       From 2007/09/09 20:16:00 To 2007/09/10 20:16:00 Insert Hard Return         CPU1 Usage       Current:       1.79       Average:       2.35       Maximum:       5.00 MR         CPU2 Usage       Current:       2.57       Average:       1.77       Maximum:       4.00 MR         CPU3 Usage       Current:       2.57       Average:       2.37       Maximum:       4.55 MR         CPU4 Usage       Current:       2.79       Average:       2.12       Maximum:       4.55 MR         Graph Template Items [edit: Windows - 4CPU Usage]       Graph Item Type       CF Type       Item # 1       LAST         Item # 1       (WindowsCpu1): CFU1 Usage       LINE1       LAST       LAST         Item # 2       (WindowsCpu1): Current:       GPRINT       EEGraph Item Type (类型)                                                                                                    | 0.0               |                                        |                    |                 |              |              |
| Item # 1       From 2007/09/09 20:16:00 To 2007/09/10 20:16:00 Instant Mard Return         CPU1 Usage       Current:       1.79       Average:       2.35       Maximum:       5.00 MR         CPU2 Usage       Current:       2.57       Average:       1.77       Maximum:       4.00 MR         CPU3 Usage       Current:       2.57       Average:       2.37       Maximum:       4.55 MR         CPU4 Usage       Current:       2.79       Average:       2.12       Maximum:       4.55         Graph Template Items [edit: Windows - 4CPU Usage]       Graph Item Type       CF Type       Item # 1       (WindowsCpu1): CFU1 Usage       LINE1       LAST         Item # 2       (WindowsCpu1): Current:       GPRINT       EEGraph Item Type (类型)                                                                                                    | 0.0+              | 22:00 00:00 02:00 01:00 05:00          | 09:00 10:00        | 12:00 14:00     | 16:00 19:0   | 0 20.00      |
| Ittem # 1       From 2007/09/09 20:16:00 To 2007/09/10 20:16:00 Insert Hard Return         CPU1 Usage       Current:       1.79       Average:       2.35       Maximum:       5.00 MR         CPU2 Usage       Current:       2.57       Average:       1.77       Maximum:       4.00 MR         CPU3 Usage       Current:       2.57       Average:       2.37       Maximum:       4.55 MR         CPU3 Usage       Current:       2.57       Average:       2.37       Maximum:       4.55 MR         CPU4 Usage       Current:       2.79       Average:       2.12       Maximum:       4.55         Graph Template Items [edit: Windows - 4CPU Usage]       Graph Item Type       CF Type       IC         Item # 1       (WindowsCpu1): CFU1 Usage       LINE1       LAST         Item # 2       (WindowsCpu1): Current:       GPRINT       LEEGraph Item Type (类型)                                                                                                    | Tt. # 1           | 22.00 00.00 02.00 04:00 00.00          | 08:00 10:00        | 12:00 14:00     | 10:00 18:0   | 0 20.00      |
| CPU1 Usage       Current:       1.79       Average:       2.35       Maximum:       5.00 MR>         CPU2 Usage       Current:       2.57       Average:       1.77       Maximum:       4.00 MR>         CPU3 Usage       Current:       2.57       Average:       2.37       Maximum:       4.00 MR>         CPU3 Usage       Current:       2.57       Average:       2.37       Maximum:       4.55 MR>         CPU4 Usage       Current:       2.79       Average:       2.12       Maximum:       4.55         Graph Template Items [edit: Windows - 4CPU Usage]       Graph Item Type       CF Type       Item # 1         (WindowsCpu1): CFU1 Usage       LINE1       LAST         Item # 2       (WindowsCpu1): Current:       GPRINT       LEGraph Item Type (类型)                                                                                                    | item # 1          | From 2007/09/09 20:16:                 | 00 To 2007/09      | 0/10 20:16:00   | Insert Ha    | rd Return    |
| CPU1 Usage       Current:       1.79       Average:       2.35       Maximum:       5.00 MR>         CPU2 Usage       Current:       2.57       Average:       1.77       Maximum:       4.00 MR>         CPU3 Usage       Current:       2.57       Average:       2.37       Maximum:       4.00 MR>         CPU3 Usage       Current:       2.57       Average:       2.37       Maximum:       4.55 MR>         CPU4 Usage       Current:       2.79       Average:       2.12       Maximum:       4.55         Graph Template Items [edit:       Windows - 4CPU Usage]       Graph Item Type       CF Type       If         Item # 1       (Windows Cpu 1): CFU1 Usage       LINE 1       LAST       LAST         Item # 2       (Windows Cpu 1): Current:       GPRINT       LET Graph Item Type ( 类型 )                                                                                                    |                   |                                        |                    |                 |              | . /          |
| CP82 Usage Current:       2.57 Average:       1.77 Maximum:       4.00 OR         CPU3 Usage Current:       2.57 Average:       2.37 Maximum:       4.55 OR         CPU4 Usage Current:       2.79 Average:       2.12 Maximum:       4.55 OR         Graph Template Items [edit: Windows - 4CPU Usage]       Graph Item Type       CF Type       Item # 1         (WindowsCpu1): CPU1 Usage       LINE1       LAST         Item # 2       (WindowsCpu1): Current:       GPRINT       EdGraph Item Type (类型)                                                                                                    | CPU1 Us           | age Current 1.79 Avera                 | age; 2.35          | Maximum:        | 5.00 SHR     | V V          |
| ■ CPU3 Usage Current: 2,57 Average: 2.37 Maximum: 4.55 (R)<br>■ CPU4 Usage Current: 2.79 Average: 2.12 Maximum: 4.55<br>Graph Template Items [edit: Windows - 4CPU Usage]<br>Graph Item Data Source Graph Item Type CF Type Item # 1 (WindowsCpu1): CPU1 Usage LINE1 LAST<br>Item # 2 (WindowsCpu1): Current: GPRINT 注意Graph Item Type (类型)                                                                                                    | CPU2 Us           | age Current: 2.57 Avera                | age: 1.77          | Maximum:        | 4,00 HR      | DE           |
| ■ CPU4 Usage Current: 2.79 Average: 2.12 Maximum: 4.55<br>Graph Template Items [edit: Windows - 4CPU Usage]<br>Graph Item Data Source Graph Item Type CF Type Item # 1 (WindowsCpu1): CPU1 Usage LINE1 LAST<br>Item # 2 (WindowsCpu1): Current: GPRINT 注意Graph Item Type (类型)                                                                                                    |                   | age Current: 57 Avera                  | age: 2.37          | Maximum:        | 4.55 HR      | >            |
| Graph Template Items [edit: Windows - 4CPU Usage]         Graph Item       Data Source         Graph Item       Data Source         Item # 1       (WindowsCpu1): CPU1 Usage         Item # 2       (WindowsCpu1): Current:                                                                                                    |                   | age Current: 2 79 Aver                 | ane: 2.12          | Maximum         | 4 55         |              |
| Graph Template Items [edit: Windows - 4CPU Usage]<br>Graph Item Data Source Graph Item Type CF Type It<br>Item # 1 (WindowsCpu 1): CPU 1 Usage LINE 1 LAST<br>Item # 2 (WindowsCpu 1): Current: GPRINT 住意Graph Item Type(类型)                                                                                                    | Cr04 05           | age current. 2.75 Avera                | ge. 2.12           | HEATINUM        | 4.55         |              |
| Graph Item     Data Source     Graph Item Type     CF Type     Item # 1       Item # 1     (WindowsCpu1): CPU1 Usage     LINE1     LAST       Item # 2     (WindowsCpu1): Current:     GPRINT     注意Graph Item Type (类型)                                                                                                    | Granh Tem         | alate Items (edit: Windows - 409       | U Usadel 🦯         |                 | _            | _            |
| Graph Ttem     Data Source     Graph Ttem Type     CF Type     Data Source       Item # 1     (WindowsCpu1): CFU1 Usage     LINE1     LAST       Item # 2     (WindowsCpu1): Current:     GPRINT     注意Graph Item Type(类型)                                                                                                    | Current Three     | Data Causa                             |                    |                 | . or         | Tuna         |
| Item # 1 (WindowsCpu1): CFU1 Usage LINE1 LAST<br>Item # 2 (WindowsCpu1): Current: GPRINT 注意Graph Item Type(类型)                                                                                                    | Graph Item        | Data source                            |                    | araph Item Type | e CF         | Type I       |
| Item # 2 (WindowsCpu1): Current: GPRINT 社意Graph Item Type(类型)                                                                                                    | Item # 1          | (WindowsCpu1): CPU1 Usage              | / /                | INEI            | LA           | ST           |
|                                                                                                    | Item # 2          | (WindowsCpu1): Current: /              | / 0                | BPRINT (住意)     | Fraph Item 1 | 「ype(类型)     |
| Item # 3 (WindowsCpu1): Average GPRINT AVERAGE                                                                                                    | Item # 3          | (WindowsCpu1): Average                 | 0                  | SPRINT          | AVE          | ERAGE        |
| Item # 4 (WindowsCoul): Maximum (SHR) GPRINT MAX                                                                                                    | Item # 4          | (WindowsCpu1): Maximum (HR)            | K                  | PRINT /         | MA           | x            |

点击"save"按钮回到主界面,完成作图模板的创建。

# 石头记出品

| Save Successful.            |                                            |                          |         |
|-----------------------------|--------------------------------------------|--------------------------|---------|
| Graph Templates             |                                            |                          | Add     |
| Search:                     | go clear                                   |                          |         |
| << Previous                 | Showing Rows 31 to 37 of 37 [1,2]          |                          | Next >> |
| Template Title**            |                                            |                          |         |
| Unix - Available Disk Space |                                            |                          |         |
| Unix - Load Average         |                                            |                          |         |
| Unix - Logged in Users      |                                            |                          |         |
| Unix - Ping Latency         |                                            |                          |         |
| Unix - Processes            |                                            |                          |         |
| Windows - 4CPU Usage        |                                            |                          |         |
| Windows - CPU Usage         |                                            |                          |         |
| << Previous                 | Showing Rows 31 to 37 of 37 [1, <b>2</b> ] |                          | Next >> |
| ц.                          |                                            | Choose an action: Delete | ▼ go    |

使用刚创建的作图模板,在 Devices 中选择要使用此模板的主机。在 Add Graph Template 下拉框中选择刚才创建的作图模板--Windows - CPU usage,然后点击添加按钮。

| Associated Graph Templates                                      |                         |     |
|-----------------------------------------------------------------|-------------------------|-----|
| Graph Template Name                                             | Status                  |     |
| 1) Host MIB - Logged in Users                                   | Not Being Graphed       | ×   |
| 2) Host MIB - Processes                                         | Is Being Graphed (Edit) | ×   |
| <ol> <li>TCP MIB - Connection Statistics (conn/5min)</li> </ol> | Is Being Graphed (Edit) | ×   |
| Add Graph Template:   Windows - CPU Usage                       |                         | add |

点击最上边的 <u>Create Graphs for this Host</u> 连接。选中 Windows - CPU usage 作图 模板,点击"create"按钮为主机创建监控图。

| Graph Templates                                     |  |
|-----------------------------------------------------|--|
| Graph Template Name                                 |  |
| Create: Host MIB - Logged in Users                  |  |
| Create: Host MIB - Processes                        |  |
| Create: TCP MIB - Connection Statistics (conn/5min) |  |
| Create: Windows - CPU Usage                         |  |
| Create:<br>(Select a graph type to create)          |  |

(3).创建主机模板(Host template)

在 console 选项卡下左侧菜单栏中点击 Host Templates 连接,打开新建主机模板窗口。

Templates Graph Templates Host Templates Data Templates

在新建主机模板窗口点击 Add 按钮添加"Host Templates"。

| Host Templates            |                          | Add  |
|---------------------------|--------------------------|------|
| Template Title**          |                          |      |
| Cisco Router              |                          |      |
| Generic SNMP-enabled Host |                          |      |
| Karlnet Wireless Bridge   |                          |      |
| Local Linux Machine       |                          |      |
| Netware 4/5 Server        |                          |      |
| ucd/net SNMP Host         |                          |      |
| Windows 2000/XP Host      |                          |      |
| <b>ц</b>                  | Choose an action: Delete | ▼ go |

填写 Host Templates 名称,然后点击 create 按钮新建 Host Templates。

| Host Templates [new]                          |                     |               |
|-----------------------------------------------|---------------------|---------------|
| Name<br>A useful name for this host template. | Windows 2000 server |               |
|                                               |                     | cancel create |

在"Associated Graph templates"下添加你想要添加到此主机模板下的作图模板,在 "Associated Data Queries"下添加你想要添加到此主机模板下的 Data Query 模板。

| Host Templates [edit: Windows 2000 server]             |                     |             |
|--------------------------------------------------------|---------------------|-------------|
| Name<br>A useful name for this host template.          | Windows 2000 server |             |
|                                                        |                     |             |
| Associated Graph Templates                             |                     |             |
| 1) TCP MIB - Connection Statistics (conn/5min)         |                     | ×           |
| 2) Win2k - Memory Usage                                |                     | ×           |
| 3) Windows - 4CPU Usage                                |                     | ×           |
| Add Graph Template: Cisco - CPU Usage                  | V                   | add         |
| Associated Data Queries                                |                     |             |
| 1) SNMP - Get Mounted Partitions                       |                     | ×           |
| 2) SNMP - Get Processor Information                    |                     | ×           |
| 3) SNMP - Interface Statistics                         |                     | ×           |
| Add Data Query: Karlnet - Wireless Bridge Statistics 💌 |                     | add         |
|                                                        |                     | cancel save |

### 点击"save"按钮完成主机模板的创建。

应用此主机模板,在 Devices 中新建主机,在 Host template 下拉框中选择刚刚创建的 主机模板--Windows 2000 Server。点击"create"按钮来新建主机。

| Devices [new]                                                                                                    |                                                                                                    |        |        |
|----------------------------------------------------------------------------------------------------|----------------------------------------------------------------------------------------------------|--------|--------|
| Description<br>Give this host a meaningful description.                                                                                                    | woandae125                                                                                                    |        |        |
| Nostname<br>Fill in the fully qualified hostname for this device.                                                                                                | Construction of the second second sec |        |        |
| Host Template<br>Choose what type of host, host template this is. The host template will<br>govern what kinds of data should be gathered from this type of host. | Windows 2000 server                                                                                                    |        |        |
| Disable Host<br>Check this box to disable all checks for this host.                                                                                              | Disable Host                                                                                                    |        |        |
| Monitor Host<br>Check this box to monitor this host on the Monitor Tab.                                                                                          | P Monitor Host                                                                                                    |        |        |
| SNMP Optione                                                                                                    |                                                                                                    |        |        |
| SNMP Community<br>Fill in the SNMP read community for this device.                                                                                               | public                                                                                                    |        |        |
| SNMP Username (v3)<br>Fill in the SNMP v3 username for this device.                                                                                              |                                                                                                    |        |        |
| SNMP Passmord (v3)<br>Fill in the SNMP v3 password for this device.                                                                                              | [                                                                                                    |        |        |
| SNMP Version<br>Choose the SNMP version for this host.                                                                                                    | Version 1 ×                                                                                                    |        |        |
| SNMP Port<br>Enter the UDP port number to use for SNMP (default is 161).                                                                                         | 161                                                                                                    |        |        |
| SNMP Timeout<br>The chaximum number of miliseconds Cadi vill vait for an SNMP<br>response (does not work with php-smmp support).                                 | 500                                                                                                    |        |        |
|                                                                                                    |                                                                                                    |        | -      |
|                                                                                                    |                                                                                                    | cancel | create |

点击最上边的 <u>Create Graphs for this Host</u> 连接。选中想要的作图模板,点击"create" 按钮为主机创建监控图。

将新建的监控图添加到 Graph Trees 节点上,先在 Graph Trees 创建一个节点,然后在 Graph Management 中选中想要添加到此节点的监控图,在 Choose an action 下拉框 中选择 Place on a Tree (此节点的根节点),点击 go 按钮。

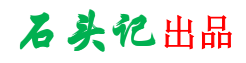

| Graph Management                                              |                                             | 14      | Add |
|---------------------------------------------------------------|---------------------------------------------|---------|-----|
| Filter by hosti (voandne 125 (600-630-660666) 💌               | Searchi go clear                            |         |     |
| << Previous                                                   | Showing Rows 1 to 7 of 7 [1]                | Next    | .>> |
| Graph 11tle **                                                | Template Name                               | Stare   |     |
| eroandme 125 - CPU Usage                                      | Windows - 4CPU Uzage                        | 120×500 | V   |
| woandme125 - Nemory Usage                                     | Win2k - Memory Usage                        | 120×500 | V   |
| woandme125 - Processes                                        | Host MIB - Processes                        | 120×500 | F   |
| woandme 125 - TCP Connection Statistics (5 minutes)           | TCP MIB - Connection Statistics (conn/Smin) | 120×500 | F   |
| woandmo125 - Traffic - <b>CONSTRUMENTS</b> (Intel(R) \$2540E) | Interface - Traffic (bits/sec)              | 120×500 | 1   |
| moandme 125 - Used Space - C: Label: Seri                     | Host MIB - Available Disk Space             | 120×500 | 5   |
| woandme125 - Used Space - Di Label: Seri                      | Host MIB - Available Disk Space             | 120×500 | 1   |
| << Previous                                                   | Showing Rows 1 to 7 of 7 [1]                | Next    | t>> |
| 4                                                             | Choose an action: Place on a Tree (挑雜机房)    |         | go  |

### 选择想要将监控图添加到的节点。

| Place on a Tree (                                                                                                    |                          |     |
|----------------------------------------------------------------------------------------------------|--------------------------|-----|
| When you click save, the following graphs will b<br>selected below.                                                                                                    | e placed under the brar  | nch |
| <ul> <li>woandme125 - CPU Usage</li> <li>woandme125 - Memory Usage</li> <li>woandme125 - Processes</li> <li>woandme125 - TCP Connection Statistics (5 r</li> <li>woandme125 - Traffic - Construction (Intellight of the second second seco</li></ul> | ninutes)<br>I(R) 82540E) |     |
| [root]<br>DNS服务器                                                                                                    | no                       | yes |
|                                                                                                    |                          |     |

点击"yes"按钮完成添加。

在 Graph Trees 察看添加过来的监控图,并可以调整监控图的显示位置。

| Graph Trees [edit: 光细机图]                                      |                                |     |     |
|---------------------------------------------------------------|--------------------------------|-----|-----|
| Name<br>A useful name for this graph tree.                    |                                |     |     |
| Sorting Type<br>Choose how items in this tree will be sorted. | Manual Ordering (No Sorting) 💌 |     |     |
| Tree Items                                                    |                                |     | Add |
| ++                                                            |                                |     |     |
| Iben                                                          | Value                          |     |     |
| E DNSE& a (Add)                                               | Heading                        | * 4 |     |
| E DOMAS (Add)                                                 | Heading                        | **  |     |
| E Web### (Add)                                                | Heading                        | * 4 |     |
| E (Add)                                                       | Heading                        | * 4 |     |
| E eserve Australia (Add)                                      | Heading                        | **  |     |
| voandme125 - CPU Usage                                        | Graph                          | + + |     |
| scandme125 - Memory Usage                                     | Graph                          | * 4 | • * |
| woandme125 - Processes                                        | Graph                          | * 4 |     |
| voendme125 - TCP Connection Statistics (5 minutes)            | Graph                          | * 4 |     |
| woandme125 - Traffic - dologication (Intel(R) 92540           | (Graph                         | * 4 |     |
| scandme125 - Used Space - C: Label: Seri                      | Graph                          | * 4 |     |
| voandme125 - Used Space - Di Labeli Seri                      | Graph                          | * 4 |     |
| E Other (Add)                                                 | Heading                        | **  | . * |

## 七、Cacti 插件

Cacti 插件是对 cacti 的扩展。

要使用 cacti 插件必须先扩展 cacti 架构,来支持插件。

1. 安装 cacti 插件架构扩展

```
下载地址: http://cactiusers.org/downloads/patches/
```

当前版本是 V1.1, 是专门针对 cacti V0.8.6 设计的。

```
1).解压下载的 tar 包,你会得到一个 cacti-plugin-arch 目录
```

```
# tar -zxvf cacti-plugin-arch.tar.gz
```

```
# cd cacti-plugin-arch
```

# Is

```
[root@lib cacti-plugin-arch]# ls
cacti-plugin-0.8.6i.diff files-0.8.6i LICENSE
cacti-plugin-0.8.6j.diff files-0.8.6j Readme.txt
[root@lib cacti-plugin-arch]#
```

2).有两中方法来安装 cacti 的插件架构扩展,第一种方法是使用 patch 文件, patch 文件包含了原始文件与修改后文件的不同之处,所以可以使用 patch 文件来得到新的 文件。第二种方法是使用 pre-patched 文件进行直接覆盖,将与 cacti 相对应版本的 files-0.8.6\*目录下的文件直接拷贝到 cacti 目录下进行覆盖。在此选择使用 patch 文件进行安装(这也是官网推荐的方法)。将与 cacti 相应版本的 cacti-pligin-0.8.6\*.diff 文件拷贝到 cacti 目录下,然后使用 patch 命令进行安装。

# cp cacti-plugin-0.8.6j.diff /usr/local/apache/htdocs/cacti

```
//备份 cacti 目录,以备插件扩展安装失败后能恢复到原状态
```

```
# cd /usr/local/apache/htdocs
```

```
# cp -r cacti ./cacti.bak
```

# cd ./cacti

//首先使用以下命令进行测试

```
# patch -p1 -N --dry-run < cacti-plugin-0.8.6j.diff</pre>
```

//以上命令成功后,使用以下命令进行安装

```
# patch -p1 -N < cacti-plugin-0.8.6j.diff</pre>
```

3).安装后配置,首先查看你的 cacti 配置文件,看 cacti 相关的数据库信息是否被覆盖,如果被覆盖请直接从备份中拷贝一份到配置文件目录。

# cp ../include/config.php ./include/config.php

```
打开 cacti 配置文件,找到以下选项
```

```
$config['url_path'] = "/";
```

如过你的 cacti 能够在浏览器中使用以下方法直接访问,则不用修改 cacti 配置文件。

http://www.youdomain.com 或

http://cacti 机器 ip

如果 cacti 在浏览器中使用以下方法直接访问,

http://www.youdomain.com/cacti 或

http://cacti 机器 ip/cacti

```
则$config['url_path'] = "/";必须被修改为$config['url_path'] = "/cacti/";
```

注意前后的/不能丢。

到此 cacti 插件结构的扩展完成,现在可以下载并安装你需要的 cacti 插件了。

### 安装插件

插件的安装、升级、移除是很容易的,在安装插件前你必须以确保安装了 cacti 插件结构扩展。

1).下载插件,在此以 Monitor 插件为例。

Monitor 插件下载地址: http://cactiusers.org/downloads/ 解压下载的 tar 包。

# tar -zvcf monitor-0.7.tar.gz

解压后你会得到一个 monitor 目录。

2).安装 Monitor,只需要将 monitor 目录拷贝到 cacti/plugins/目录下即可。如果 是升级安装,只需要完全覆盖原 monitor 目录即可。

3). 激活 monitor 插件, 修改 cacti 配置文件 (cacti 目录下的 include/config.php)。 在配置中查找**\$plugins = array()**;行,在此行下面加入:

### \$plugins[] = 'monitor';

注意:上面 monitor 的名字必须与 cacti/plugins/目录下插件目录的名字相同。

- 4).有些插件需要进行额外的配置,请根据插件的安装文档进行配置,在此略述。
- 5).移除插件时只要修改 cacti 配置文件,注释掉与插件相关的行即可。

如:

//\$plugins[] = 'monitor';

6).在 console 选项卡下,点击左侧菜单中的 Settings 链接,在右侧出现的 web 页 中点击 Misc 选项卡来配置 Monitor 插件。

| General Paths Poller Graph Export Visual                                                    | Authentication Alerting/Thold Misc |
|---------------------------------------------------------------------------------------------|------------------------------------|
| Cacti Settings (Misc)                                                                       |                                    |
| Monitor                                                                                     |                                    |
| Alarm Sound<br>This is the sound file that will be played when a host is down.              | attn-noc.wav 🗸                     |
| <b>Refresh Interval</b><br>This is the time in seconds before the page refreshes. (1 - 300) | 300                                |
| Icon Spacing<br>This is how many icons to show per line. (1 - 20)                           | 10                                 |
| Show Icon Legend<br>Check this to show an icon legend on the Monitor display                | Show Icon Legend                   |

以下所看到的是 Monitor 选项卡下所监控的机器状态。当有机器 Down 掉后,相应机器图标将由绿色变成红色,并发出声音进行报警。

| console graphs threshid monitor weathermap | settings 🕈 🚍 🛶              |
|--------------------------------------------|-----------------------------|
| Console -> Monitoring                      | Logged in as admin (Logout) |
| Last Refresh : 4                           | :02:46 pm                   |
| Mute                                       |                             |
| Localhost                                  | Win2k3                      |

### 3. 安装 Threshold 插件

**v0.3.5.1** 版下载地址: http://download.cactiusers.org/downloads/thold.gzip **v0.3.5.1** 版为当前最新版本,此版本在 cacti V0.8.6j 上安装时有问题,提示一些函数找不到,所 以在此使用 **v0.3.4** 版。

**v0.34**版下载地址: http://cactiusers.net/downloads/plugins/thold-0.3.4.tar.gz 1). 安装 Threshold 插件,只需将解压出来的 Thold 目录拷贝到 cacti/plugins/目

录下,并修改 cacti 配置文件(cacti 目录下的 include/config.php)。在配置中查找 **\$plugins = array();**行,在此行下面加入: **\$plugins[] = 'thold';** 刷新 cacti 首页,你将看到多出来一个 Threshld选项卡。 下图是添加 Threshold 插件和 Monitor 插件后的 cacti 界面:

选中 console 选项卡,在左侧菜单中点击 Settings,然后点击 Alerting/Thold 选项 卡,来设置 Threshold 插件。

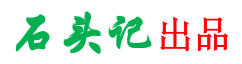

| General                                                                                                    | Paths                                                                                                    | Poller                                                                             | Graph Export                                                                                                    | Visual                           | Authentication                                                                                            | Alerting/Thold                          | Misc                                         |     |
|----------------------------------------------------------------------------------------------------|----------------------------------------------------------------------------------------------------|------------------------------------------------------------------------------------|----------------------------------------------------------------------------------------------------|----------------------------------|----------------------------------------------------------------------------------------------------|-----------------------------------------|----------------------------------------------|-----|
| Cacti Settir                                                                                                    | ıgs (Alerti                                                                                                    | ing/Thold)                                                                         |                                                                                                    |                                  |                                                                                                    |                                         |                                              |     |
| General                                                                                                    |                                                                                                    |                                                                                    |                                                                                                    |                                  |                                                                                                    |                                         |                                              |     |
| Base URL<br>Cacti base UR                                                                                                    | RL                                                                                                    |                                                                                    |                                                                                                    | [                                | http://192.168.0.200/cac                                                                                  | :ti/                                    |                                              |     |
| Display Alert<br>If checked, o<br>will be display                                                                                                    | s Only<br>nly hosts an<br>yed                                                                                                    | nd data sour                                                                       | ces that have an aler                                                                                                    | t active                         | Display Alerts Only                                                                                       |                                         |                                              |     |
| Display Host<br>If checked, h<br>thresholds                                                                                                    | Status<br>ost status v                                                                                                    | will be display                                                                    | yed together with the                                                                                                    |                                  | Display Host Status                                                                                       |                                         |                                              |     |
| Syslogging<br>These messa<br>these sent to<br>do so                                                                                                    | ages will be<br>a remote t                                                                                                    | sent to your<br>box, you mu                                                        | local syslog. If you v<br>st setup your local sy                                                                                                    | ould like<br>slog to             | Syslogging                                                                                                |                                         |                                              |     |
| Syslog Level<br>This is the pr                                                                                                    | iority level f                                                                                                    | that your sys                                                                      | log messages will be                                                                                                    | sent as.                         | Warning 🔽                                                                                                 |                                         |                                              |     |
| Thresholds po<br>Number of th                                                                                                    | e <b>r page</b><br>resholds to                                                                                                    | display per                                                                        | page                                                                                                    |                                  | 30                                                                                                    |                                         |                                              |     |
| Default Aler                                                                                                    | ting Options                                                                                                    | 5                                                                                  |                                                                                                    |                                  |                                                                                                    |                                         |                                              |     |
| Send notifica<br>Enable sendi                                                                                                    | <b>tions</b><br>ng alert not                                                                                                    | ification                                                                          |                                                                                                    |                                  | Send notifications                                                                                        |                                         |                                              |     |
| Dead Hosts n<br>Enable Dead/                                                                                                    | Recovering                                                                                                    | s<br>host notifica                                                                 | ation                                                                                                    |                                  | Dead Hosts notifications                                                                                  |                                         |                                              |     |
| Alert e-mail<br>Default Email<br>multiple addr                                                                                                    | address(e:<br>esses)                                                                                                    | s) to send al                                                                      | erts to: <mark>(</mark> use comma:                                                                                                    | s to for                         | toakee@sina.com                                                                                           |                                         |                                              |     |
| Send alerts a<br>If checked, the<br>with no graph<br>embedded in                                                                                             | ns text<br>his will caus<br>h. The defau<br>the email.                                                                                                    | e all alerts to<br>ult is HTML e                                                   | o be sent as plain tex<br>mails with the graph                                                                                                    | t emails                         | Send alerts as text                                                                                       |                                         |                                              |     |
| Weekend ex<br>If this is chec                                                                                                    | emptions<br>ked, thold                                                                                                    | will not run o                                                                     | on weekends.                                                                                                    |                                  | Weekend exemptions                                                                                        |                                         |                                              |     |
| Default Trigg<br>Number of co<br>the threshold                                                                                                    | er Count<br>Insecutive ti<br>for an aler                                                                                                    | imes the dat<br>t to be raise                                                      | a source must be in l<br>d                                                                                                    | breach of                        | 1                                                                                                    |                                         |                                              |     |
| Re-Alerting<br>Repeat alert                                                                                                    | after specif                                                                                                    | ied number (                                                                       | of cycles.                                                                                                    |                                  | 12                                                                                                    |                                         |                                              |     |
| Alert Text Me<br>This is the m<br>threshold ale<br>removed for<br>may be used<br><descriptic<br><currentva<br><graph></graph></currentva<br></descriptic<br> | essage<br>essage tha<br>rts (255 Ch<br>text only er<br>DN> <host<br>.LUE&gt; <thr< td=""><td>t will be disp<br/>ar MAX). HTI<br/>nails. There<br/>NAME&gt; <tim<br>ESHOLDNAM</tim<br></td><td>layed at the top of al<br/>ML is allowed, but will<br/>are several descripto<br/>IE&gt; <url> <graphic<br>E&gt; <dsname> <subj< td=""><td>l<br/>be<br/>rs that<br/>)&gt;<br/>ECT&gt;</td><td><pre>(html&gt;<body>An alert has<br/>attention.<br/>&lt;(HOSINAME&gt;)<br/><strong></strong></body></pre></td><td>s been issued that<br/>ong&gt;Host:<br/>URL:</td><td>requires your<br/><description></description></td><td></td></subj<></dsname></graphic<br></url></td></thr<></host<br> | t will be disp<br>ar MAX). HTI<br>nails. There<br>NAME> <tim<br>ESHOLDNAM</tim<br> | layed at the top of al<br>ML is allowed, but will<br>are several descripto<br>IE> <url> <graphic<br>E&gt; <dsname> <subj< td=""><td>l<br/>be<br/>rs that<br/>)&gt;<br/>ECT&gt;</td><td><pre>(html&gt;<body>An alert has<br/>attention.<br/>&lt;(HOSINAME&gt;)<br/><strong></strong></body></pre></td><td>s been issued that<br/>ong&gt;Host:<br/>URL:</td><td>requires your<br/><description></description></td><td></td></subj<></dsname></graphic<br></url> | l<br>be<br>rs that<br>)><br>ECT> | <pre>(html&gt;<body>An alert has<br/>attention.<br/>&lt;(HOSINAME&gt;)<br/><strong></strong></body></pre> | s been issued that<br>ong>Host:<br>URL: | requires your<br><description></description> |     |
|                                                                                                    | _                                                                                                    |                                                                                    |                                                                                                    |                                  |                                                                                                    |                                         |                                              |     |
| Default Base                                                                                                    | line Option                                                                                                    | s                                                                                  |                                                                                                    |                                  |                                                                                                    |                                         |                                              |     |
| Enable sendi                                                                                                    | ng alert for                                                                                                    | baseline not                                                                       | ifications                                                                                                    |                                  | Baseline notifications                                                                                    |                                         |                                              |     |
| Default Base<br>Number of co<br>the calculated                                                                                                    | line Trigger<br>insecutive ti<br>baseline t                                                                                                    | • Count<br>imes the dat<br>hreshold for                                            | a source must be in t<br>an alert to be raised                                                                                                    | preach of [                      | 3                                                                                                    |                                         |                                              |     |
| Baseline refe<br>This is the de                                                                                                    | erence in the                                                                                                    | e past defau<br>used in crea                                                       | <b>lt</b><br>ating thresholds or ter                                                                                                    | nplates.                         | 86400                                                                                                    |                                         |                                              |     |
| Baseline time<br>This is the de                                                                                                    | e range def<br>efault value                                                                                                    | ault<br>used in crea                                                               | ating thresholds or ter                                                                                                    | nplates.                         | 10800                                                                                                    |                                         |                                              |     |
| Baseline dev<br>This is the de                                                                                                    | iation perce                                                                                                    | entage<br>used in crea                                                             | ating thresholds or ter                                                                                                    | nplates.                         | 20                                                                                                    |                                         |                                              |     |
| Emailing Opt                                                                                                    | ions                                                                                                    |                                                                                    |                                                                                                    |                                  |                                                                                                    |                                         | Send a Test Em                               | ail |
| Mail Services                                                                                                    |                                                                                                    |                                                                                    |                                                                                                    |                                  | SMTP                                                                                                    |                                         |                                              |     |

| Default Baseline Options                                                                                                    |                        |
|----------------------------------------------------------------------------------------------------|------------------------|
| Baseline notifications<br>Enable sending alert for baseline notifications                                                                                         | Baseline notifications |
| Default Baseline Trigger Count<br>Number of consecutive times the data source must be in breach of<br>the calculated baseline threshold for an alert to be raised | 3                      |
| Baseline reference in the past default<br>This is the default value used in creating thresholds or templates.                                                     | 86400                  |
| Baseline time range default<br>This is the default value used in creating thresholds or templates.                                                                | 10800                  |
| Baseline deviation percentage<br>This is the default value used in creating thresholds or templates.                                                              | 20                     |
| Emailing Options                                                                                                    | Send a Test Email      |
| Mail Services<br>Which mail service to use in order to send mail                                                                                                  | SMTP                   |
| From Email Address<br>This is the email address that the threshold will appear from.                                                                              | toakee@sina.com        |
| From Name<br>This is the actual name that the threshold will appear from.                                                                                         | cacti                  |
| Sendmail Options                                                                                                    |                        |
| Sendmail Path<br>This is the path to sendmail on your server. (Only used if<br>Sendmail is selected as the Mail Service)                                          | /usr/sbin/sendmail     |
| SMTP Options                                                                                                    |                        |
| SMTP Hostname<br>This is the hostname/IP of the SMTP Server you will send the<br>email to.                                                                        | smtp.sina.com          |
| SMTP Port<br>This is the port on the SMTP Server that SMTP uses.                                                                                                  | 25                     |
| SMTP Username<br>This is the username to authenticate with when sending via SMTP.<br>(Leave blank if you do not require authentication.)                          | toakee                 |
| SMTP Password<br>This is the password to authenticate with when sending via SMTP.<br>(Leave blank if you do not require authentication.)                          | ••••••                 |
|                                                                                                    | cancel save            |

设置完成后在 **console** 选项卡下左侧菜单中点击 Threshold Templates。

| Templates           |
|---------------------|
| Graph Templates     |
| Host Templates      |
| Data Templates      |
| Threshold Templates |

点击 Add 按钮来添加一个 Threshold 模板。

| Threshold Templates       |                  |      |      |         |        |                       | Add  |
|---------------------------|------------------|------|------|---------|--------|-----------------------|------|
| Data Template             | Data Source Name | High | Low  | Trigger | Repeat | Email                 |      |
| PING - Advanced Ping v1.3 | Loss             | 99   |      | 3       | 12     | toakee@sina.com       |      |
| Unix - Hard Drive Space   | hdd_used         |      | 1000 | 1       | 12     | toakee@sina.com       |      |
| Unix - Logged in Users    | Logged In Users  | 5    |      | 1       | 12     | toakee@sina.com       |      |
| Ļ                         |                  |      |      |         | Cho    | ose an action. Delete | v go |

Choose an action: Delete 🔽 go

在此,以添加一个监控硬盘空间的 Threshold 模板为例。

| Threshold Template Wizard                                  |  |
|------------------------------------------------------------|--|
| Please select a Data Template :<br>Unix - Hard Drive Space |  |
| go                                                         |  |

在 Data Field 下拉框中选择 hdd\_free,然后点击 go 按钮。

| Threshold Template Wizard                                                                 |
|-------------------------------------------------------------------------------------------|
| Date Template Name : Unix - Hard Drive Space 💙<br>Please select a Data Field : hdd_free 💙 |
| go                                                                                        |

填写以下信息,在 Low Threshold 文本框中填入 1000, 意思是当剩余的硬盘空间小 于 1000M 时,发送邮件报警。在 Threshold CDEF 下拉框选择 Divide by 1024, 填入警报邮箱,完成Threshold 模板的添加。

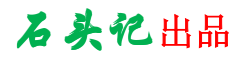

| Mandatory settings                                                                                                    |                           |
|----------------------------------------------------------------------------------------------------|---------------------------|
| Data Template<br>Data Template that you are using. (This can not be changed)                                                                                                    | Unix - Hard Drive Space 🗸 |
| Data Field<br>Data Field that you are using.                                                                                                    | hdd_free 💌                |
| Enabled<br>Whether or not this threshold will be checked and alerted upon.                                                                                                    | ✓ Enabled                 |
| High Threshold<br>If set and data source value goes above this number, alert will be<br>triggered                                                                                                    |                           |
| Low Threshold<br>If set and data source value goes below this number, alert will be<br>triggered                                                                                                    | 1000                      |
| Trigger Count<br>Number of consecutive times the data source must be in breach of the<br>threshold for an alert to be raised.<br>Leave empty to use default value (Default: 1 cycles)                                                                                                    | 1                         |
| Baseline monitoring                                                                                                    |                           |
| Baseline monitoring<br>When enabled, baseline monitoring checks the current data source valu-<br>against a value in the past. The available range of values is retrieved<br>and a minimum and maximum values are taken as a respective<br>baseline reference. The precedence however is on the "hard" thresholds<br>above. | e Baseline monitoring     |
| Reference in the past<br>Specifies the relative point in the past that will be used as a reference.<br>The value represents seconds, so for a day you would specify 86400, for<br>a week 604800, etc.                                                                                                    | 86400                     |
| Time range<br>Specifies the time range of values in seconds to be taken from the<br>reference in the past                                                                                                    | 10800                     |
| Baseline deviation UP<br>Specifies allowed deviation in percentage for the upper bound threshold.<br>If not set, upper bound threshold will not be checked at all.                                                                                                    | ·                         |
| Baseline deviation DOWN<br>Specifies allowed deviation in percentage for the lower bound threshold.<br>If not set, lower bound threshold will not be checked at all.                                                                                                    |                           |
| Baseline Trigger Count<br>Number of consecutive times the data source must be in breach of the<br>baseline threshold for an alert to be raised.<br>Leave empty to use default value (Default: 3 cycles)                                                                                                    | 3                         |
| Other setting                                                                                                    |                           |
| Threshold CDEF<br>Apply this CDEF before returning the data.                                                                                                    | Divide by 1024            |
| Re-Alert Cycle<br>Repeat alert after specified number of cycles.<br>Leave empty to use default value (Default: 12 cycles)                                                                                                    | 12                        |
| Sent notifications to default alert address<br>Determines if the notifications will be sent to e-mail address specified in<br>global settings.                                                                                                    | Use global control: On 🗸  |
| Alert E-Mail<br>You may specify here extra e-mails to receive alerts for this data source                                                                                                    | test@sina.com             |

应用刚才创建的 Threshold 模板。在 console 选项卡下点击 Devices,选择要应用此 模板的 Host,点击最上面的 **Create Graphs for this Host** 链接,然后 点击 **Auto-create thresholds** 链接来应用刚创建的 Threshold 模板。

设置完成后在 CONSOLe 选项卡下左侧菜单中点击 Thresholds 。

| Management       |
|------------------|
| Graph Management |
| Graph Trees      |
| Data Sources     |
| Devices          |
| Thresholds       |

在此可以管理已创建的警报。

# 石头记出品

#### Last Poll: 2007-08-29 18:20:03

| << Previous                                            |                   | Showing          | Rows 1 t | o 8 of 8 | [1]        |           |                        | Next       | >> |
|--------------------------------------------------------|-------------------|------------------|----------|----------|------------|-----------|------------------------|------------|----|
| Description                                            | High<br>Threshold | Low<br>Threshold | Trigger  | Repeat   | Baselining | Current   | Currently<br>Triggered | Enabled    |    |
| Localhost - Logged in Users [users]                    | 5                 | n/a              | 1        | 12       | off        | 1         | no                     | on         |    |
| Localhost - Advanced Ping [loss]                       | 99                | n/a              | 3        | 12       | off        | 0         | no                     | on         |    |
| Localhost - Free Space - /dev/mapper/Vol<br>[hdd_used] | n/a               | 1000             | 1        | 12       | off        | 4199.3867 | no                     | on         |    |
| Localhost - Advanced Ping [loss]                       | 99                | n/a              | 3        | 12       | off        | 0         | no                     | on         |    |
| Localhost - Advanced Ping [loss]                       | 99                | n/a              | з        | 12       | off        |           | no                     | on         |    |
| Localhost - Advanced Ping [loss]                       | 99                | n/a              | 3        | 12       | off        |           | no                     | on         |    |
| Win2k3 - Advanced Ping [loss]                          | 99                | n/a              | з        | 12       | off        | 0         | no                     | on         |    |
| Win2k3 - Advanced Ping [loss]                          | 99                | n/a              | 3        | 12       | off        | 0         | no                     | on         |    |
| L,                                                     |                   |                  |          |          |            | Choose    | a an action.           | Delete 🗸 🕻 | qo |

Choose an action: Delete 🗸 👩

### 点击 threshld 选项卡可以查看警报的触发情况。

| console graphs thold monitor weathermap settings 🕤 🚍 🕰 |        |                          |                                                        |                   |                  |            |           |           |  |
|--------------------------------------------------------|--------|--------------------------|--------------------------------------------------------|-------------------|------------------|------------|-----------|-----------|--|
| onsole -> Thresh                                       |        | Logged in as admin (Logo |                                                        |                   |                  |            |           |           |  |
|                                                        |        |                          | Last Poll: 2007-08-26 16                               | 5:00:03           |                  |            |           |           |  |
| Hosts                                                  |        |                          | Thresholds                                             |                   |                  |            |           |           |  |
| Host                                                   | Status | ID                       | Description / Click for graph                          | High<br>Threshold | Low<br>Threshold | Baselining | Current   | Currently |  |
| Win2k3                                                 | DOWN   | 13                       | Localbost - Longed in Users [users]                    | 5                 |                  | off        | 0         | 00        |  |
| Localhost                                              | up     | 6                        | Localhost - Advanced Ping [loss]                       | 99                |                  | off        | 0         | no        |  |
|                                                        |        | 15                       | Localhost - Free Space - /dev/mapper/Vol<br>[hdd_used] |                   | 1000             | off        | 4200.4297 | no        |  |
|                                                        |        | 8                        | Localhost - Advanced Ping [loss]                       | 99                |                  | off        | 0         | no        |  |
|                                                        |        | 2                        | Win2k3 - Advanced Ping [loss]                          | 99                |                  | off        | 0         | no        |  |
|                                                        |        | 4                        | Win2k3 - Advanced Ping [loss]                          | 99                |                  | off        | 0         | no        |  |

### 4. 其它插件

其它插件可到 http://cactiusers.org/downloads/自行下载安装,在此只略述一二。 1) .Discovery: This plugin adds the ability to auto-discover devices on a subnet that are not monitored by Cacti and and tells you if they are SNMP enabled.

2) . Flowviewer: A simple viewer for viewing reports based on data from flows created by Netflow.

3) .Settings: This plugin houses common settings and functions used by different plugins.

4).Network Weathermap:这是一个比较复杂的 cacti 插件,他需要 GD 库的支持,可以参照 cacti 的安装小节来支持 GD 库。使用它可以画出漂亮的网络状况图。

官网说明: http://www.network-weathermap.com/node/79

下载地址: http://www.network-weathermap.com/download 安装方法:

http://www.network-weathermap.com/manual/0.92/pages/install-cacti-editor.html

### 八、参考

Cacti 官网: http://www.cacti.net/index.php Cacti 官网论坛: http://forums.cacti.net/ Cacti 文档: http://docs.cacti.net/ Cacti 插件: http://cactiusers.org/index.php Network Weathermap: http://www.network-weathermap.com/ RRDTool 官网: http://oss.oetiker.ch/rrdtool/ NET-SNMP 官方网站: http://www.net-snmp.org/

Apache 官网: http://httpd.apache.org/ MySQL 官网: http://www.mysql.com/ PHP 官网: http://www.php.net/

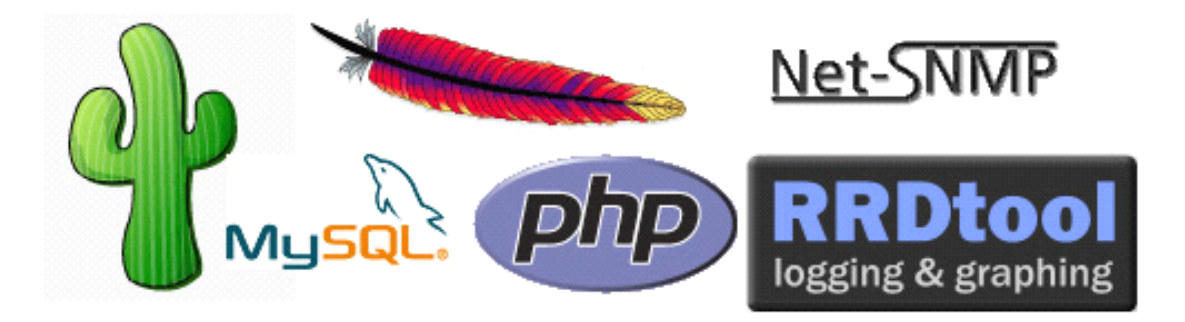